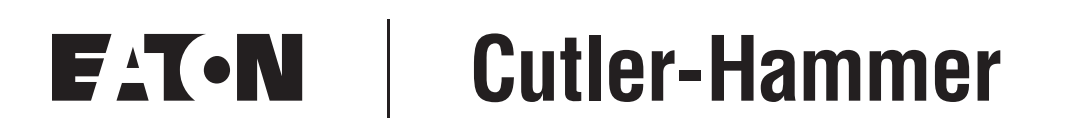

## SPI9000 Inverter Unit FI9 – FI14

User Manual

September 2006 Supersedes April 2006

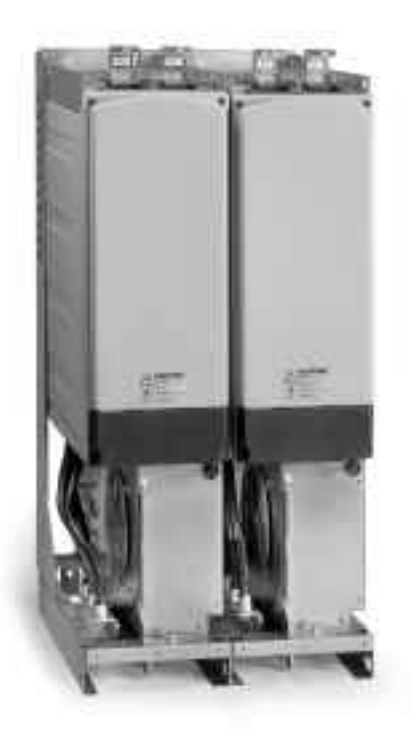

### **Important Notice – Please Read**

The product discussed in this literature is subject to terms and conditions outlined in Eaton Electrical Inc. selling policies. The sole source governing the rights and remedies of any purchaser of this equipment is the relevant Eaton Electrical Inc. selling policy.

NO WARRANTIES, EXPRESS OR IMPLIED, INCLUDING WARRANTIES OF FITNESS FOR A PARTICULAR PURPOSE OR MERCHANTABILITY, OR WARRANTIES ARISING FROM COURSE OF DEALING OR USAGE OF TRADE, ARE MADE REGARDING THE INFORMATION, RECOMMENDATIONS AND DESCRIPTIONS CONTAINED HEREIN. In no event will Eaton Electrical Inc. be responsible to the purchaser or user in contract, in tort (including negligence), strict liability or otherwise for any special, indirect, incidental or consequential damage or loss whatsoever, including but not limited to damage or loss of use of equipment, plant or power system, cost of capital, loss of power, additional expenses in the use of existing power facilities, or claims against the purchaser or user by its customers resulting from the use of the information, recommendations and descriptions contained herein.

The information contained in this manual is subject to change without notice.

Cover Photo: Cutler-Hammer<sup>®</sup> SPI9000 Inverter Unit.

# Table of Contents

| LIST OF TABLESivSAFETYvDefinitions and SymbolsvHazardous High VoltagevWarnings, Cautions and Notices.viCHAPTER 1 — OVERVIEW1-1Receiving and Inspection.1-1Storage1-2Maintenance1-2Technical Data1-2CHAPTER 2 — MOUNTING2-1Dimensions.2-1Fan Cooling.2-4CHAPTER 3 — POWER WIRING3-1Power Connections3-9Installation Instructions3-15                                                                   |
|----------------------------------------------------------------------------------------------------|
| SAFETYvDefinitions and SymbolsvHazardous High VoltagevWarnings, Cautions and Notices.viCHAPTER 1 — OVERVIEW1-1Receiving and Inspection.1-1Storage1-2Maintenance.1-2Technical Data.1-2CHAPTER 2 — MOUNTING2-1Dimensions.2-1Fan Cooling.2-4CHAPTER 3 — POWER WIRING3-1Power Connections3-9Installation Instructions3-1                                                                                  |
| Definitions and SymbolsvHazardous High VoltagevWarnings, Cautions and Notices.viCHAPTER 1 — OVERVIEW1-1Receiving and Inspection.1-1Storage1-2Maintenance.1-2Technical Data.1-2CHAPTER 2 — MOUNTING2-1Dimensions.2-1Fan Cooling.2-4CHAPTER 3 — POWER WIRING3-1Power Connections3-9Installation Instructions3-15                                                                                        |
| Hazardous High VoltagevWarnings, Cautions and Notices.viCHAPTER 1 — OVERVIEW1-1Receiving and Inspection.1-1Storage1-2Maintenance.1-2Technical Data.1-2CHAPTER 2 — MOUNTING2-1Dimensions.2-1Fan Cooling.2-4CHAPTER 3 — POWER WIRING3-1Power Connections3-9Installation Instructions3-15                                                                                                    |
| Warnings, Cautions and Notices.viCHAPTER 1 — OVERVIEW1-1Receiving and Inspection.1-1Storage1-2Maintenance.1-2Technical Data.1-2CHAPTER 2 — MOUNTING2-1Dimensions.2-1Fan Cooling.2-4CHAPTER 3 — POWER WIRING3-1Power Connections3-9Installation Instructions3-15                                                                                                    |
| CHAPTER 1 — OVERVIEW       1-1         Receiving and Inspection.       1-1         Storage       1-2         Maintenance.       1-2         Technical Data.       1-2         CHAPTER 2 — MOUNTING       2-1         Dimensions.       2-1         Fan Cooling.       2-4         CHAPTER 3 — POWER WIRING       3-1         Power Connections       3-9         Installation Instructions       3-15 |
| Receiving and Inspection.       1-1         Storage       1-2         Maintenance.       1-2         Technical Data.       1-2         CHAPTER 2 — MOUNTING       2-1         Dimensions.       2-1         Fan Cooling.       2-4         CHAPTER 3 — POWER WIRING       3-1         Power Connections       3-9         Installation Instructions       3-15                                        |
| Storage       1-2         Maintenance       1-2         Technical Data       1-2         CHAPTER 2 — MOUNTING       2-1         Dimensions       2-1         Fan Cooling       2-4         CHAPTER 3 — POWER WIRING       3-1         Power Connections       3-9         Installation Instructions       3-15                                                                                        |
| Initial mance       1-2         Technical Data.       1-2         CHAPTER 2 — MOUNTING       2-1         Dimensions.       2-1         Fan Cooling.       2-4         CHAPTER 3 — POWER WIRING       3-1         Power Connections.       3-9         Installation Instructions       3-15                                                                                                    |
| CHAPTER 2 — MOUNTING       2-1         Dimensions       2-1         Fan Cooling       2-4         CHAPTER 3 — POWER WIRING       3-1         Power Connections       3-9         Installation Instructions       3-15                                                                                                    |
| CHAPTER 2 — MOONTING       2-1         Dimensions.       2-1         Fan Cooling.       2-4         CHAPTER 3 — POWER WIRING       3-1         Power Connections       3-9         Installation Instructions       3-15                                                                                                    |
| Fan Cooling.       2-4         CHAPTER 3 — POWER WIRING       3-1         Power Connections       3-9         Installation Instructions       3-15                                                                                                    |
| CHAPTER 3 — POWER WIRING                                                                                                    |
| Power Connections                                                                                                    |
| Installation Instructions 2 15                                                                                                    |
|                                                                                                    |
| Frame Sizes                                                                                                    |
| Cable Installation and the UL Standards 3-17                                                                                                    |
| Cable and Motor Insulation Checks 3-17                                                                                                    |
| CHAPTER 4 — CONTROL WIRING                                                                                                    |
| Control Wiring Details 4-2                                                                                                    |
| Control Cables                                                                                                    |
| Galvanic Isolation Barriers 4-5                                                                                                    |
| Digital Input Signal Inversions 4-7                                                                                                    |
| Jumper Selections on Option Board A9 4-8                                                                                                    |
| CHAPTER 5 — MENU INFORMATION                                                                                                    |
| Keypad Operation                                                                                                    |
| Indicators on the Keypad Display                                                                                                    |
| Keypad Pushbuttons                                                                                                    |
| Menu Navigation       5-5         Further Kovpad Eurotions       5-31                                                                                                    |
|                                                                                                    |
| CHAPIER 6 — SIARI-UP                                                                                                    |
| Sequence of Operation 6-2                                                                                                    |
| $\Delta PPENDIX \Delta = FAULT CODES $                                                                                                    |

# **List of Figures**

| Figure 1-1: SPI9000 Inverter Unit Block Diagram                      | 1-3        |
|----------------------------------------------------------------------|------------|
| Figure 2-1: SPI9000 FI9 Inverter Dimensions                          | 2-1        |
| Figure 2-2: SPI9000 FI10 Inverter Dimensions                         | 2-2        |
| Figure 2-3: SPI9000 FI12 Inverter Dimensions                         | 2-3        |
| Figure 2-4: SPI9000 FI13 Inverter Dimensions (FI14 Is a Double FI13) | 2-4        |
| Figure 2-5: Installation Space                                       | 2-5        |
| Figure 3-1: El9/El10 Basic Wiring Diagram with Charging              | 3-1        |
| Figure 3-2: El9/El10 Basic Wiring Diagram without Charging           | 3-2        |
| Figure 3-3: FI12 Basic Wiring Diagram with Charging                  | 3-3        |
| Figure 3-4: FI12 Basic Wiring Diagram without Charging               | 3-4        |
| Figure 3-5: El13 Basic Wiring Diagram with Charging                  | 3-4        |
| Figure 3-6: El13 Basic Wiring Diagram without Charging               | 3-0        |
| Figure 3-0. 1113 Basic Winnig Diagram with Charging                  | 27         |
| Figure 3-7. Fi 14 Dasic Winnig Diagram without Charging              | 3-7        |
| Figure 3-6. FI 14 Dasic Willing Didgrafit Williout Charging          | 3-0<br>1 1 |
| Figure 4-1: Control Doard                                            | 4-1        |
| Figure 4-2: Dasic and Option BoardConnections of the Control Board   | 4-1        |
| Figure 4-3: Inverters Connected in Parallel                          | 4-2        |
|                                                                      | 4-2        |
| Figure 4-5: Option Board A9 Wiring Diagram                           | 4-3        |
| Figure 4-6: Option Board A2 Wiring Diagram                           | 4-3        |
| Figure 4-7: Option Board A3 Wiring Diagram                           | 4-4        |
| Figure 4-8: Galvanic Isolation Barriers                              | 4-5        |
| Figure 4-9: Positive/Negative Logic                                  | 4-7        |
| Figure 4-10: Jumper Blocks on Option Board A9                        | 4-8        |
| Figure 4-11: Jumper Selection for Option Board A9                    | 4-9        |
| Figure 5-1: Control Keypad and Drive Status Indications              | 5-1        |
| Figure 5-2: Keypad Pushbuttons                                       | 5-3        |
| Figure 5-3: Keypad Display Data                                      | 5-5        |
| Figure 5-4: Keypad Navigation Chart                                  | 5-6        |
| Figure 5-5: Monitoring Menu                                          | 5-7        |
| Figure 5-6: Parameter Value Change Procedure                         | 5-9        |
| Figure 5-7: Selection of Control Place                               | 5-10       |
| Figure 5-8: Normal State, No Faults                                  | 5-11       |
| Figure 5-9: Fault Display                                            | 5-12       |
| Figure 5-10: Fault History Menu                                      | 5-14       |
| Figure 5-11: Selection of Language                                   | 5-17       |
| Figure 5-12: Change of Application                                   | 5-17       |
| Figure 5-13: Storing and Loading of Parameter Sets                   | 5-18       |
| Figure 5-14: Parameter Copy to Keypad                                | 5-19       |
| Figure 5-15: Parameter Comparison                                    | 5-20       |
| Figure 5-16: Password Setting                                        | 5-21       |
| Figure 5-17: Parameter Locking                                       | 5-22       |
| Figure 5-18: Activation of Start-Up Wizard                           | 5-22       |
| Figure 5-19: Disabling the Change of Multimonitoring Items           | 5-23       |
| Figure 5-20: Keypad Settings Submenu                                 | 5-23       |
| Figure 5-21: Default Page Function                                   | 5-23       |
| Figure 5-22: Timeout Time Setting                                    | 5-24       |
| Figure 5-23: Internal Brake Resistor Connection                      | 5-25       |
| Figure 5-24: Fan Control Function                                    | 5-26       |
| -                                                                    |            |

| Figure 5-25: HMI Acknowledge Timeout          | . 5-27 |
|-----------------------------------------------|--------|
| Figure 5-26: Counter Reset                    | . 5-28 |
| Figure 5-27: Applications Info Submenu        | . 5-29 |
| Figure 5-28: Expander Board Information Menus | . 5-30 |
| Figure 5-29: Expander Board Information Menu  | . 5-31 |

# **List of Tables**

| Table 1-1: FI9 – FI14 Inverter Unit Catalog Numbering System        | 1-1  |
|---------------------------------------------------------------------|------|
| Table 1-2: 380 – 500V AC, 50/60 Hz, Three-Phase Inverters Batings   | 1-4  |
| Table 1-3: 525 – 690V AC, 50/60 Hz, Three-Phase Inverters Ratings   | 1-5  |
| Table 1-4: Technical Information                                    | 1-6  |
| Table 1-5: DC Currents for 465 – 800V DC Supply Voltage             | 1-8  |
| Table 1-6: DC Currents for 640 – 1100V DC Supply Voltage            | 1-8  |
| Table 2-1: SPI9000 FI9 Inverter Dimensions                          | 2-1  |
| Table 2-2: SPI9000 FI10 Inverter Dimensions                         | 2-2  |
| Table 2-3: SPI9000 FI12 Inverter Dimensions                         | 2-3  |
| Table 2-4: SPI9000 FI13 Inverter Dimensions (FI14 Is a Double FI13) | 2-4  |
| Table 2-5: Mounting Space Requirements                              | 2-6  |
| Table 2-6: Required Cooling Air.                                    | 2-6  |
| Table 3-1: Cable Types Required to Meet Standards                   | 3-9  |
| Table 3-2: Fuses Used in 465 – 800V DC Inverters                    | 3-9  |
| Table 3-3: Fuses Used in 640 – 1100V DC Inverters                   | 3-10 |
| Table 3-4: Cable Sizes for 380 – 500V AC                            | 3-11 |
| Table 3-5: Terminal Sizes for 380 – 500V AC                         | 3-12 |
| Table 3-6: Cable Sizes for 525 – 690V AC                            | 3-13 |
| Table 3-7: Terminal Sizes for 525 – 690V AC                         | 3-14 |
| Table 3-8: Cable Distances                                          | 3-15 |
| Table 3-9: Terminal Tightening Torgues                              | 3-17 |
| Table 4-1: Tightening Torgues of Option Board Terminals             | 4-4  |
| Table 4-2: Control I/O Terminal Signals on Option Board A9          | 4-6  |
| Table 4-3: Control I/O Terminal Signals on Option Board A2          | 4-7  |
| Table 4-4: Control I/O Terminal Signals on Option Board A3          | 4-7  |
| Table 5-1: Drive Status Indicators                                  | 5-2  |
| Table 5-2: Control Place Indicators                                 | 5-2  |
| Table 5-3: Status LEDs (Green – Green – Red)                        | 5-3  |
| Table 5-4: Text Lines                                               | 5-3  |
| Table 5-5: Button Descriptions                                      | 5-4  |
| Table 5-6: Monitored Signals    Output                              | 5-8  |
| Table 5-7: Fault Types                                              | 5-12 |
| Table 5-8: Fault Time Recorded Data                                 | 5-13 |
| Table 5-9: Real Time Record                                         | 5-13 |
| Table 5-10: System Menu Functions                                   | 5-15 |
| Table 5-11: Counter Pages    Counter Pages                          | 5-27 |
| Table 5-12: Resettable Counters                                     | 5-28 |
| Table 5-13: Software Information Pages                              | 5-28 |
| Table 5-14: Applications Information Pages                          | 5-29 |
| Table 5-15: Hardware Information Pages                              | 5-29 |
| Table 5-16: Expander Board Parameters (Board OPTA9).                | 5-31 |
| Table A-1: Fault Codes                                              | A-1  |

# Safety

## **Definitions and Symbols**

# WARNING

This symbol indicates high voltage. It calls your attention to items or operations that could be dangerous to you and other persons operating this equipment. Read the message and follow the instructions carefully.

# WARNING

This symbol is the "Safety Alert Symbol." It occurs with either of two signal words: CAUTION or WARNING, as described below.

# WARNING

Indicates a potentially hazardous situation which, if not avoided, can result in serious injury or death.

# CAUTION

Indicates a potentially hazardous situation which, if not avoided, can result in minor to moderate injury, or serious damage to the product. The situation described in the CAUTION may, if not avoided, lead to serious results. Important safety measures are described in CAUTION (as well as WARNING).

### **Hazardous High Voltage**

# WARNING

A

Motor control equipment and electronic controllers are connected to hazardous line voltages. When servicing drives and electronic controllers, there may be exposed components with housings or protrusions at or above line potential. Extreme care should be taken to protect against shock.

Stand on an insulating pad and make it a habit to use only one hand when checking components. Always work with another person in case an emergency occurs. Disconnect power before checking controllers or performing maintenance. Be sure equipment is properly grounded. Wear safety glasses whenever working on electronic controllers or rotating machinery.

#### Warnings, Cautions and Notices

Read this manual thoroughly and make sure you understand the procedures before you attempt to install, set up, or operate this Cutler-Hammer<sup>®</sup> SPI9000 Inverter Unit from Eaton's electrical business.

#### Warnings

### WARNING

Only a competent electrician may carry out the electrical installation.

### A WARNING

The components of the power unit of the inverter are live when the SPI9000 inverter is connected to DC supply. Coming into contact with this voltage is extremely dangerous and may cause death or severe injury. The control unit is isolated from mains potential.

## A WARNING

The supply and motor terminals are live when the inverter is connected to DC supply, even if the motor is not running.

## WARNING

The control I/O-terminals are isolated from the mains potential. However, the relay outputs and other I/O-terminals may have dangerous control voltage present even when the inverter unit is disconnected from the DC supply.

# WARNING

The inverter has a large capacitive leakage current.

### WARNING

If the inverter is used as a part of a machine, the machine manufacturer is responsible for providing the machine with a main switch (EN 60204-1).

### A WARNING

Only spare parts delivered by Eaton can be used.

#### Cautions

# CAUTION

The SPI9000 inverter is meant for fixed installations only.

Â

# CAUTION

Do not perform any measurements when the inverter is connected to the DC supply.

## CAUTION

After having disconnected the inverter from the DC supply, wait until the fan stops and the indicators on the keypad go out (if no keypad is attached see the indicator through the keypad base). Wait 5 more minutes before doing any work on inverter connections. Do not even open the cover before this time has expired.

### **CAUTION**

Do not perform any voltage withstand tests on any part of inverter. There is a certain procedure according to which the tests shall be performed. Ignoring this procedure may result in damaged product.

## CAUTION

Prior to measurements on the motor or the motor cable, disconnect the motor cable from the inverter.

### **CAUTION**

Do not touch the components on the circuit boards. Static voltage discharge may damage the components.

### CAUTION

Before connecting the inverter to DC supply, make sure that the inverter front and cable covers are closed.

# CAUTION

Ensure that the jumper positions are correct. Running the motor with signal settings that differ from the jumper positions will not harm the inverter but may harm the motor.

#### Grounding and ground fault protection

The SPI9000 inverter must always be grounded with a ground conductor connected to the ground terminal.

The ground fault protection inside the inverter only protects the inverter against ground faults in the motor or the motor cable.

Due to the high capacity currents present in the inverter, fault current protective switches may not function properly. If fault current protective switches are used, they need to be tested with ground fault currents present during possible fault situations.

#### Motor and Equipment Safety

# A CAUTION

Before starting the motor, check that the motor is mounted properly and ensure that the machine connected to the motor allows the motor to be started.

# **CAUTION**

Set the maximum motor speed (frequency) according to the motor and the machine connected to it.

## **CAUTION**

Before reversing the motor, make sure that this can be done safely.

# **CAUTION**

Make sure that no power correction capacitors are connected to the motor cable.

# **CAUTION**

Make sure that the motor terminals are not connected to mains potential.

# Chapter 1 — Overview

### **Receiving and Inspection**

Cutler-Hammer<sup>®</sup> SPI9000 Inverter Units from Eaton's electrical business have undergone scrupulous tests and quality checks at the factory before they are delivered to the customer. However, after unpacking the product, check that no sign of transportation damage is to be found on the product and that the delivery is complete (compare the type designation of the product to the code below, see **Table 1-1**).

If the drive has been damaged during shipping, please contact the cargo insurance company or the carrier.

If the delivery does not correspond to your order, contact the supplier immediately.

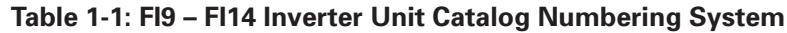

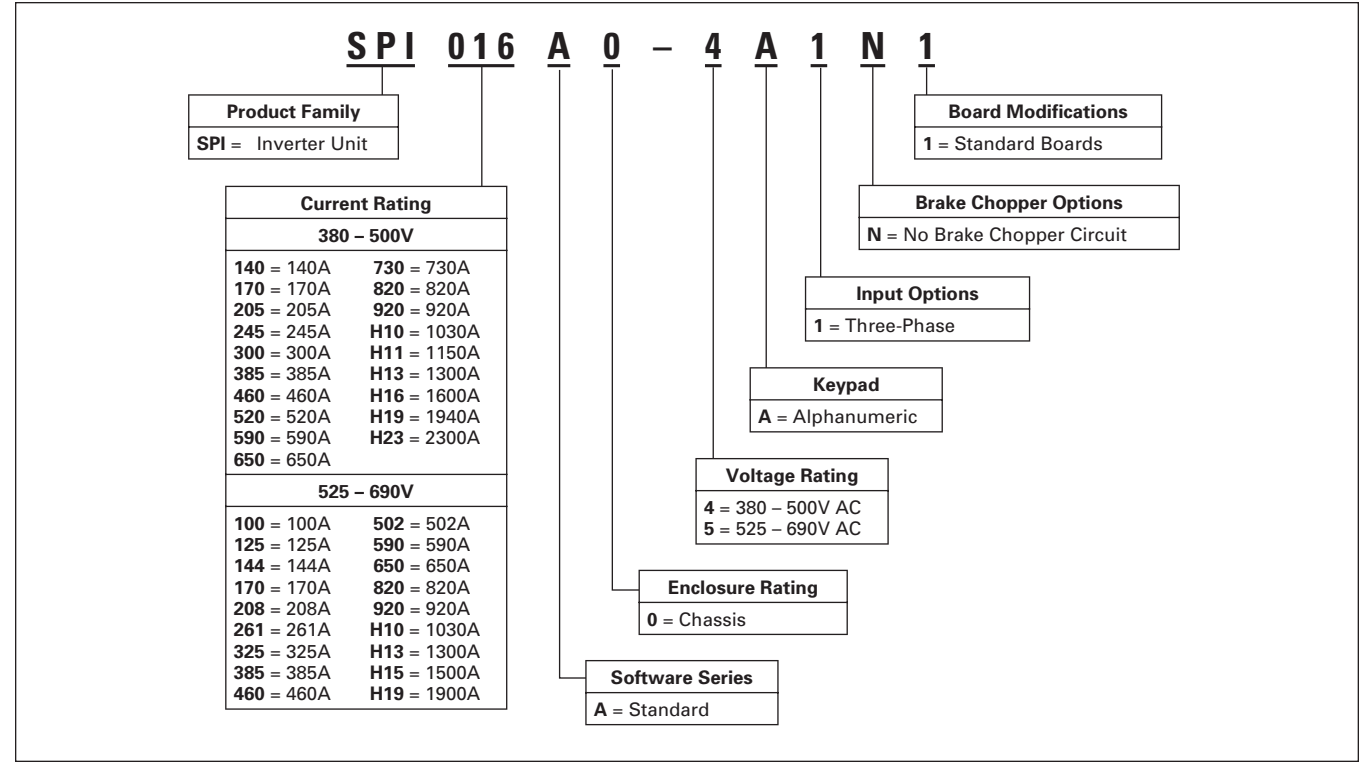

#### Standard Features of SPI Inverter Units

- Air cooling
- Standard board
- Alphanumeric control panel with fiber connection
- EMC Class T (EN 61800-3 for IT networks)
- Safety CE / UL
- External charging required
- I/O Modules A1 and A2
- IP00

#### Storage

If the inverter is to be stored before use, make sure that the ambient conditions are acceptable.

Storage temperature: -40 to 158°F (-40 to 70°C)

Relative humidity: <95%, no condensation

If the inverter is stored for over 12 months, contact Eaton before connecting the inverter to the power supply.

#### Maintenance

In normal conditions, Cutler-Hammer inverters are maintenance-free. However, we recommend cleaning the heatsink with compressed air whenever necessary. The cooling fan can easily be changed if required.

It may also be necessary to check the tightening torques of terminals at certain intervals.

### **Technical Data**

**Figure 1-1** presents the block diagram of the SPI9000 inverter. The inverter mechanically consists of two units, the Power Unit and the Control Unit.

The Power Unit contains an inverter bridge which consists of IGBT switches and produces symmetrical, three-phase PWM-modulated AC voltage to the motor.

The Motor and Application Control Block is based on microprocessor software. The microprocessor controls the motor based on the information it receives through measurements, parameter settings, control I/O and the control keypad. The motor and application control block control the motor control ASIC which, in turn, calculates the IGBT positions. Gate drivers amplify these signals for driving the IGBT inverter bridge.

EAT • N

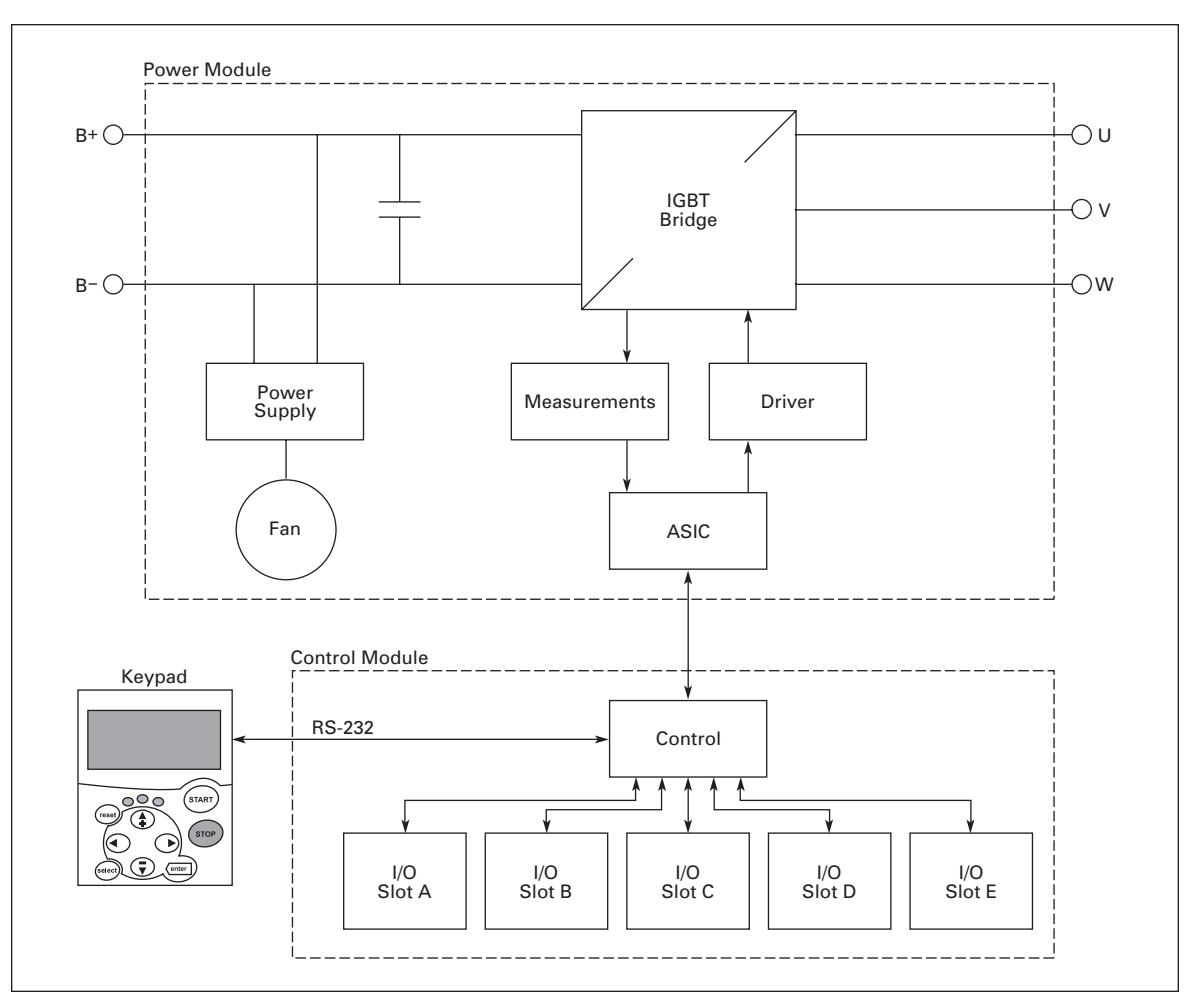

Figure 1-1: SPI9000 Inverter Unit Block Diagram

The control keypad constitutes a link between the user and the inverter. The control keypad is used for parameter setting, reading status data and giving control commands. It is detachable and can be operated externally and is connected via a cable to the inverter. Instead of the control keypad, a PC can be used to control the inverter if connected through a similar cable.

The basic control interface and the parameters (the Basic Application) are easy to use. If a more versatile interface or parameters are required, a more suitable application can be chosen. See the application manual for more information on the different applications.

Optional I/O expander boards that increase the number of inputs and outputs to be used are also available. For more information, contact Eaton.

#### **Power Ratings**

#### Supply Voltage 465 – 800V DC, Motor Voltage 380 – 500V AC

High overload = Maximum current IS, 2 sec./20 sec., 150% overloadability, 1 min./10 min.

Following continuous operation at rated output current, 150% rated output current ( $I_H$ ) for 1 min, followed by a period of load current less than rated current, and of such duration that the r.m.s output current, over the duty cycle, does not exceed rated output current ( $I_H$ )

Low overload = Maximum current IS, 2 sec./20 sec., 110% overloadability, 1 min./10 min.

Following continuous operation at rated output current, 110% rated output current ( $I_L$ ) for 1 min, followed by a period of load current less than rated current, and of such duration that the r.m.s output current, over the duty cycle, does not exceed rated output current ( $I_L$ )

Table 1-2: 380 – 500V AC, 50/60 Hz, Three-Phase Inverters Ratings

|                          | Loadabili                                       | ity                                    |                                                 |                                        |                                  | Motor S<br>Power                       | Shaft                                  |       |                                                               |  |
|--------------------------|-------------------------------------------------|----------------------------------------|-------------------------------------------------|----------------------------------------|----------------------------------|----------------------------------------|----------------------------------------|-------|---------------------------------------------------------------|--|
|                          | Low                                             |                                        | High                                            |                                        |                                  | 675V D<br>Supply                       | C                                      |       |                                                               |  |
| Nominal<br>Current       | Rated<br>Cont.<br>Current<br>I <sub>L</sub> (A) | 10%<br>Over-<br>load<br>Current<br>(A) | Rated<br>Cont.<br>Current<br>I <sub>H</sub> (A) | 50%<br>Over-<br>load<br>Current<br>(A) | Max<br>Current<br>I <sub>S</sub> | 10%<br>Over-<br>load<br>40°C<br>P (kW) | 50%<br>Over-<br>load<br>50°C<br>P (kW) | Frame | Dimensions and Weight<br>W x H x D/Wt. in<br>in./lbs. (mm/kg) |  |
| 140<br>170<br>205<br>245 | 170<br>205<br>261<br>300                        | 187<br>226<br>287<br>330               | 140<br>170<br>205<br>245                        | 210<br>255<br>308<br>368               | 280<br>336<br>349<br>444         | 110<br>132<br>160<br>200               | 90<br>110<br>132<br>160                | F19   | 9.4 x 40.6 x 14.6/143<br>(239 x 1030 x 372/65)                |  |
| 300<br>385<br>460        | 385<br>460<br>520                               | 424<br>506<br>572                      | 300<br>385<br>460                               | 450<br>578<br>690                      | 540<br>693<br>828                | 250<br>315<br>355                      | 200<br>250<br>315                      | FI10  | 9.4 x 40.6 x 21.7/220<br>(239 x 1030 x 552/100)               |  |
| 520<br>590<br>650        | 590<br>650<br>730                               | 649<br>715<br>803                      | 520<br>590<br>650                               | 780<br>885<br>975                      | 936<br>1062<br>1170              | 400<br>450<br>500                      | 355<br>400<br>450                      | FI12  | 2x9.4 x 40.6 x 21.7/440<br>(2x239 x 1030 x 552/200)           |  |
| 730<br>820<br>920        | 820<br>920<br>1030                              | 902<br>1012<br>1133                    | 730<br>820<br>920                               | 1095<br>1230<br>1380                   | 1314<br>1476<br>1656             | 560<br>630<br>710                      | 500<br>560<br>630                      | FI12  | 2x9.4 x 40.6 x 21.7/440<br>(2x239 x 1030 x 552/200)           |  |
| 1030<br>1150<br>1300     | 1150<br>1300<br>1450                            | 1265<br>1430<br>1595                   | 1030<br>1150<br>1300                            | 1545<br>1725<br>1950                   | 1854<br>2070<br>2340             | 800<br>900<br>1000                     | 710<br>800<br>900                      | FI13  | 27.9 x 40.6 x 21.8/665<br>(708 x 1030 x 553/302)              |  |
| 1600<br>1940<br>2300     | 1770<br>2150<br>2700                            | 1947<br>2365<br>2970                   | 1600<br>1940<br>2300                            | 2400<br>2910<br>3287                   | 2880<br>3492<br>3933             | 1200<br>1500<br>1800                   |                                        | FI14  | 2x27.9 x 40.6 x 21.8/665<br>(2x708 x 1030 x 553/302)          |  |

**Note:** The rated currents in given ambient temperatures are achieved only when the switching frequency is equal to or less than the factory default.

#### Supply Voltage 640 – 1100V DC, Motor Voltage 525 – 690V AC

High overload = Max current IS, 2 sec/20 sec, 150% overloadability, 1 min/10 min

Following continuous operation at rated output current, 150% rated output current ( $I_H$ ) for 1 min, followed by a period of load current less than rated current, and of such duration that the r.m.s output current, over the duty cycle, does not exceed rated output current ( $I_H$ )

Low overload = Max current IS, 2 sec/20 sec, 110% overloadability, 1 min/10 min

Following continuous operation at rated output current, 110% rated output current ( $I_L$ ) for 1 min, followed by a period of load current less than rated current, and of such duration that the r.m.s output current, over the duty cycle, does not exceed rated output current ( $I_L$ )

All frames are available as IP21 and IP54.

Table 1-3: 525 – 690V AC, 50/60 Hz, Three-Phase Inverters Ratings

|                    | Loadabil                                        | ity                                    |                                                 |                                        |                                  | Motor S<br>Power                       | Shaft                                  |       |                                                               |
|--------------------|-------------------------------------------------|----------------------------------------|-------------------------------------------------|----------------------------------------|----------------------------------|----------------------------------------|----------------------------------------|-------|---------------------------------------------------------------|
|                    | Low                                             |                                        | High                                            |                                        |                                  | 930V D<br>Supply                       | C                                      |       |                                                               |
| Nominal<br>Current | Rated<br>Cont.<br>Current<br>I <sub>L</sub> (A) | 10%<br>Over-<br>load<br>Current<br>(A) | Rated<br>Cont.<br>Current<br>I <sub>H</sub> (A) | 50%<br>Over-<br>load<br>Current<br>(A) | Max<br>Current<br>I <sub>S</sub> | 10%<br>Over-<br>load<br>40°C<br>P (kW) | 50%<br>Over-<br>load<br>50°C<br>P (kW) | Frame | Dimensions and Weight<br>W x H x D/Wt. in<br>in./lbs. (mm/kg) |
| 100                | 125                                             | 138                                    | 100                                             | 150                                    | 200                              | 110                                    | 90                                     | FI9   | 9.4 x 40.6 x 14.6/143                                         |
| 125                | 144                                             | 158                                    | 125                                             | 188                                    | 213                              | 132                                    | 110                                    |       | (239 x 1030 x 372/65)                                         |
| 144                | 170                                             | 187                                    | 144                                             | 216                                    | 245                              | 160                                    | 132                                    |       |                                                               |
| 170                | 208                                             | 229                                    | 170                                             | 255                                    | 289                              | 200                                    | 160                                    |       |                                                               |
| 208                | 261                                             | 287                                    | 208                                             | 312                                    | 375                              | 250                                    | 200                                    | FI10  | 9.4 x 40.6 x 21.7/220                                         |
| 261                | 325                                             | 358                                    | 261                                             | 392                                    | 470                              | 315                                    | 250                                    |       | (239 x 1030 x 552/100)                                        |
| 325                | 385                                             | 424                                    | 325                                             | 488                                    | 585                              | 355                                    | 315                                    |       |                                                               |
| 325                | 416                                             | 458                                    | 325                                             | 488                                    | 585                              | 400                                    | 355                                    |       |                                                               |
| 385                | 460                                             | 506                                    | 385                                             | 578                                    | 693                              | 450                                    | 400                                    | FI12  | 2x9.4 x 40.6 x 21.7/441                                       |
| 460                | 502                                             | 552                                    | 460                                             | 690                                    | 828                              | 500                                    | 450                                    |       | (2x239 x 1030 x 552/200)                                      |
| 502                | 590                                             | 649                                    | 502                                             | 753                                    | 904                              | 560                                    | 500                                    |       |                                                               |
| 590                | 650                                             | 715                                    | 590                                             | 885                                    | 1062                             | 630                                    | 560                                    | FI12  | 2x9.4 x 40.6 x 21.7/441                                       |
| 650                | 750                                             | 825                                    | 650                                             | 975                                    | 1170                             | 710                                    | 630                                    |       | (2x239 x 1030 x 552/200)                                      |
| 650                | 820                                             | 902                                    | 650                                             | 975                                    | 1170                             | 800                                    | 710                                    |       |                                                               |
| 820                | 920                                             | 1012                                   | 820                                             | 1230                                   | 1476                             | 900                                    | 800                                    | FI13  | 27.9 x 40.6 x 21.8/665                                        |
| 920                | 1030                                            | 1133                                   | 920                                             | 1380                                   | 1656                             | 1000                                   | 900                                    |       | (708 x 1030 x 553/302)                                        |
| 1030               | 1180                                            | 1298                                   | 1030                                            | 1464                                   | 1755                             | 1200                                   | 1000                                   |       |                                                               |
| 1300               | 1500                                            | 1650                                   | 1300                                            | 1950                                   | 2340                             | 1500                                   | 1300                                   | FI14  | 2x27.9 x 40.6 x 21.8/665                                      |
| 1500               | 1900                                            | 2090                                   | 1500                                            | 2250                                   | 2700                             | 1800                                   | 1500                                   |       | (2x708 x 1030 x 553/302)                                      |
| 1900               | 2250                                            | 2475                                   | 1900                                            | 2782                                   | 3335                             | 2000                                   | 1800                                   |       |                                                               |

**Note:** The rated currents in given ambient temperatures are achieved only when the switching frequency is equal to or less than the factory default.

| Description                                                 | Specification                                                                                                    |  |  |  |
|-------------------------------------------------------------|----------------------------------------------------------------------------------------------------|--|--|--|
| Supply Connection                                           | L                                                                                                    |  |  |  |
| Input Voltage V <sub>in</sub>                               | 465 – 800V DC; 380 – 500V AC (-0%. to +0%)<br>640 – 1100V DC; 525 – 690V AC (-0% to +0%)<br>The waviness of the inverter supply voltage, which is formed in<br>rectification of the electric network's alternating voltage in basic<br>frequency, must be less than 50V peak-to-peak. |  |  |  |
| Input Current I <sub>in</sub>                               | (sqrt3 x U <sub>mot</sub> x I <sub>mot</sub> x cosφ) / (V <sub>in</sub> x 0.98)                                                                                                    |  |  |  |
| DC Bank Capacitance                                         | Fl9 380 – 500V: 4950 $\mu$ F; Fl9 525 – 690V: 3733 $\mu$ F<br>Fl10 380 – 500V: 9900 $\mu$ F; Fl10 525 – 690V: 7467 $\mu$ F<br>Fl12 380 – 500V: 19800 $\mu$ F; Fl12 525 – 690V: 14933 $\mu$ F<br>Fl13 380 – 500V: 29700 $\mu$ F; Fl13 525 – 690V: 22400 $\mu$ F                        |  |  |  |
| Starting Delay                                              | 5 seconds (FI9 and greater)                                                                                                    |  |  |  |
| Motor Connection                                            |                                                                                                    |  |  |  |
| Output Voltage                                              | 3 ~ 0 - V <sub>in</sub> / 1.4                                                                                                    |  |  |  |
| Continuous Output Current                                   | I <sub>H</sub> : Ambient temperature max. +50°C,<br>overload 1.5 x I <sub>H</sub> (1 min./10 min.)<br>I <sub>L</sub> : Ambient temperature max. +40°C,<br>overload 1.1 x I <sub>L</sub> (1 min./10 min.)                                                                              |  |  |  |
| Starting Torque                                             | I <sub>S</sub> for two seconds (torque motor dependent)                                                                                                    |  |  |  |
| Peak Current                                                | I <sub>S</sub> for 2 seconds every 20 seconds                                                                                                    |  |  |  |
| Output Frequency                                            | 0 – 320 Hz; 7200 Hz (special)                                                                                                    |  |  |  |
| Frequency Resolution                                        | Application dependent                                                                                                    |  |  |  |
| <b>Control Characteristics</b>                              |                                                                                                    |  |  |  |
| Control Method                                              | Frequency control V/f<br>Open loop: Sensorless vector control<br>Closed loop: Frequency control<br>Closed loop: Vector control                                                                                                    |  |  |  |
| Switching Frequency<br>(See Parameter 2.6.9)                | 380 – 500V, 1 – 10 kHz; Factory default 3.6 kHz<br>525 – 690V, 1 – 6 kHz; Factory default 1.5 kHz                                                                                                    |  |  |  |
| Frequency Reference<br>Analog Input<br>Panel Reference      | Resolution 0.1% (10 bits); Accuracy ±1%<br>Resolution 0.01 Hz                                                                                                    |  |  |  |
| Field Weakening Point                                       | 30 – 320 Hz                                                                                                    |  |  |  |
| Acceleration Time                                           | 0 – 3000 sec                                                                                                    |  |  |  |
| Deceleration Time                                           | 0 – 3000 sec                                                                                                    |  |  |  |
| Braking Torque                                              | DC brake: 30% * T <sub>N</sub> (without brake)                                                                                                    |  |  |  |
| Ambient Conditions                                          |                                                                                                    |  |  |  |
| Ambient Operating Temperature                               | -10°C (no frost) to +40°C: I <sub>H</sub><br>-10°C (no frost) to +40°C: I <sub>L</sub>                                                                                                    |  |  |  |
| Storage Temperature                                         | -40 to 158°F (-40 to 70°C)                                                                                                    |  |  |  |
| Relative Humidity                                           | 0 – 95% RH, non-condensing, non-corrosive,<br>no dripping water                                                                                                    |  |  |  |
| Air Quality:<br>– Chemical Vapors<br>– Mechanical Particles | IEC 721-3-3, unit in operation, Class 3C2<br>IEC 721-3-3, unit in operation, Class 3S2                                                                                                    |  |  |  |
| Altitude                                                    | 100% load capacity (no derating) up to 1,000m<br>1% derating for each 100m above 1000 (maximum, 3000m)                                                                                                    |  |  |  |

#### Table 1-4: Technical Information

F-T-N

| Description                                                     | Specification                                                                                                    |  |  |  |
|-----------------------------------------------------------------|----------------------------------------------------------------------------------------------------|--|--|--|
| Ambient Conditions, continued                                   |                                                                                                    |  |  |  |
| Vibration<br>EN 50178/EN 60068-2-6                              | 5 – 150 Hz<br>Displacement amplitude: 1 mm (peak) at 3 – 15.8 Hz<br>Maximum acceleration amplitude: 1G at 15.8 – 150 Hz                 |  |  |  |
| Shock<br>EN 50178, EN 60068-2-27                                | UPS Drop Test (for applicable UPS weights)<br>Storage and shipping: Maximum 15G, 11 ms (in package)                                     |  |  |  |
| Cooling Capacity Required                                       | P <sub>loss</sub> [kW] approx. P <sub>mat</sub> [kW] x 0,025                                                                            |  |  |  |
| Cooling Air Required                                            | FI9, 677 cfm; FI10, 824 cfm;<br>FI12, 1648 cfm; FI13, 2472 cfm                                                                          |  |  |  |
| Unit Enclosure Class                                            | IP00                                                                                                    |  |  |  |
| EMC (at Default Settings)                                       |                                                                                                    |  |  |  |
| Immunity                                                        | Fulfill all EMC immunity requirements                                                                                                   |  |  |  |
| Safety                                                          |                                                                                                    |  |  |  |
|                                                                 | CE, UL, CUL<br>EN 61800-5-1 (2003) See unit nameplate for more detailed approvals.                                                      |  |  |  |
| Control Connections                                             |                                                                                                    |  |  |  |
| Analog input voltage                                            | 0 to +10V, $R_i = 200k\Omega$ , (-10V to +10V joystick control)<br>Resolution 0.1%; Accuracy ±1%                                        |  |  |  |
| Analog input current                                            | $0(4) - 20 \text{ mA}, \text{R}_{i} = 250 \Omega \text{ differential}$                                                                  |  |  |  |
| Digital inputs (6)                                              | Positive or negative logic; 18 – 30V DC                                                                                                 |  |  |  |
| Auxiliary voltage                                               | +24V, ±15%, max. 250 mA                                                                                                    |  |  |  |
| Output reference voltage                                        | +10V, +3%, max. load 10 mA                                                                                                    |  |  |  |
| Analog output                                                   | 0(4) – 20mA; R <sub>L</sub> max. 500 <b>Ω</b><br>Resolution 10 bits; Accuracy ±2%                                                       |  |  |  |
| Digital outputs                                                 | Open collector output, 50 mA/48V                                                                                                    |  |  |  |
| Relay outputs                                                   | 2 programmable change-over relay outputs<br>Switching capacity: 24V DC/8A, 250V AC/8A, 125V DC/0.4A<br>Minimum switching load: 5V/10 mA |  |  |  |
| Protections                                                     |                                                                                                    |  |  |  |
| Overvoltage Protection<br>Undervoltage Protection               | 500V inverters: 911V DC; 690V inverters: 1200V DC<br>500V inverters: 333V DC; 690V inverters: 460V DC                                   |  |  |  |
| Ground Fault Protection                                         | In case of ground fault in motor or motor cable, only the inverter is protected.                                                        |  |  |  |
| Motor Phase Supervision                                         | Trips if any of the output phases are missing.                                                                                          |  |  |  |
| Overcurrent Protection                                          | Yes                                                                                                    |  |  |  |
| Unit Overtemperature Protection                                 | Yes                                                                                                    |  |  |  |
| Motor Overload Protection                                       | Yes                                                                                                    |  |  |  |
| Motor Stall Protection                                          | Yes                                                                                                    |  |  |  |
| Motor Underload Protection                                      | Yes                                                                                                    |  |  |  |
| Short Circuit Protection of +24V<br>and +10V Reference Voltages | Yes                                                                                                    |  |  |  |

### Table 1-4: Technical Information, continued

| Structure | Inom (Output) | Motor COS | IDC (Input) |
|-----------|---------------|-----------|-------------|
| FI9       | 261           | .89       | 304         |
|           | 300           | .89       | 350         |
| FI10      | 385           | .9        | 454         |
|           | 460           | .9        | 542         |
|           | 520           | .9        | 613         |
| FI12      | 590           | .9        | 695         |
|           | 650           | .9        | 766         |
|           | 730           | .91       | 870         |
|           | 820           | .91       | 977         |
|           | 920           | .91       | 1096        |
|           | 1030          | .91       | 1227        |
| FI13      | 1150          | .91       | 1370        |
|           | 1300          | .91       | 1549        |
|           | 1450          | .91       | 1727        |
| FI14      | 1770          | .92       | 2132        |
|           | 2150          | .92       | 2590        |
|           | 2700          | .92       | 3252        |

#### Table 1-6: DC Currents for 640 – 1100V DC Supply Voltage

| Structure | Inom (Output) | Motor COS | IDC (Input) |
|-----------|---------------|-----------|-------------|
| FI9       | 125           | .89       | 146         |
|           | 144           | .89       | 168         |
|           | 170           | .89       | 198         |
|           | 208           | .9        | 245         |
| FI10      | 261           | .9        | 308         |
|           | 325           | .9        | 383         |
|           | 385           | .9        | 454         |
|           | 416           | .9        | 490         |
| F12       | 460           | .91       | 548         |
|           | 502           | .91       | 598         |
|           | 590           | .91       | 703         |
|           | 650           | .91       | 774         |
|           | 750           | .91       | 894         |
|           | 820           | .91       | 977         |
| FI13      | 920           | .91       | 1096        |
|           | 1030          | .91       | 1227        |
|           | 1180          | .92       | 1421        |
| FI14      | 1500          | .92       | 1807        |
|           | 1900          | .93       | 2313        |
|           | 2250          | .93       | 2739        |

# Chapter 2 — Mounting

### **Dimensions**

The inverter can be mounted in a vertical position on the back plane of a cubicle. Enough space must be reserved around the inverter to ensure sufficient cooling, see **Figure 2-5**. You must follow the minimum dimensions for installation, see **Tables 2-5** and **2-6**. Also make sure that the mounting plane is relatively even. The inverter is fixed with four screws (or bolts, depending on the unit size). The following pages show the dimensions for the IP00 power module.

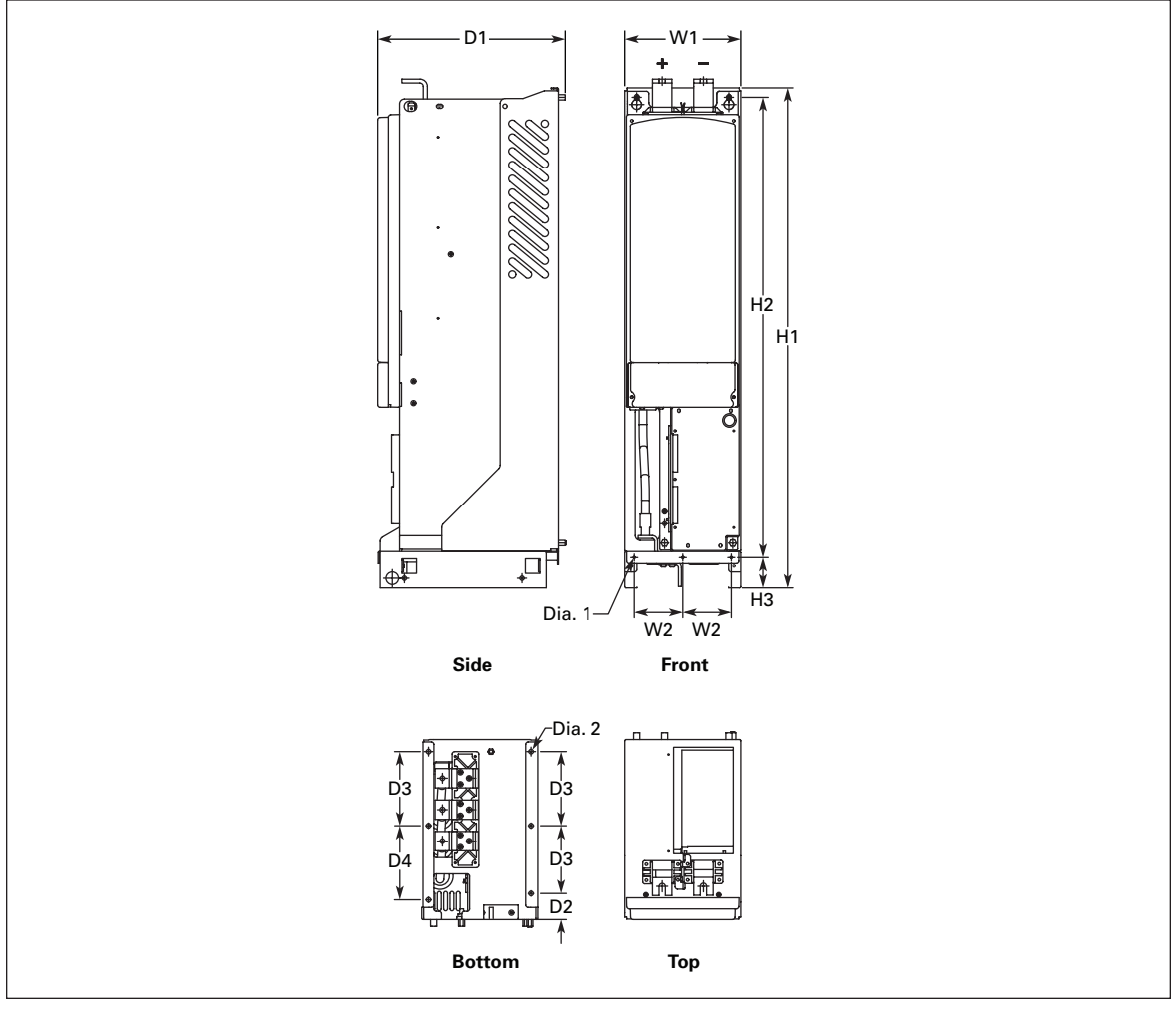

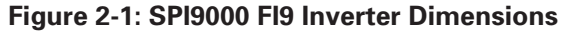

| Table 2-1: SPI900 | 0 FI9 Inverte | r Dimensions |
|-------------------|---------------|--------------|
|-------------------|---------------|--------------|

|              |           | Appro         | Approximate Dimensions in Inches (mm) |                 |                |                |                |                |               |                 |              |              |
|--------------|-----------|---------------|---------------------------------------|-----------------|----------------|----------------|----------------|----------------|---------------|-----------------|--------------|--------------|
| Inverters    | Voltage   | W1            | W2                                    | H1              | H2             | H3             | D1             | D2             | D3            | D4              | Dia. 1       | Dia. 2       |
| SPI100 – 170 | 480V/575V | 9.41<br>(239) | 3.94<br>(100)                         | 40.63<br>(1032) | 37.40<br>(950) | 2.46<br>(62.5) | 15.20<br>(386) | 2.12<br>(53.9) | 5.51<br>(140) | 6.03<br>(153.1) | .18<br>(4.6) | .37<br>(9.5) |

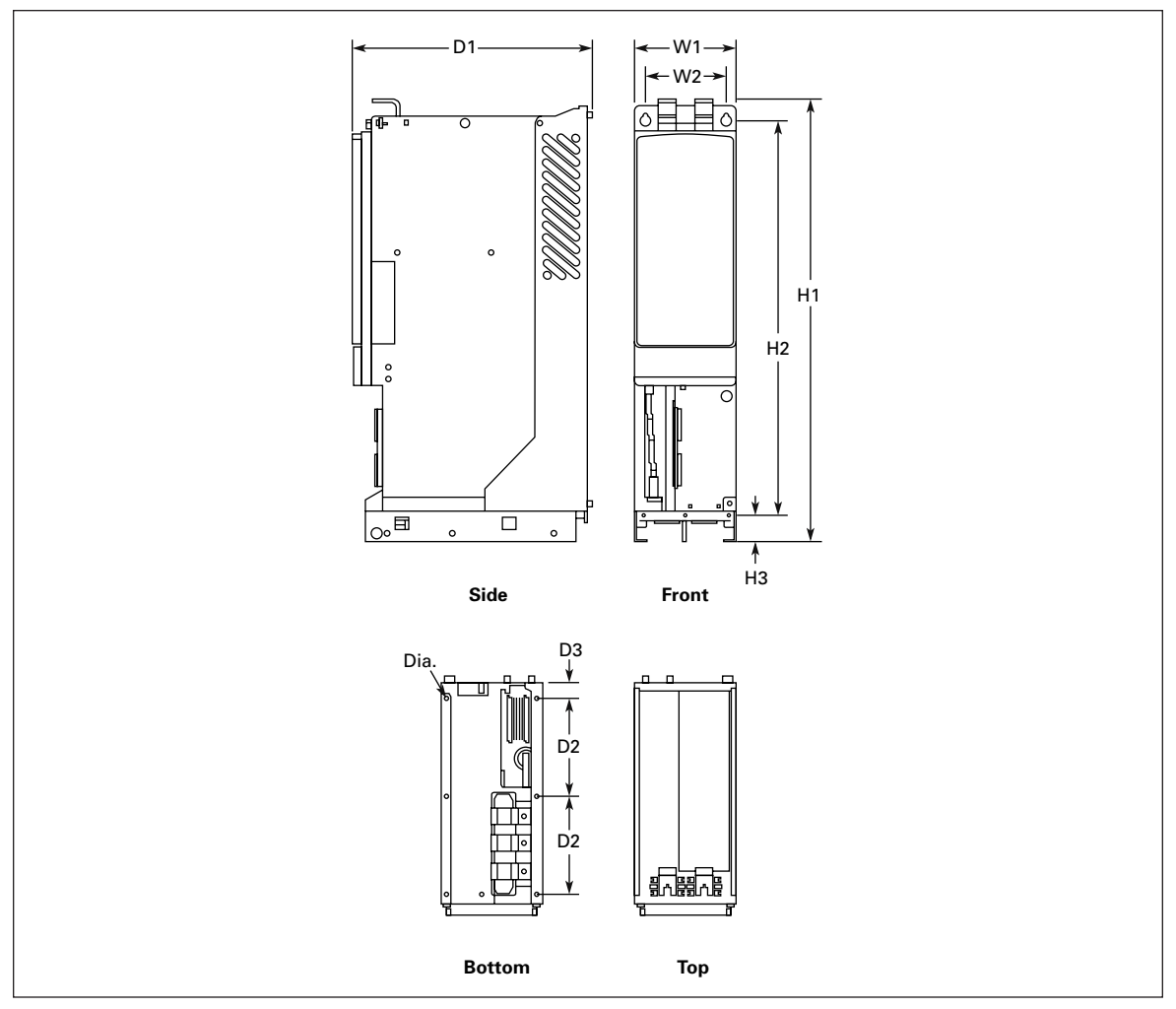

Figure 2-2: SPI9000 FI10 Inverter Dimensions

Table 2-2: SPI9000 FI10 Inverter Dimensions

|              |           | Approx       | Approximate Dimensions in Inches (mm) |                |               |               |               |              |             |              |
|--------------|-----------|--------------|---------------------------------------|----------------|---------------|---------------|---------------|--------------|-------------|--------------|
| Inverters    | Voltage   | W1           | W2                                    | H1             | H2            | H3            | D1            | D2           | D3          | Dia.         |
| SPI208 – 325 | 480V/575V | 9.4<br>(239) | 7.9<br>(200)                          | 41.3<br>(1050) | 37.5<br>(952) | 2.4<br>(60.5) | 22.3<br>(566) | 9.1<br>(230) | 1.6<br>(41) | .37<br>(9.5) |

F-T-N

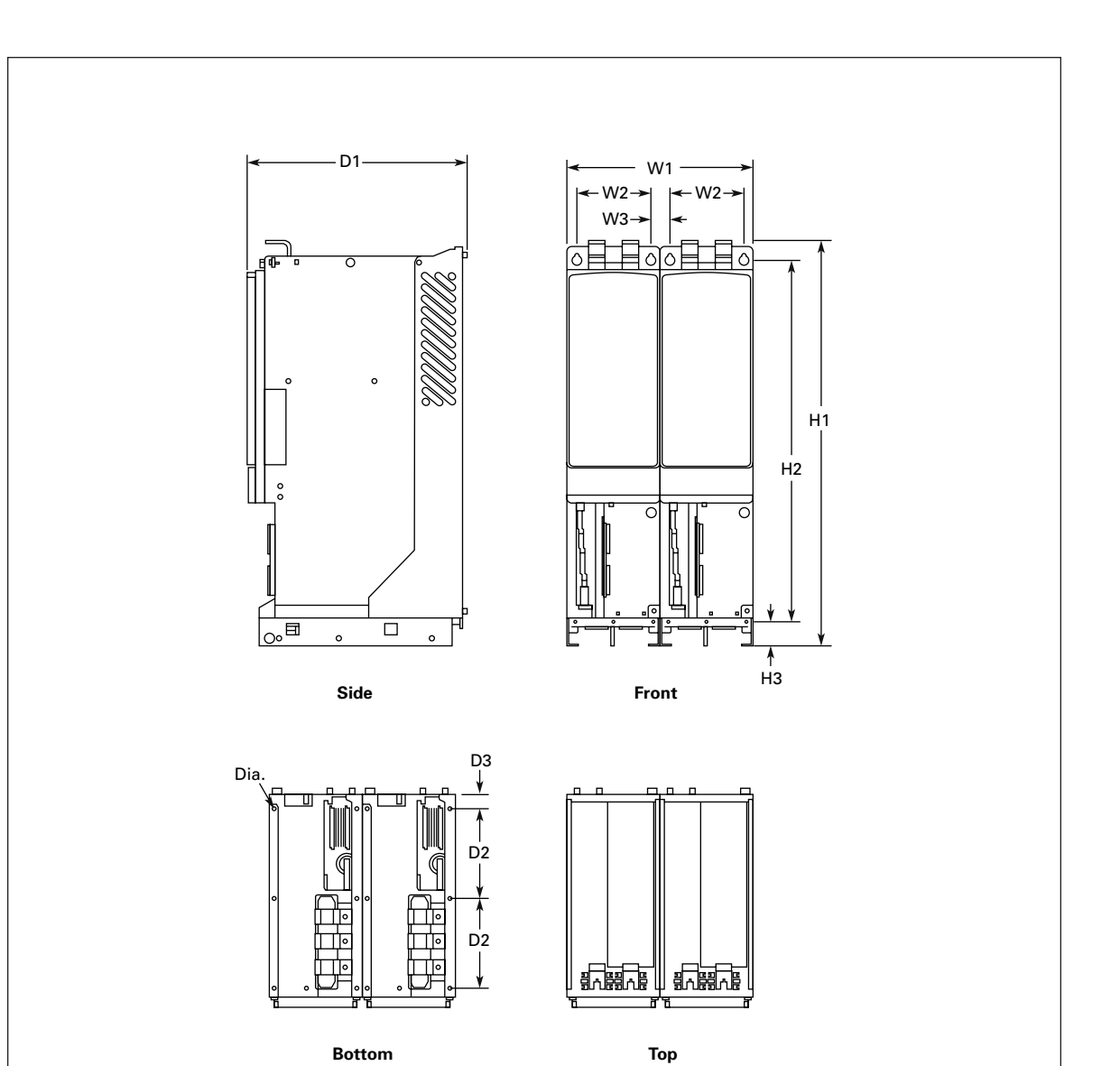

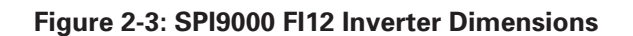

| Table 2-3: SPI9000 FI12 | Inverter Dimensions |
|-------------------------|---------------------|
|-------------------------|---------------------|

|              |         | Approx        | Approximate Dimensions in Inches (mm) |             |                |               |               |               |              |             |              |
|--------------|---------|---------------|---------------------------------------|-------------|----------------|---------------|---------------|---------------|--------------|-------------|--------------|
| Inverters    | Voltage | W1            | W2                                    | W3          | H1             | H2            | H3            | D1            | D2           | D3          | Dia.         |
| SPI385 – 650 | 480V    | 18.8<br>(478) | 7.9<br>(200)                          | 1.1<br>(28) | 41.3<br>(1050) | 37.5<br>(952) | 2.4<br>(60.5) | 22.3<br>(566) | 9.1<br>(230) | 1.6<br>(41) | .37<br>(9.5) |

For more information visit: www.EatonElectrical.com

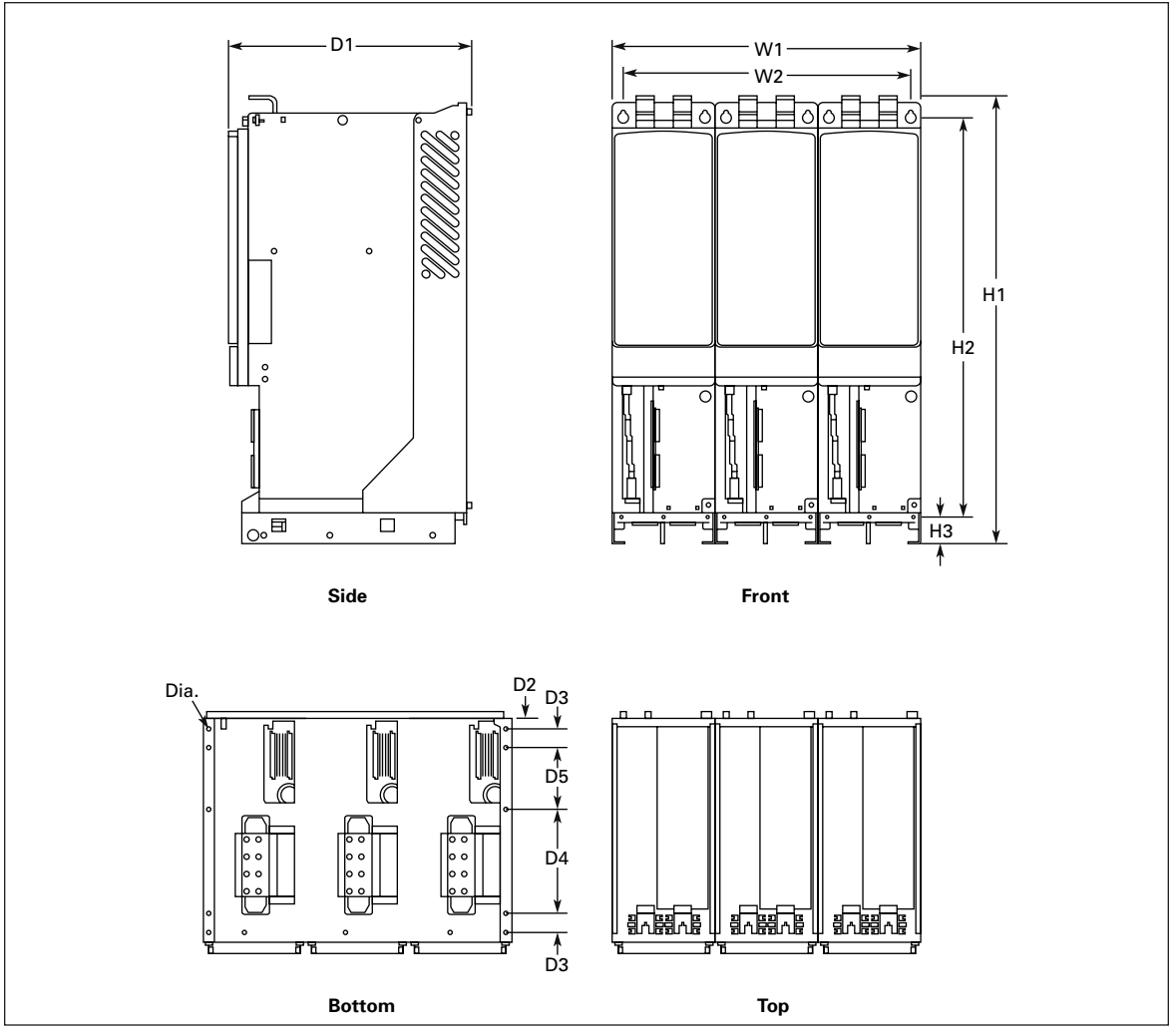

Figure 2-4: SPI9000 FI13 Inverter Dimensions (FI14 Is a Double FI13)

Table 2-4: SPI9000 FI13 Inverter Dimensions (FI14 Is a Double FI13)

|              |         | Appro         | Approximate Dimensions in Inches (mm) |                |               |                |               |             |             |              |              |              |
|--------------|---------|---------------|---------------------------------------|----------------|---------------|----------------|---------------|-------------|-------------|--------------|--------------|--------------|
| Inverters    | Voltage | W1            | W2                                    | H1             | H2            | H3             | D1            | D2          | D3          | D4           | D5           | Dia.         |
| SPI820 – H10 | 480V    | 27.9<br>(708) | 26.7<br>(677)                         | 41.5<br>(1055) | 37.4<br>(950) | 2.46<br>(62.5) | 22.3<br>(566) | 1.1<br>(27) | 1.6<br>(40) | 9.6<br>(245) | 5.9<br>(150) | .37<br>(9.5) |

### Fan Cooling

#### Frames FI9 to FI14

Enough free space must be left around the inverter to ensure sufficient air circulation and cooling. You will find the required dimensions for free space **Table 2-5**.

If several units are mounted on top of each other, the required free space equals **2** \* **C** (see **Figure 2-5**). Moreover, the outlet air used for cooling by the lower unit must be directed away from the air intake of the upper unit. When planning the cooling for the space, take into consideration that the inverter's heat loss is 2.5% of the nominal capacity.

**Cutler-Hammer** 

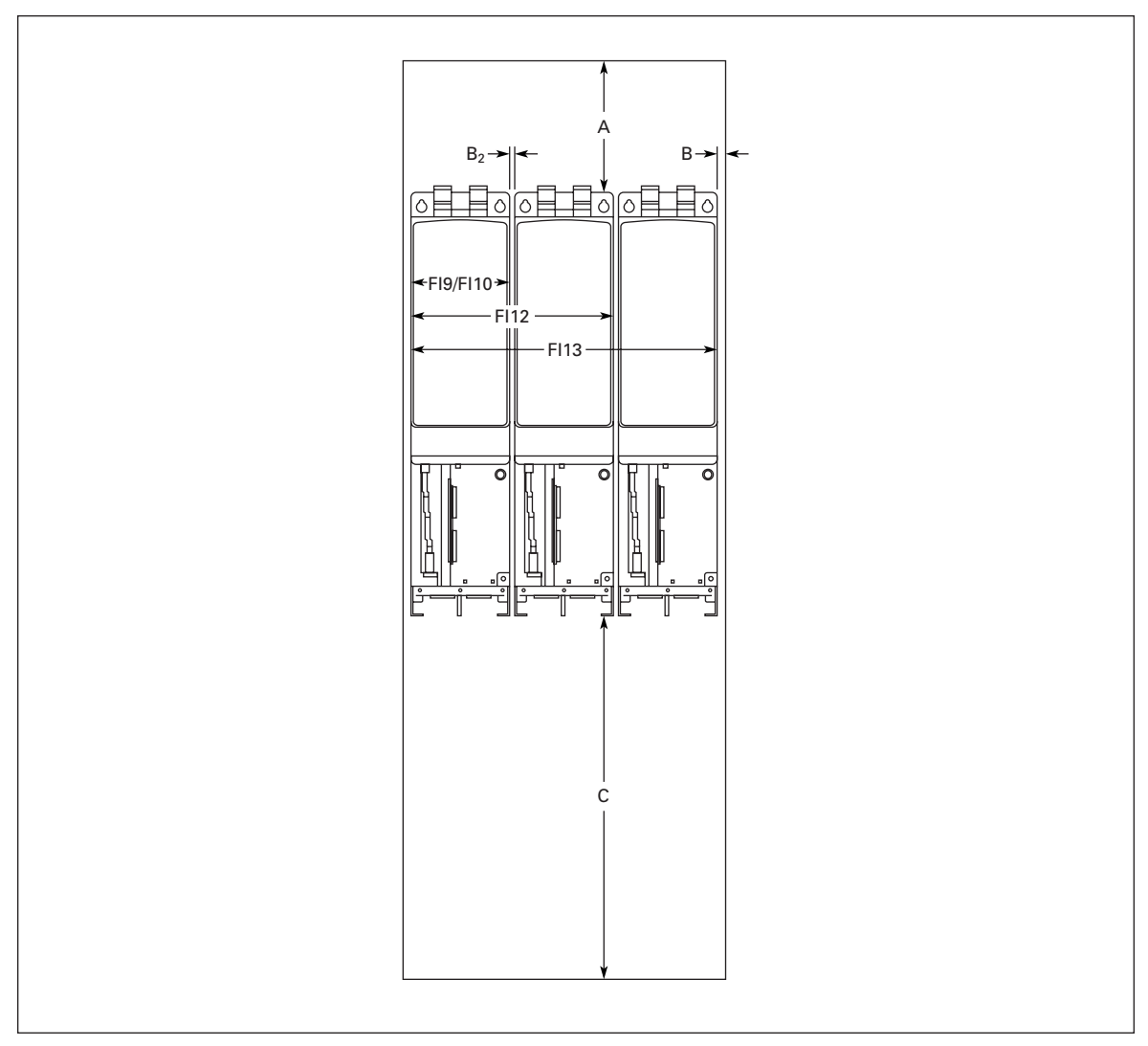

Figure 2-5: Installation Space

|       |                          | Approximate Dimensions in Inches (mm) |          |                |           |  |  |  |
|-------|--------------------------|---------------------------------------|----------|----------------|-----------|--|--|--|
| Frame | Voltage                  | Α                                     | В        | B <sub>2</sub> | C         |  |  |  |
| FI9   | 380 – 500V<br>525 – 690V | 7.9 (200)                             | .79 (20) |                | 3.9 (100) |  |  |  |
| FI10  | 380 – 500V<br>525 – 690V | 7.9 (200)                             | .79 (20) |                | 3.9 (100) |  |  |  |
| FI12  | 380 – 500V<br>525 – 690V | 7.9 (200)                             | .79 (20) | 0              | 3.9 (100) |  |  |  |
| FI13  | 380 – 500V<br>525 – 690V | 7.9 (200)                             | .79 (20) | 0              | 3.9 (100) |  |  |  |
| FI14  | 380 – 500V<br>525 – 690V | 7.9 (200)                             | .79 (20) | 0              | 3.9 (100) |  |  |  |

### **Table 2-5: Mounting Space Requirements**

A = free space above the inverter

B = distance between inverter and cabinet wallB<sub>2</sub> = distance between two inverters

 $C^2$  = free space underneath of the inverter

#### Table 2-6: Required Cooling Air

| Frame | Voltage                  | Greatest Possible<br>Heat Loss (kW) | Cooling Air<br>Required (cfm) | Minimum Air<br>Exhausting Hole<br>on Switchgear (in <sup>2</sup> ) |
|-------|--------------------------|-------------------------------------|-------------------------------|--------------------------------------------------------------------|
| FI9   | 380 – 500V<br>525 – 690V | 4.8<br>4.6                          | 677                           | 77.5                                                               |
| FI10  | 380 – 500V<br>525 – 690V | 8.3<br>9.1                          | 824                           | 93                                                                 |
| FI12  | 380 – 500V<br>525 – 690V | 16.5<br>18.0                        | 1648                          | 186                                                                |
| FI13  | 380 – 500V<br>525 – 690V | 23.0<br>26.0                        | 2472                          | 279                                                                |
| FI14  | 380 – 500V<br>525 – 690V | 46.0<br>52.0                        | 2 x 2472                      | 2 x 279                                                            |

#### **Power Losses**

Raising the switching frequency of the drive, to reduce motor noise for example, inevitably affects the power losses and cooling requirements. For more information, contact Eaton.

# Chapter 3 — Power Wiring

The following wiring diagrams show the supply and motor connections.

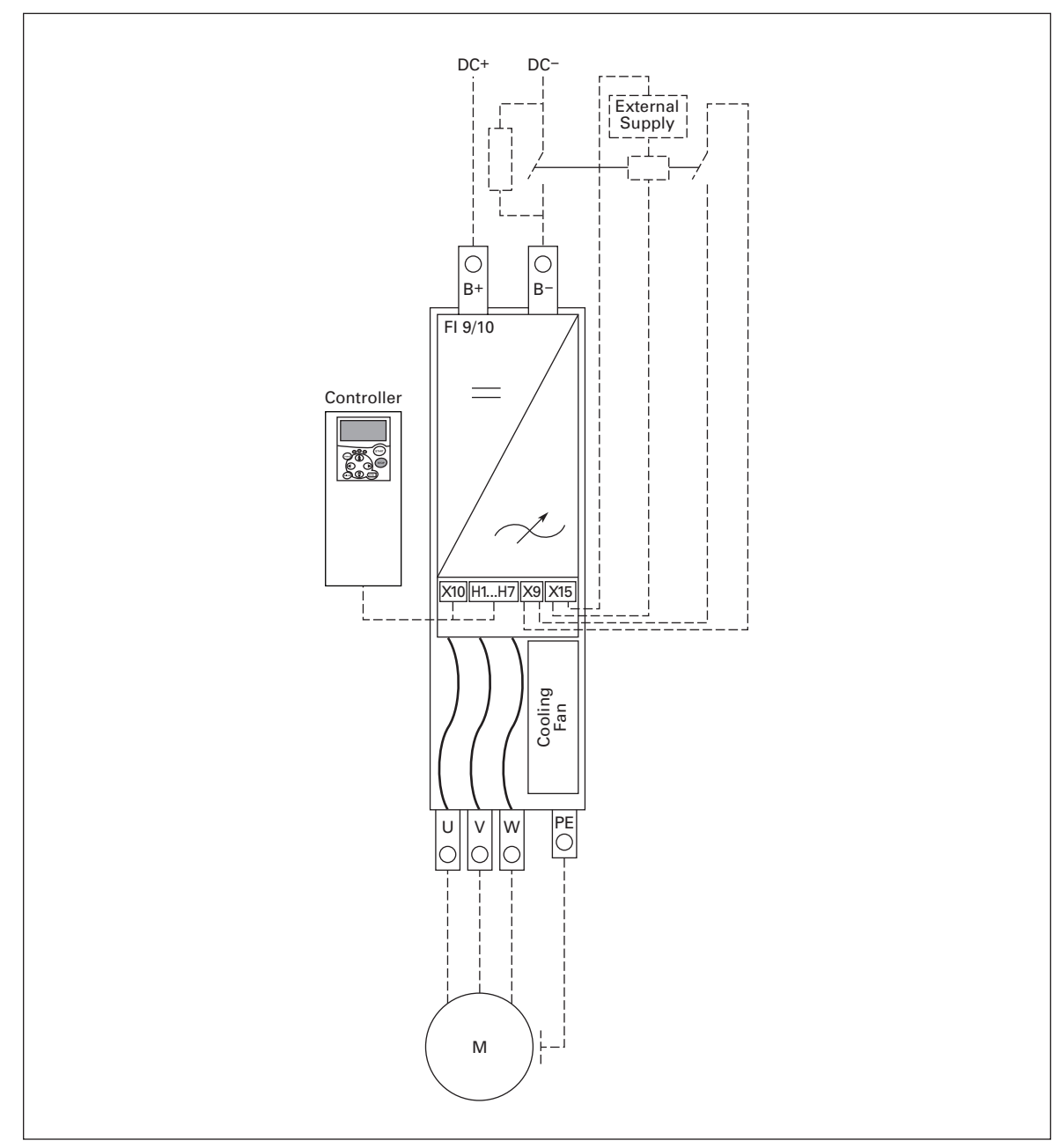

Figure 3-1: FI9/FI10 Basic Wiring Diagram with Charging

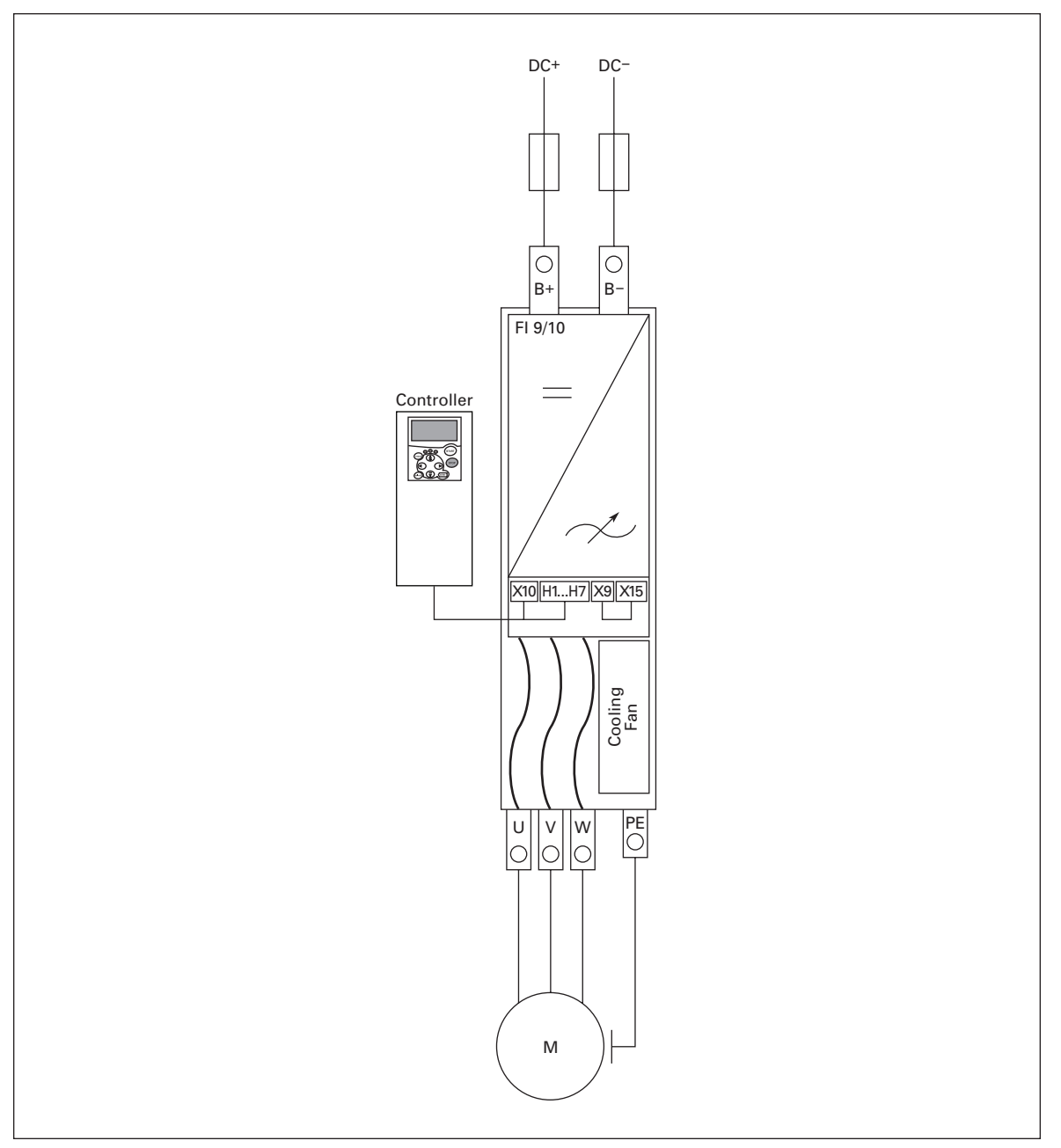

Figure 3-2: FI9/FI10 Basic Wiring Diagram without Charging

F-T-N

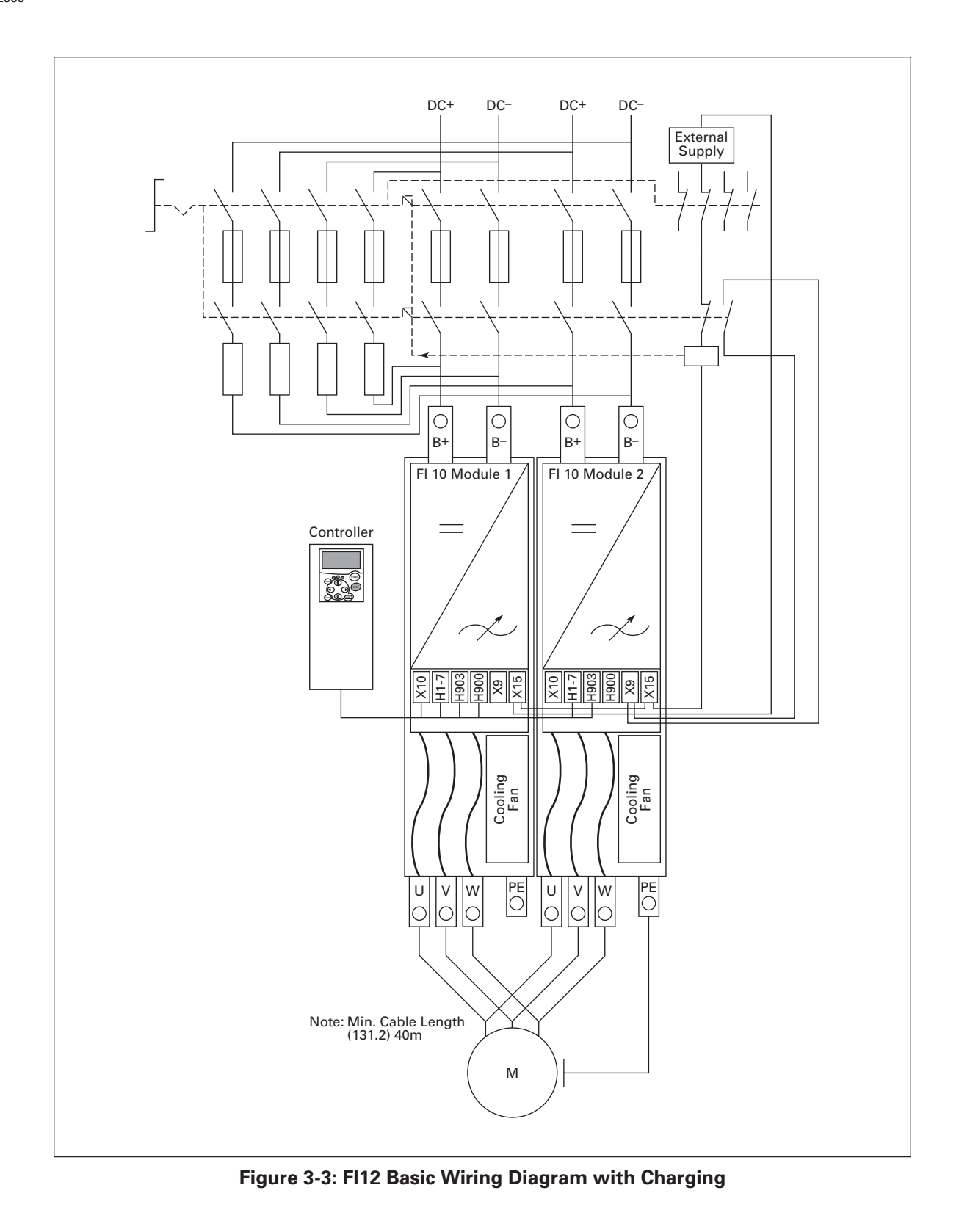

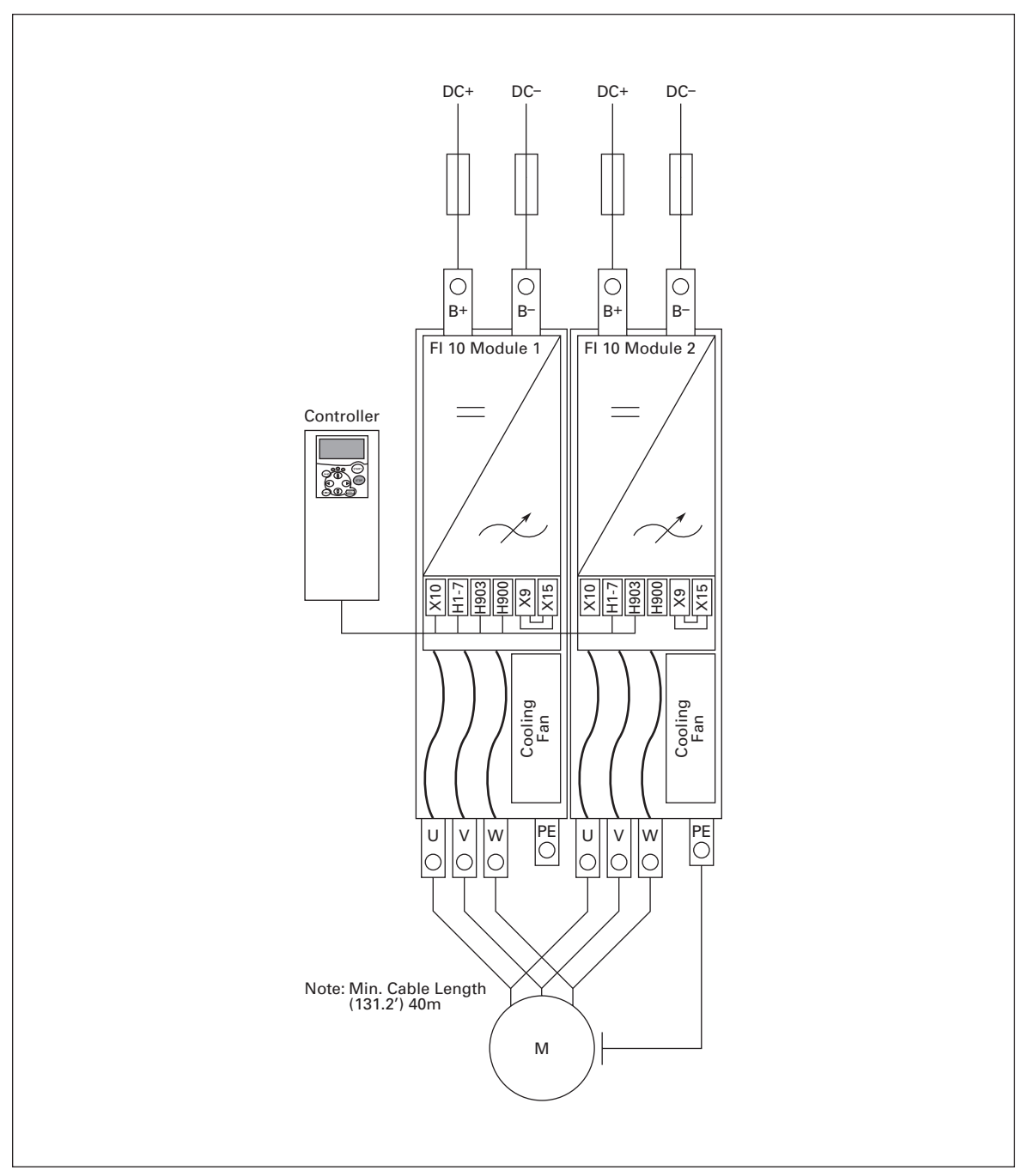

Figure 3-4: FI12 Basic Wiring Diagram without Charging

F-T-N

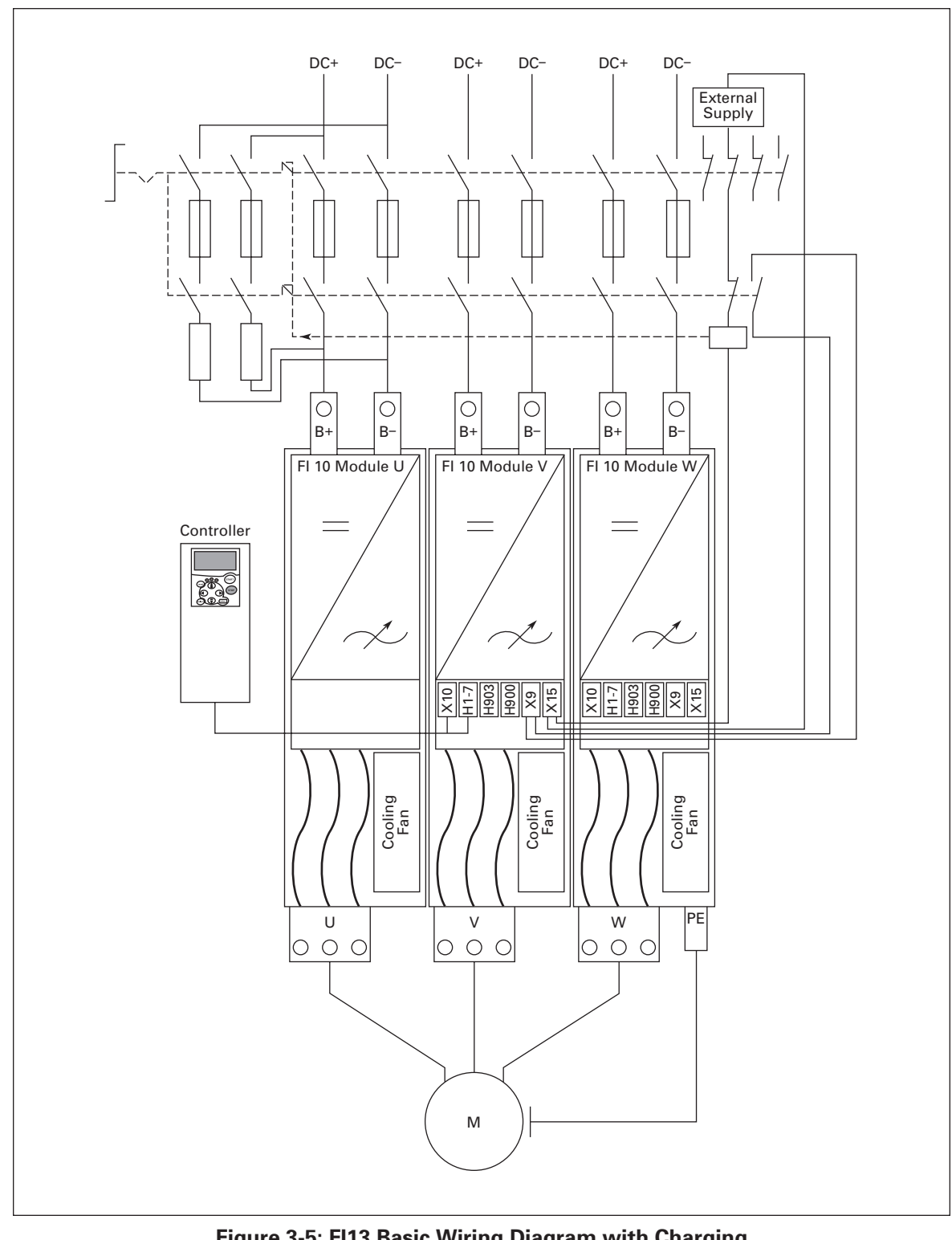

Figure 3-5: FI13 Basic Wiring Diagram with Charging

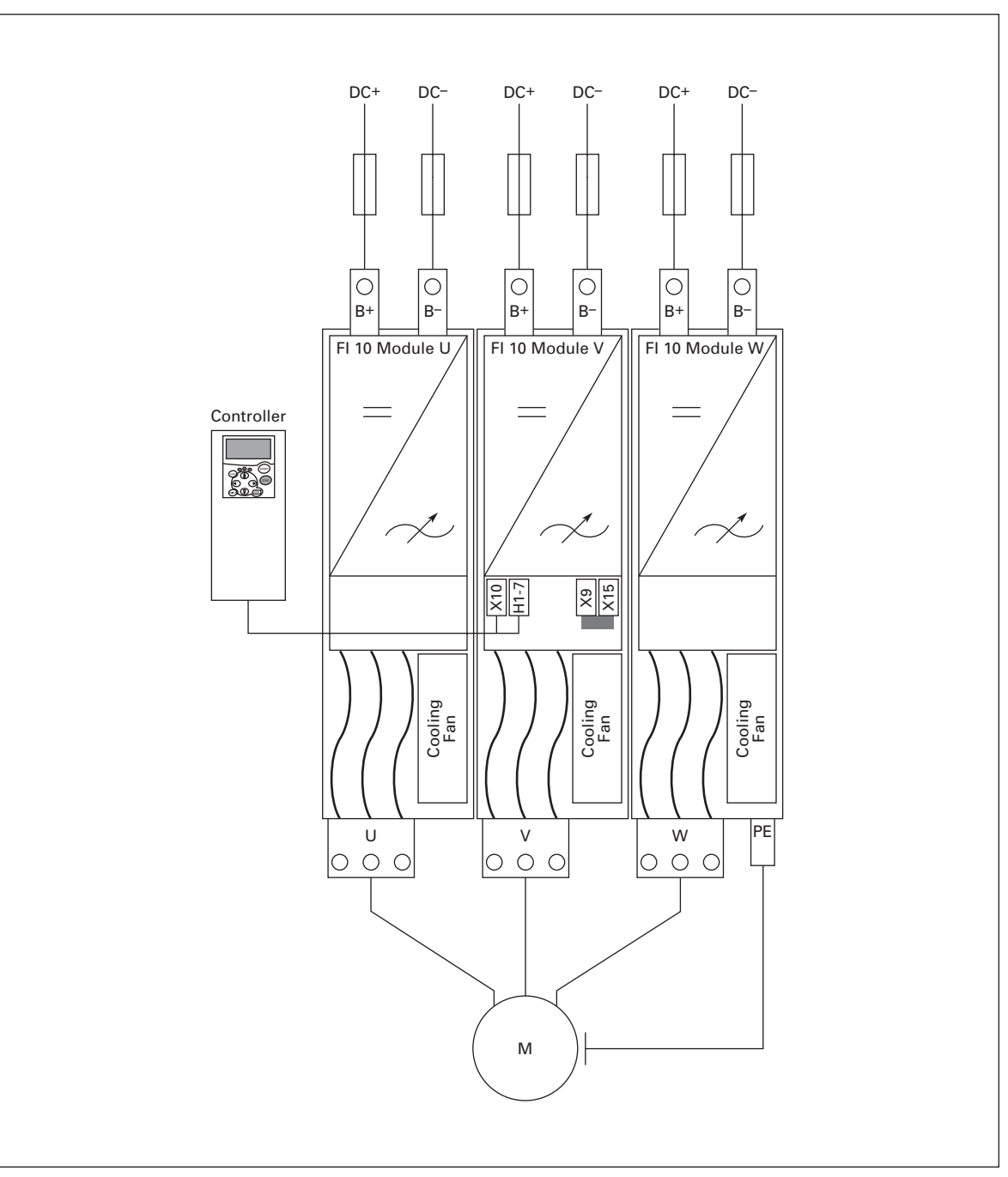

Figure 3-6: FI13 Basic Wiring Diagram without Charging

Cutler-Hammer

September 2006

F-T-N

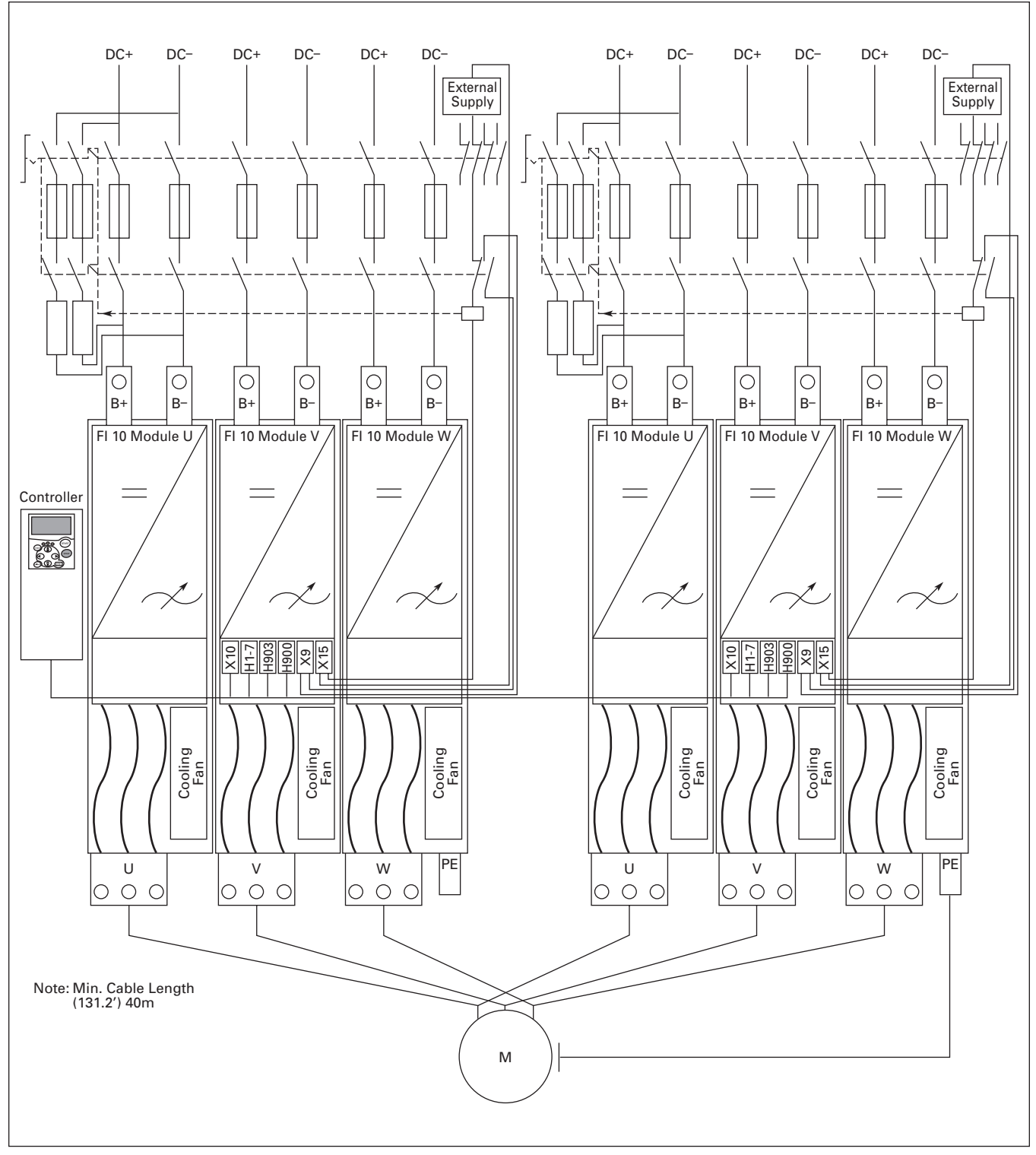

Figure 3-7: FI14 Basic Wiring Diagram with Charging

**F·T**•**N** Cutler-Hammer

September 2006

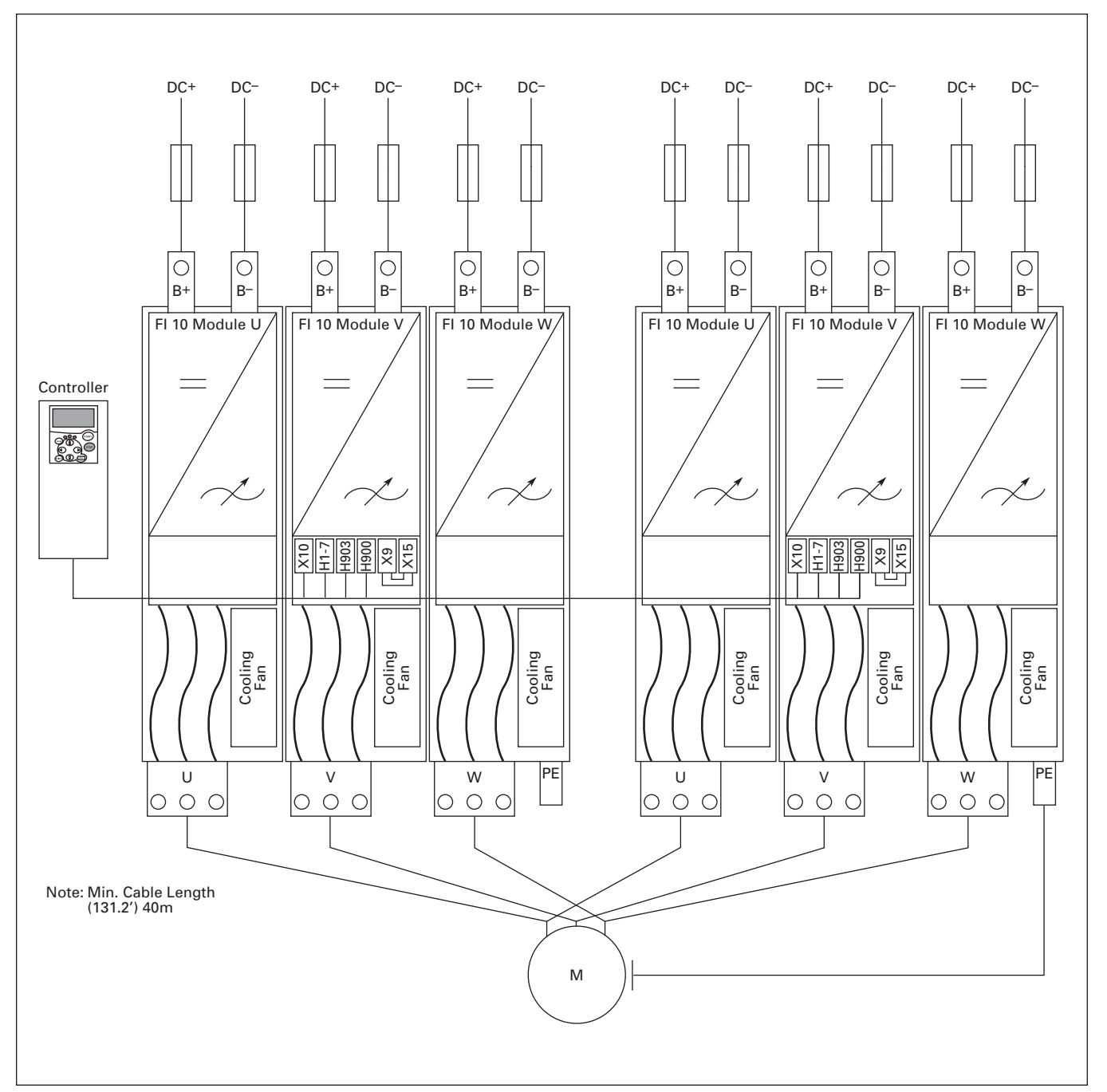

Figure 3-8: FI14 Basic Wiring Diagram without Charging

#### **Power Connections**

#### DC Supply and Motor Cables

The power cables are connected to terminals DC+ and DC- (R+/B+ and DC terminals when using an external charging circuit) and the motor cables to terminals U, V and W. A cable entry gland should be used at the motor cable end to reach the EMC levels, see **Table 3-2**.

Use cables with a heat resistance of at least +60C. The cables and the fuses must be sized according to the inverter nominal output current which you can find on the rating plate. Installation of cables according to UL regulations is presented on **Page 3-17** and aR fuse sizes in **Tables 3-2** and **3-3** below.

If the motor temperature protection of the drive is used as an overload protection, the cable shall be chosen accordingly. If three or more cables are used in parallel for bigger units, each cable requires a separate overload protection.

These instructions apply only to installations with one motor and one cable connection from the inverter to the motor. In any other case, ask the factory for more information.

| Cable Type    | EMC Level T                                                                                              |
|---------------|----------------------------------------------------------------------------------------------------|
| Supply Cable  | Power cable intended for fixed installation and the specific DC voltage.<br>Shielded cable not required. |
| Motor Cable   | Power cable equipped with concentric protection wire and intended for the specific mains voltage.        |
| Control Cable | Screened cable equipped with compact low-impedance shield.                                               |

Table 3-1: Cable Types Required to Meet Standards

#### Fuses, 465 – 800V DC Inverters

#### Table 3-2: Fuses Used in 465 – 800V DC Inverters

| Nominal<br>Current | Frame | Bussman aR<br>Fuse Type | Fuse Size | Fuse U <sub>n</sub> (V) | Fuse I <sub>n</sub> (A) | No. of Fuses |
|--------------------|-------|-------------------------|-----------|-------------------------|-------------------------|--------------|
| 140                | F19   | 170M3819                | DIN1      | 690                     | 400                     | 2            |
| 170                | FI9   | 170M3819                | DIN1      | 690                     | 400                     | 2            |
| 205                | FI9   | 170M6812                | DIN3      | 690                     | 800                     | 2            |
| 245                | FI9   | 170M6812                | DIN3      | 690                     | 800                     | 2            |
| 300                | FI10  | 170M8547                | 3SHT      | 690                     | 1250                    | 2            |
| 385                | FI10  | 170M8547                | 3SHT      | 690                     | 1250                    | 2            |
| 460                | FI10  | 170M8547                | 3SHT      | 690                     | 1250                    | 2            |
| 520                | FI12  | 170M8547                | 3SHT      | 690                     | 1250                    | 4            |
| 590                | FI12  | 170M8547                | 3SHT      | 690                     | 1250                    | 4            |
| 650                | FI12  | 170M8547                | 3SHT      | 690                     | 1250                    | 4            |
| 730                | FI12  | 170M8547                | 3SHT      | 690                     | 1250                    | 4            |
| 820                | FI12  | 170M8547                | 3SHT      | 690                     | 1250                    | 4            |
| 920                | FI12  | 170M8547                | 3SHT      | 690                     | 1250                    | 4            |
| 1030               | FI13  | 170M8547                | 3SHT      | 690                     | 1250                    | 6            |
| 1150               | FI13  | 170M8547                | 3SHT      | 690                     | 1250                    | 6            |
| 1300               | FI13  | 170M8547                | 3SHT      | 690                     | 1250                    | 6            |
| 1600               | FI14  | 170M8547                | 3SHT      | 690                     | 1250                    | 2 x 6        |
| 1940               | FI14  | 170M8547                | 3SHT      | 690                     | 1250                    | 2 x 6        |
| 2300               | FI14  | 170M8547                | 3SHT      | 690                     | 1250                    | 2 x 6        |

| Nominal<br>Current | Frame | Bussman aR<br>Fuse Type | Fuse Size | Fuse U <sub>n</sub> (V) | Fuse I <sub>n</sub> (A) | No. of Fuses |
|--------------------|-------|-------------------------|-----------|-------------------------|-------------------------|--------------|
| 100                | F19   | 170M4199                | 1SHT      | 1250                    | 400                     | 2            |
| 125                | FI9   | 170M4199                | 3SHT      | 1250                    | 400                     | 2            |
| 144                | FI9   | 170M4199                | 3SHT      | 1250                    | 400                     | 2            |
| 170                | FI9   | 170M4199                | 3SHT      | 1250                    | 400                     | 2            |
| 208                | FI10  | 170M6305                | 3SHT      | 1250                    | 700                     | 2            |
| 261                | FI10  | 170M6305                | 3SHT      | 1250                    | 700                     | 2            |
| 325                | FI10  | 170M6277                | 3SHT      | 1250                    | 1000                    | 2            |
| 325                | FI10  | 170M6277                | 3SHT      | 1250                    | 1000                    | 4            |
| 385                | FI12  | 170M6305                | 3SHT      | 1250                    | 700                     | 4            |
| 460                | FI12  | 170M6305                | 3SHT      | 1250                    | 700                     | 4            |
| 502                | FI12  | 170M6305                | 3SHT      | 1250                    | 700                     | 4            |
| 590                | FI12  | 170M6277                | 3SHT      | 1250                    | 1000                    | 4            |
| 650                | FI12  | 170M6277                | 3SHT      | 1250                    | 1000                    | 4            |
| 650                | FI12  | 170M6277                | 3SHT      | 1250                    | 1000                    | 4            |
| 820                | FI13  | 170M6305                | 3SHT      | 1250                    | 700                     | 6            |
| 920                | FI13  | 170M6277                | 3SHT      | 1250                    | 1000                    | 6            |
| 1030               | FI13  | 170M6277                | 3SHT      | 1250                    | 1000                    | 6            |
| 1300               | FI14  | 170M6277                | 3SHT      | 1250                    | 1000                    | 2 x 6        |
| 1500               | FI14  | 170M6277                | 3SHT      | 1250                    | 1000                    | 2 x 6        |
| 1900               | FI14  | 170M6277                | 3SHT      | 1250                    | 1000                    | 2 x 6        |

#### Fuses, 640 – 1100V DC Inverters

#### Table 3-3: Fuses Used in 640 – 1100V DC Inverters

### Information about fuses:

gR fuses are designed to protect the device against both overcurrent and short circuits.

aR fuses protect the cables of the device against short circuits.

gG fuses are generally used to protect cables against overcurrent and short circuits.

F-T-N

#### Inverter Supply and Motor Cables — 380 – 500V AC

#### Table 3-4: Cable Sizes for 380 – 500V AC

| Nominal<br>Current | Frame  | IL [A] | Module Supply (DC)<br>(per terminal Cu [mm <sup>2</sup> ] | Motor Cable<br>[mm <sup>2</sup> ]                |
|--------------------|--------|--------|-----------------------------------------------------------|--------------------------------------------------|
| 140                | FI9    | 170    | 2x(1x24) <sup>①</sup>                                     | Cu: 3x95+50<br>Al: 3x120+70                      |
| 170                |        | 205    | 2x(1x24) <sup>①</sup>                                     | Cu: 3x150+70<br>Al: 3x240Al+72Cu                 |
| 205                |        | 261    | 3x(1x24) <sup>①</sup>                                     | Cu: 3x185+95<br>Al: 2x(3x120+70)                 |
| 245                |        | 300    | 6x(1x24) <sup>①</sup>                                     | Cu: 2x(3x120+70)<br>Al: 2x(3x185Al+57Cu)         |
| 300                | FI10   | 385    | 5x40 ®                                                    | Cu: 2x(3x120+70)<br>Al: 2x(3x185Al+57Cu)         |
| 385                | -      | 460    | 5x40 ®                                                    | Cu: 2x(3x150+70)<br>Al: 2x(3x240Al+72Cu)         |
| 460                |        | 520    | 6x40 ®                                                    | Cu: 2x(3x185+95)<br>Al: 2x(3x300Al+88Cu)         |
| 520                | FI12 3 | 590    | 5x40 <sup>®</sup>                                         | Cu: 2x(3x240+120)<br>Al: 4x(3x120Al+41Cu)        |
| 590                |        | 650    | 5x40 <sup>®</sup>                                         | Cu: 4x(3x95+50)<br>Al: 4x(3x150Al+41Cu)          |
| 650                |        | 730    | 5x40 <sup>®</sup>                                         | Cu: 4x(3x120+70)<br>Al: 4x(3x185Al+57Cu)         |
| 730                |        | 820    | 5x40 ®                                                    | Cu: 4x(3x150+70)<br>Al: 4x(3x185Al+57Cu)         |
| 820                |        | 920    | 5x40 <sup>®</sup>                                         | Cu: 4x(3x150+70)<br>Al: 4x(3x240Al+72Cu)         |
| 920                |        | 1030   | 6x40 <sup>®</sup>                                         | Cu: 4x(3x185+95)<br>Al: 4x(3x300Al+88Cu)         |
| 1030               | FI13   | 1150   | 5x40 ®                                                    | Cu: 4x(3x240+170)<br>Al: 6x (3x185Al+57Cu)       |
| 1150               |        | 1300   | 5x40 <sup>®</sup>                                         | Cu: 6x(3x150+70)<br>Al: 6x (3x240Al+70Cu)        |
| 1300               |        | 1450   | 6x40 ®                                                    | Cu: 6x(3x185+95)<br>Al: 6x (3x240Al+70Cu)        |
| 1600               | FI14 3 | 1770   | 5x40 <sup>®</sup>                                         | Cu: 2x 4x(3x240+170)<br>Al: 2x 6x (3x185Al+57Cu) |
| 1940               |        | 2150   | 5x40 <sup>®</sup>                                         | Cu: 2x 6x(3x150+70)<br>Al: 2x 6x (3x240Al+70Cu)  |
| 2300               |        | 2700   | 6x40 <sup>®</sup>                                         | Cu: 2x 6x(3x185+95)<br>Al: 2x 6x (3x240Al+70Cu)  |

<sup>①</sup> Flexible conductor. Minimum temperature endurance for isolation 70°C.

 $\ensuremath{\textcircled{2}}$  Copper busbar.

<sup>(3)</sup> The modules require symmetrical parallel cable with minimum length 40m or dU/dt- or sinus filter.

Table valid for enclosure class IP20 cabinets.

Motor cables — EN 60204-1, IEC 60364-5-2/2001

- PVC insulation
- 40°C ambient temperature
- 70°C surface temperature

#### Terminal Sizes — 380 – 500V AC

#### Table 3-5: Terminal Sizes for 380 – 500V AC

| Nominal |       |                    | Approximate Dimensions in | nches (mm)                                                               |
|---------|-------|--------------------|---------------------------|--------------------------------------------------------------------------|
| Current | Frame | I <sub>L</sub> [A] | DC Supply Terminal        | Motor Cable Terminal                                                     |
| 140     | FI9   | 170                | PE: M8 x 25               |                                                                          |
| 170     |       | 205                |                           |                                                                          |
| 205     |       | 261                |                           |                                                                          |
| 245     |       | 300                |                           |                                                                          |
| 300     | FI10  | 385                | PE: M8 x 25               |                                                                          |
| 385     |       | 460                |                           |                                                                          |
| 460     |       | 520                |                           |                                                                          |
| 520     | FI12  | 590                | PE: M8 x 25               |                                                                          |
| 590     |       | 650                |                           |                                                                          |
| 650     |       | 730                |                           |                                                                          |
| 730     |       | 820                |                           |                                                                          |
| 820     |       | 920                |                           |                                                                          |
| 920     |       | 1030               |                           |                                                                          |
| 1030    | FI13  | 1150               |                           |                                                                          |
| 1150    |       | 1300               |                           |                                                                          |
| 1300    |       | 1450               | 1.97<br>(50)              | $\begin{array}{c c} & & & & & & \\ \hline & & & & & & \\ \hline & & & &$ |
F-T-N

### Inverter Supply and Motor Cables — 525 – 690V AC

### Table 3-6: Cable Sizes for 525 – 690V AC

| Nominal<br>Current | Frame  | I <sub>L</sub> [A] | Module Supply (DC)<br>(per terminal Cu [mm <sup>2</sup> ] | Motor Cable<br>[mm <sup>2</sup> ]            |
|--------------------|--------|--------------------|-----------------------------------------------------------|----------------------------------------------|
| 100                | FI9    | 125                | 2x(1x24) ①                                                | Cu: 3x95+50<br>Al: 3x120+70                  |
| 125                |        | 144                | 2x(1x24) ①                                                | Cu: 3x95+50<br>Al: 3x120+70                  |
| 144                |        | 170                | 2x(1x24) <sup>①</sup>                                     | Cu: 3x95+50<br>Al: 3x120+70                  |
| 170                |        | 208                | 2x(1x24) <sup>①</sup>                                     | Cu: 3150+70<br>Al: 3x240Al+72Cu              |
| 208                | FI10   | 261                | 3x(1x24) <sup>②</sup>                                     | Cu: 3x185+95<br>Al: 2x(3x95Al+29Cu)          |
| 261                |        | 325                | 5x40 <sup>®</sup>                                         | Cu: 2x(3x95+50)<br>Al: 2x(3x150Al+41Cu)      |
| 325                |        | 385                | 5x40 <sup>②</sup>                                         | Cu: 2x(3x120+70)<br>Al: 2x(3x185Al+57Cu)     |
| 325                |        | 416                | 5x40 <sup>®</sup>                                         | Cu: 2x(3x150+70)<br>Al: 2x(3x185Al+57Cu)     |
| 385                | FI12 3 | 460                | 5x40 <sup>®</sup>                                         | Cu: 2x(3x150+70)<br>Al: 2x(3x240Al+72Cu)     |
| 460                |        | 502                | 5x40 <sup>®</sup>                                         | Cu: 2x(3x185+95)<br>Al: 2x(3x300Al+88 Cu)    |
| 502                |        | 590                | 5x40 <sup>©</sup>                                         | Cu: 2x(3x240+120)<br>Al: 4x(3x120Al+41Cu)    |
| 590                |        | 650                | 5x40 <sup>®</sup>                                         | Cu: 4x(3x95+50)<br>Al: 4x(3x150Al+41Cu)      |
| 650                |        | 750                | 5x40 <sup>®</sup>                                         | Cu: 4x(3x120+70)<br>Al: 4x(3x150Al+41Cu)     |
| 650                |        | 820                | 5x40 <sup>©</sup>                                         | Cu: 4x(3x150+70)<br>Al: 4x(3x185Al+57Cu)     |
| 820                | FI13   | 920                | 5x40 <sup>®</sup>                                         | Cu:4x(3x150+70)<br>Al:4x(3x2405+72Cu)        |
| 920                |        | 1030               | 5x40 <sup>®</sup>                                         | Cu:4x(3x185+95)<br>Al:5x(3x185+57Cu)         |
| 1030               |        | 1180               | 5x40 <sup>©</sup>                                         | Cu:5x(3x185+95)<br>Al:6x(3x185+72Cu)         |
| 1300               | FI14 3 | 1500               | 5x40 <sup>©</sup>                                         | Cu: 2x4x(3x120+70)<br>Al: 2x4x(3x150Al+41Cu) |
| 1500               |        | 1900               | 5x40 ®                                                    | Cu: 2x4x(3x185+95)<br>Al: 2x5x(3x185+57Cu)   |
| 1900               |        | 2250               | 5x40 <sup>®</sup>                                         | Cu: 2x5x(3x185+95)<br>Al: 2x6x(3x185+72Cu)   |

 $^{\odot}\,$  Flexible conductor. Minimum temperature endurance for isolation 70°C.

<sup>②</sup> Copper busbar.

<sup>(3)</sup> The modules require symmetrical parallel cable with minimum length 40m or dU/dt- or sinus filter.

Table valid for enclosure class IP20 cabinets. Motor cables - EN 60204-1, IEC 60364-5-2/2001

-PVC insulation

- 40°C ambient temperature

- 70°C surface temperature

### Terminal Sizes — 525 – 690V AC

| Nominal |       |                    | Approximate Dimensions in Inches (mm)                                                                             |                                                                                                    |  |
|---------|-------|--------------------|----------------------------------------------------------------------------------------------------|----------------------------------------------------------------------------------------------------|--|
| Current | Frame | I <sub>L</sub> [A] | DC Supply Terminal                                                                                                | Motor Cable Terminal                                                                                                    |  |
| 100     | F19   | 125                |                                                                                                    |                                                                                                    |  |
| 125     |       | 144                |                                                                                                    | + 1.57 (40)                                                                                                    |  |
| 144     |       | 170                |                                                                                                    |                                                                                                    |  |
| 170     |       | 208                | $   \cdot \cdot \cdot \cdot \cdot \cdot \cdot \cdot \cdot \cdot \cdot \cdot \cdot \cdot \cdot \cdot \cdot \cdot $ | $ \begin{vmatrix} -07 \\ -(17) \\ -(17) \\ -(38) \end{vmatrix} $                                                                                                    |  |
| 208     | FI10  | 261                | .51                                                                                                    | .51                                                                                                    |  |
| 261     |       | 325                |                                                                                                    | + 1.57 (40)                                                                                                    |  |
| 325     |       | 385                |                                                                                                    | 67                                                                                                    |  |
| 325     |       | 416                | <u>← .05</u><br>(16)→<br>(50)                                                                                     | $ \begin{vmatrix}  07 \\07 \\$ |  |
| 385     | FI12  | 460                | .51                                                                                                    | .51                                                                                                    |  |
| 460     | _     | 502                |                                                                                                    |                                                                                                    |  |
| 502     | _     | 590                |                                                                                                    |                                                                                                    |  |
| 590     | _     | 650                |                                                                                                    | 67                                                                                                    |  |
| 650     | _     | 820                |                                                                                                    | $\begin{array}{c}   \leftarrow .07 \rightarrow \\ (17) \rightarrow \\ \hline 1.50 \rightarrow \end{array}$                                                                                                    |  |
|         |       | 020                | (50)                                                                                                    | (38)                                                                                                    |  |
| 820     | FI13  | 920                | 51 (13)                                                                                                    |                                                                                                    |  |
| 920     |       | 1030               |                                                                                                    | $\left  \begin{array}{c} + \\ + \\ + \\ + \\ + \\ + \\ + \\ + \\ + \\ + $                                                                                                    |  |
| 1030    |       | 1180               | 1.97<br>(16)                                                                                                    |                                                                                                    |  |

### Table 3-7: Terminal Sizes for 525 - 690V AC

# Installation Instructions

- 1. Before starting the installation, check that none of the components of the inverter are live.
- If the inverter is installed outside the cubicle, cabinet or device space, you need to install a separate inverter cover in accordance with protection class IP21 requirements (see Page 3-16. There is no need to install the inverter cover if the inverter is installed in a cubicle, separate cabinet or device space.
- 3. Place the motor cables sufficiently far from other cables:
  - Avoid placing the motor cables in long parallel lines with other cables
  - If the motor cables runs in parallel with other cables, note the minimum distances between the motor cables and other cables given in **Table 3-8**.
  - The given distances also apply between the motor cables and signal cables of other systems.
  - The maximum length of the motor cables is 984 feet (300m) (units with power greater than 1.5 kW) and 328 feet (100m) (units with power from 0.75 to 1.5 kW).
  - The motor cables should cross other cables at an angle of 90 degrees.

### Table 3-8: Cable Distances

| Distance Between Cables in | Shielded          |
|----------------------------|-------------------|
| Inches (m)                 | Cable in Feet (m) |
| 11.8 (.3)                  | ≥ 193 (59)        |
| 39.4 (1.0)                 | ≤ 656 (200)       |

- 4. If cable insulation checks are needed, see Page 3-17.
- 5. Connect the cables:
  - Strip the motor and DC supply cables.
  - Remove the screws of the cable protection plate. Do not open the cover of the power unit!
  - Make holes into and pass the cables through the rubber grommets on the bottom of the power unit. The rubber grommets are delivered in a separate bag.
  - Connect the DC supply, motor and control cables into their respective terminals.
  - For information on the installation of greater units, please contact Eaton or your local distributor.
  - For Information on cable installation according to UL regulations, see Page 3-17.
  - For information on cable installation according to EMC regulations, see Table 3-1.
  - Make sure that the control cable wires do not come in contact with the electronic components of the unit.
  - If an external brake resistor (optional) is used, connect its cable to the appropriate terminal.
  - Check the connection of the ground cable to the motor and the inverter terminals marked with (1).
  - Connect the separate shield of the power cable to the ground terminals of the inverter, motor and the supply center.
  - Attach the cable protection plate with the screws.
  - Ensure that the control cables or the cables of the unit are not trapped between the frame and the protection plate.

# **Frame Sizes**

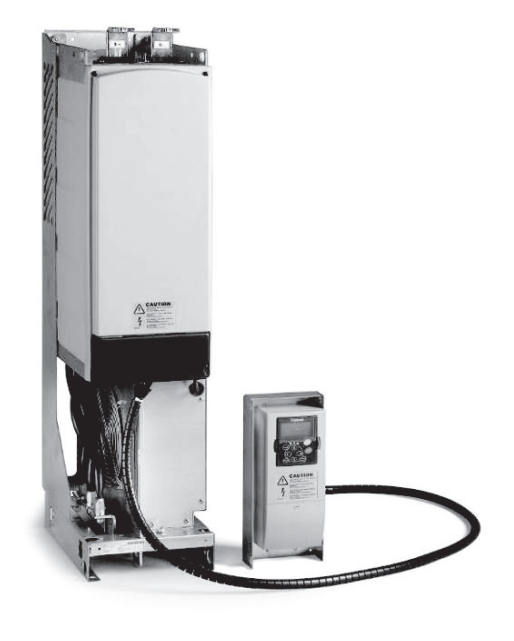

Inverter Frame FI9, Protection Class IP00

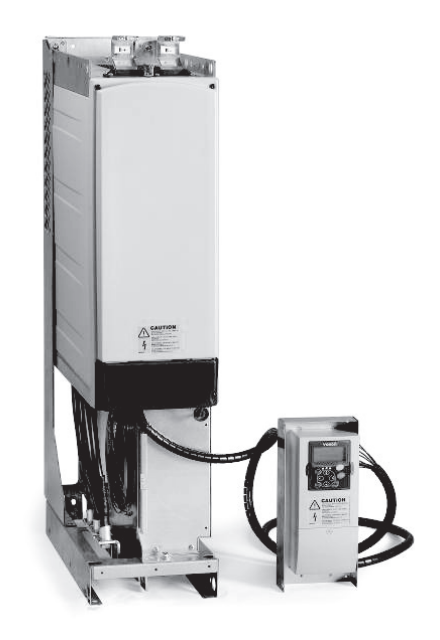

Inverter Frame FI10, Protection Class IP00

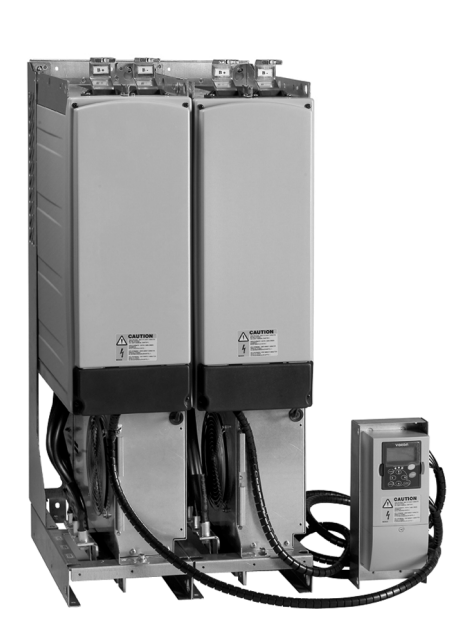

Inverter Frame FI12, Protection Class IP00

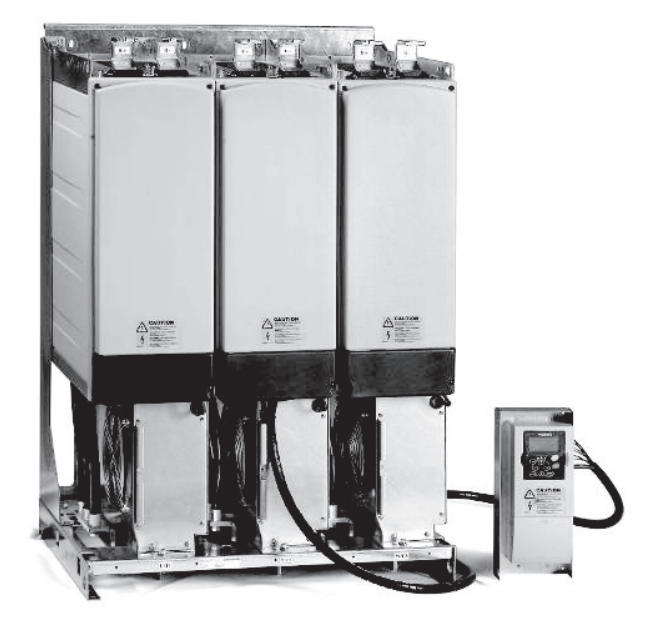

Inverter Frame FI13, Protection Class IP00

# Cable Installation and the UL Standards

To meet the UL (Underwriters Laboratories) regulations, a UL approved copper cable with a minimum heat-resistance of  $+60/75^{\circ}$ C must be used.

The tightening torques of the terminals are given below in Table 3-9.

### **Table 3-9: Terminal Tightening Torques**

| Nominal Current            | Voltage                  | Frame | Tightening Torque in in-lb (Nm) <sup>①</sup> |
|----------------------------|--------------------------|-------|----------------------------------------------|
| 140 – 245<br>100 – 170     | 380 – 500V<br>525 – 690V | F19   | 340 (40)                                     |
| 300 - 460<br>208 - 325     | 380 – 500V<br>525 – 690V | FI10  | 340 (40)                                     |
| 520 - 920<br>385 - 650     | 380 – 500V<br>525 – 690V | FI12  | 340 (40)                                     |
| 1030 – 1300<br>920 – 1030  | 380 – 500V<br>525 – 690V | FI13  | 340 (40)                                     |
| 1600 – 2300<br>1300 – 1900 | 380 – 500V<br>525 – 690V | FI14  | 340 (40)                                     |

 $^{\scriptstyle (1)}$  Tightening torque of terminal connection to the isolative base.

**Note:** Apply counter torque to the nut on the other side of the terminal when tightening/ loosening the terminal screw in order to avoid damage to the terminal.

# **Cable and Motor Insulation Checks**

1. Motor cable insulation checks

Disconnect the motor cable from terminals U, V and W of the inverter and from the motor. Measure the insulation resistance of the motor cable between each phase conductor as well as between each phase conductor and the protective ground conductor.

The insulation resistance must be  $>1M\Omega$ .

2. DC supply cable insulation checks

Disconnect the DC supply cable from terminals B- and B+ of the inverter and from DC supply. Measure the insulation resistance between each conductor and ground.

The insulation resistance must be  $>1M\Omega$ .

3. Motor insulation checks

Disconnect the motor cable from the motor and open the bridging connections in the motor connection box. Measure the insulation resistance of each motor winding. The measurement voltage must equal at least the motor nominal voltage but not exceed 1,000V.

The insulation resistance must be >1M $\Omega$ .

# Chapter 4 — Control Wiring

The control unit of the inverter consists of the control board and option boards (see **Figures 4-1** and **4-2**) connected to the five slot connectors (A to E) on the control board. The control board is connected to the power unit through a D connector (1).

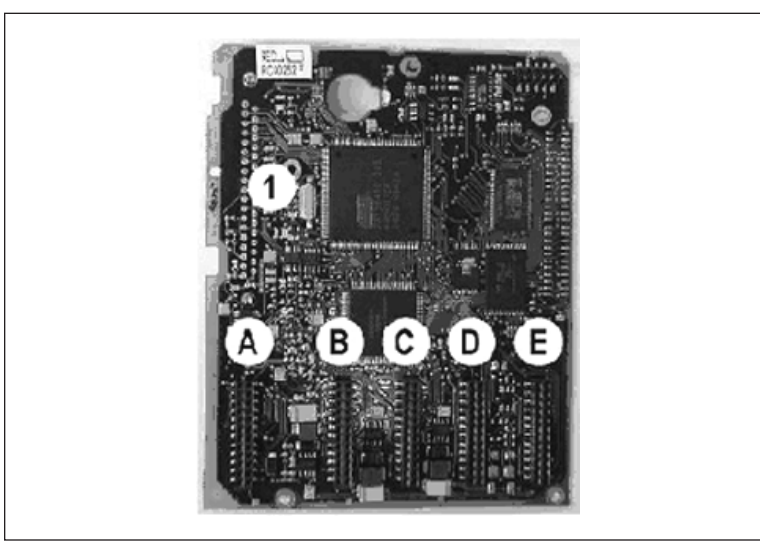

Figure 4-1: Control Board

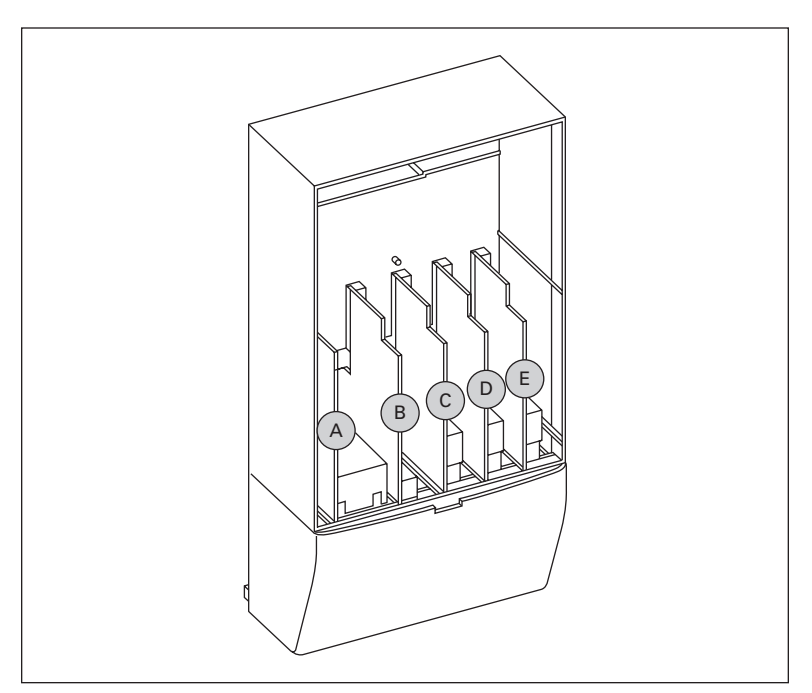

Figure 4-2: Basic and Option Board Connections of the Control Board

When the inverter is delivered from the factory, the control unit usually includes two basic boards (I/O board and relay board), which are normally installed in slots A and B. On the next pages you will find the arrangement of the control I/O and the relay terminals of the two basic boards, the general wiring diagram and the control signal descriptions. The I/O boards mounted at the factory are indicated in the type code. For more information on the option boards, see the option board user manual.

The control board can be powered externally (+24V) by connecting the external power source to bidirectional terminal #6 (see **Figure 4-5**). This voltage is sufficient for parameter setting and for keeping the fieldbus active.

**Note:** If the +24V input of several inverters are connected in parallel, we recommend to use a diode in terminal #6 to avoid the current flowing in opposite direction, which might damage the control board.

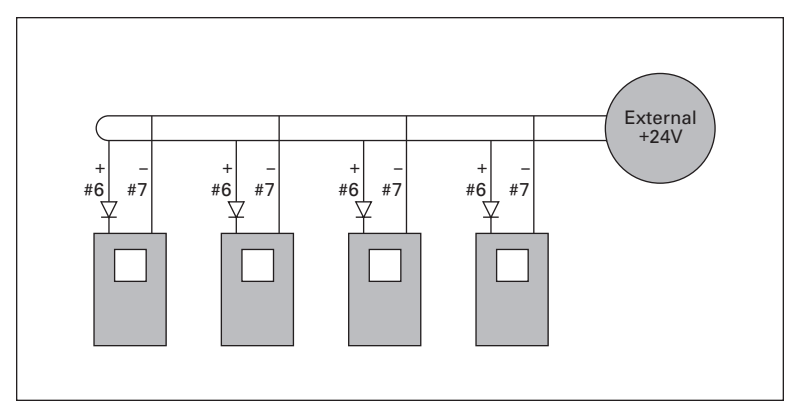

Figure 4-3: Inverters Connected in Parallel

# **Control Wiring Details**

The basic control connections for boards A2 and A3 are shown in Figures 4-6 and 4-7.

You can find the signal descriptions for applications in the application manual.

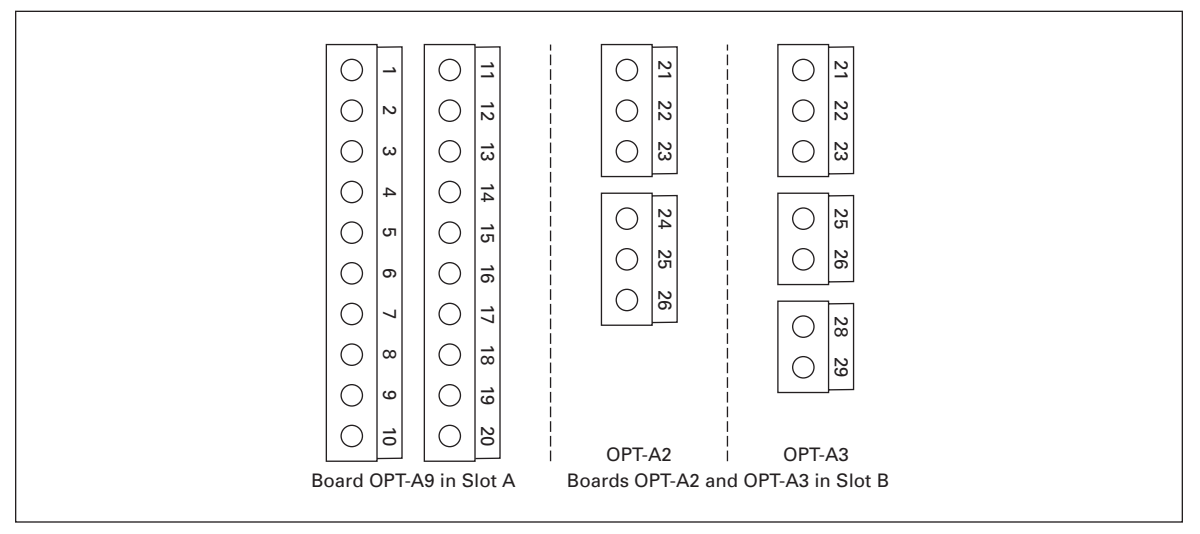

Figure 4-4: I/O Terminals of the Two Basic Boards

**Cutler-Hammer** 

September 2006

FAT•N

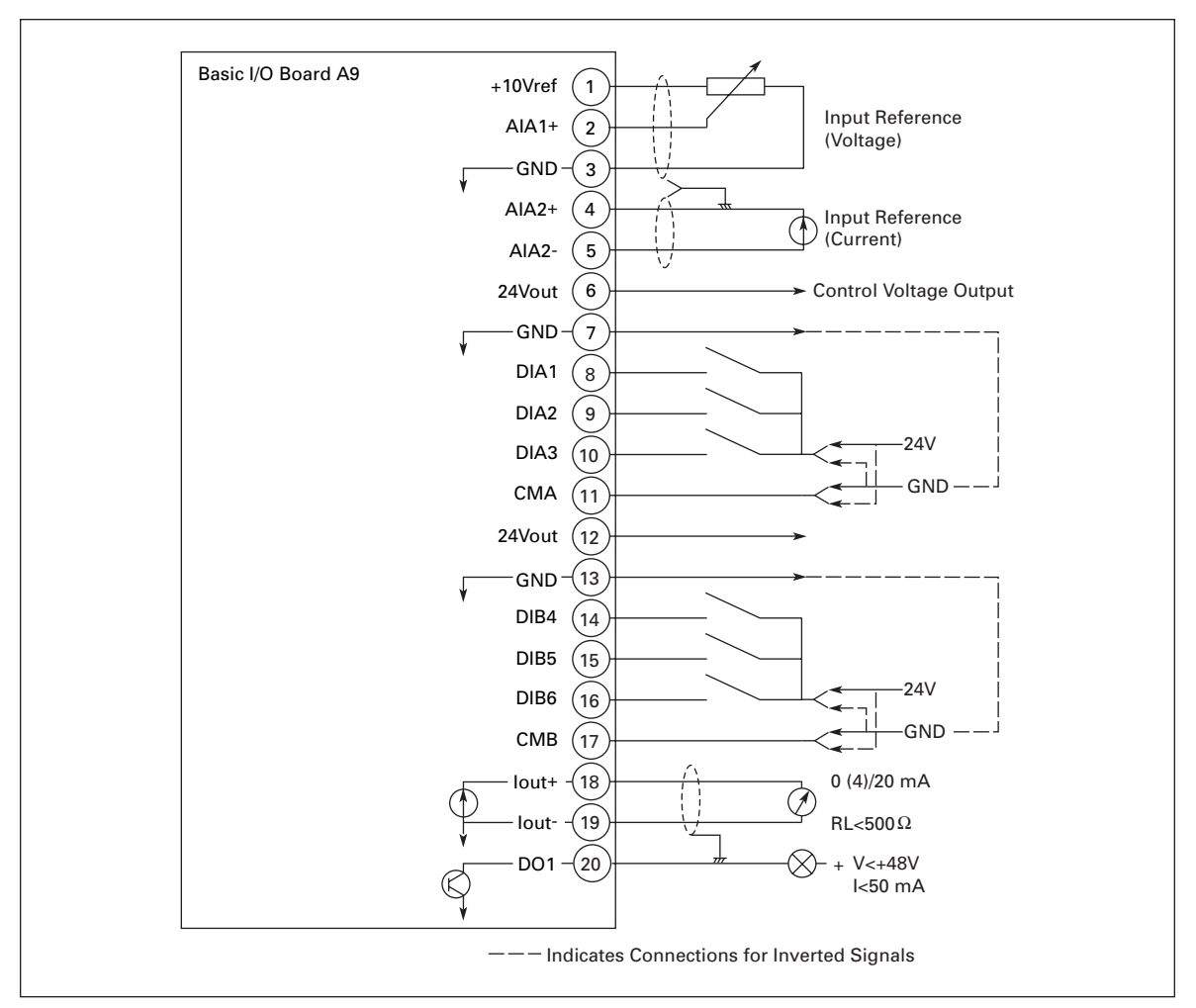

Figure 4-5: Option Board A9 Wiring Diagram

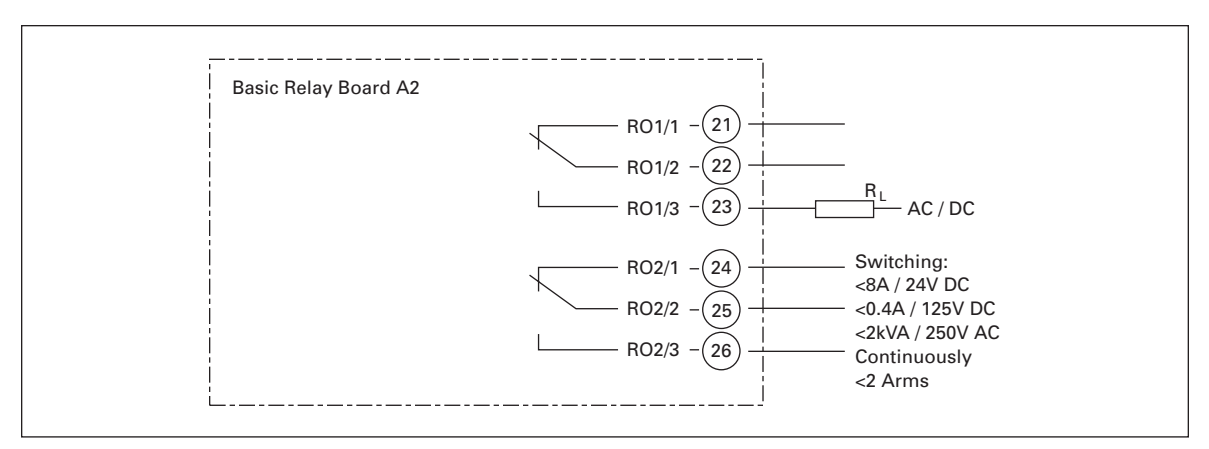

Figure 4-6: Option Board A2 Wiring Diagram

**ET·N** Cutler-Hammer

September 2006

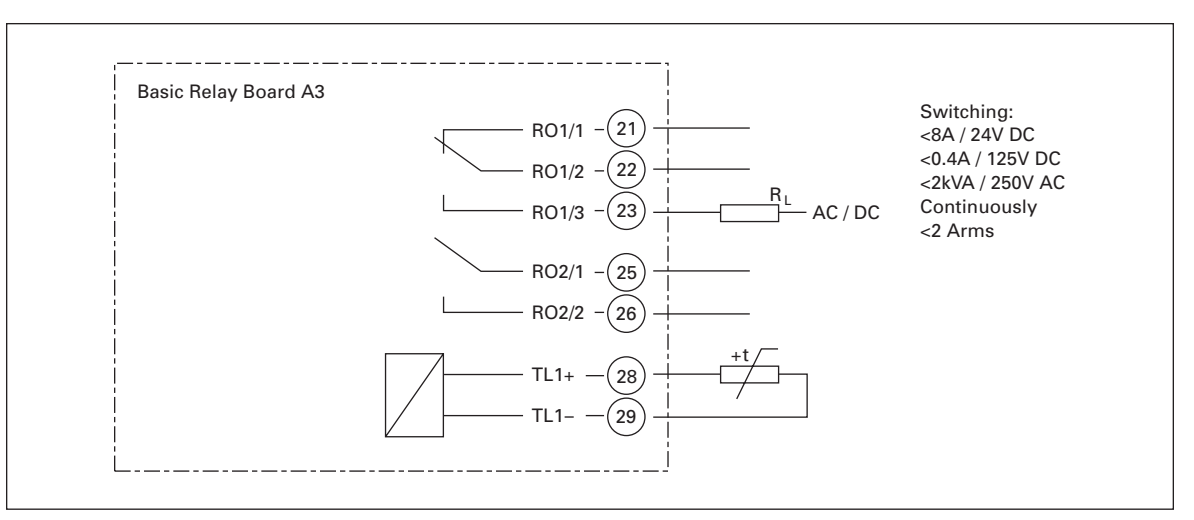

Figure 4-7: Option Board A3 Wiring Diagram

# **Control Cables**

The control cables shall be at least 20 AWG screened multicore cables, see **Table 4-1**. The maximum terminal wire size is 14 AWG for the relay terminals and 16 AWG for other terminals.

You can find the tightening torques of the option board terminals in Table 4-1.

| Tuble + 1. fightening forques of option bound ferminals |
|---------------------------------------------------------|
|---------------------------------------------------------|

|                                           | Tightening Torque |
|-------------------------------------------|-------------------|
| Terminal Screw                            | lb-in.            |
| Relay and thermistor terminals (screw M3) | 4.5               |
| Other terminals (screw M2.6)              | 1.8               |

# **Galvanic Isolation Barriers**

The control connections are isolated from the mains potential and the GND terminals are permanently connected to ground. See **Figure 4-8**.

The digital inputs are galvanically isolated from the I/O ground. the relay outputs are also double-isolated from each other at 300V AC (EN-50178).

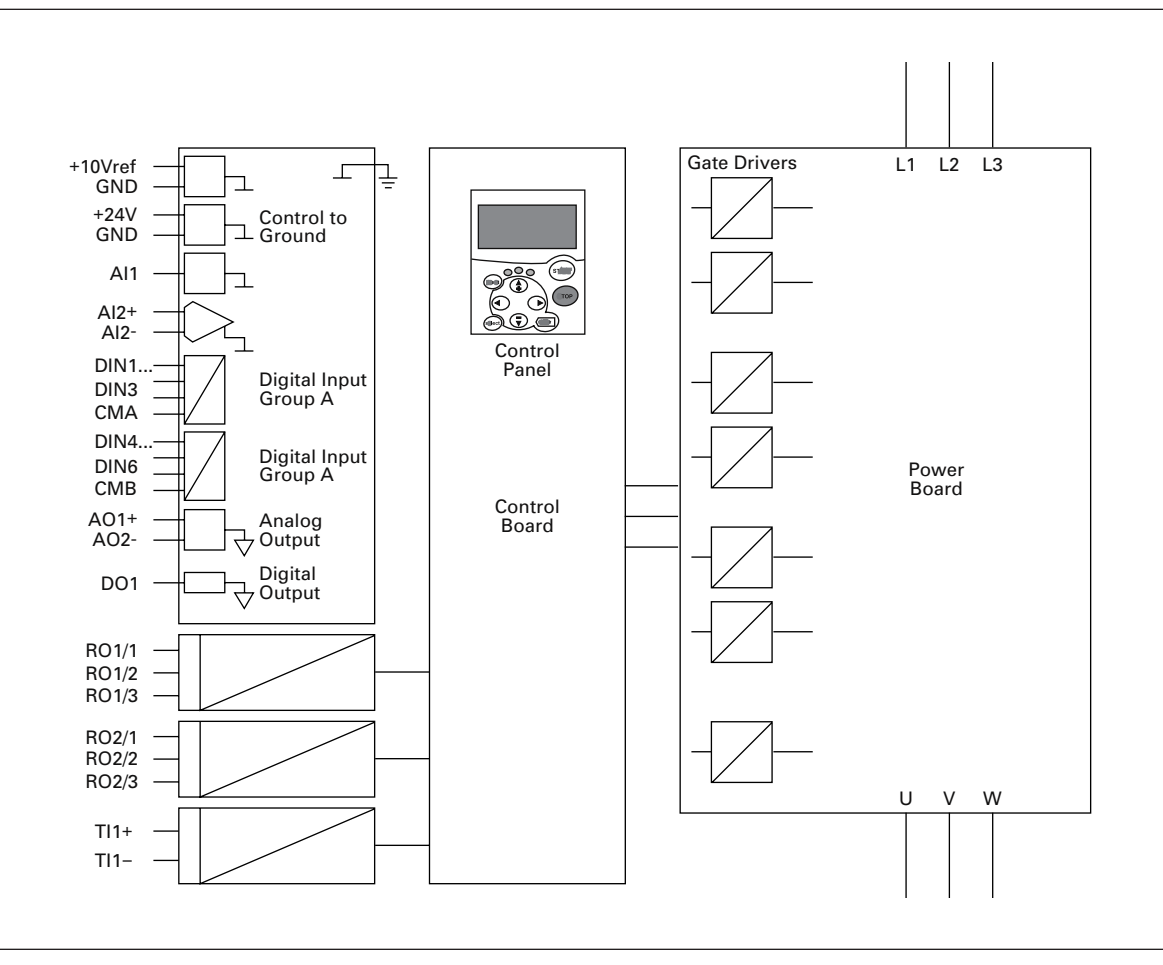

**Figure 4-8: Galvanic Isolation Barriers** 

| Terminal |                            | Signal                                            | Technical Information                                                                                                    |  |
|----------|----------------------------|---------------------------------------------------|----------------------------------------------------------------------------------------------------|--|
| 1        | +10 Vref                   | Reference voltage                                 | Maximum current 10 mA                                                                                                    |  |
| 2        | AI1+                       | Analog input,<br>voltage or current               | Selection V or mA with jumper block X1 (see <b>Page 4-8</b> )                                                                                                    |  |
| 3        | GND/AI1–                   | Analog input common                               | Default: 0 to +10V (Ri = 200 kΩ)<br>(-10V to +10V Joy-stick control, selected<br>with a jumper)<br>0 to 20 mA (Ri = 250 Ω)<br>Differential input if not connected to grou<br>Allows ±20V differential mode voltage to<br>GND                                                                                      |  |
| 4        | AI2+                       | Analog input,<br>voltage or current               | Selection V or mA with jumper block X1 (s<br><b>Page 4-8</b> ):<br>Default: 0 to 20 mA (Ri = 250 $\Omega$ )<br>0 to +10V (Ri = 200 k $\Omega$ )<br>(10V to +10V Joy-stick control, selected with<br>a jumper)<br>Differential input if not connected to ground<br>Allows ±20V differential mode voltage to<br>GND |  |
| 5        | GND/AI2–                   | Analog input common                               |                                                                                                    |  |
| 6        | 24 Vout<br>(bidirectional) | 24V auxiliary voltage                             | ±15%; maximum current 250 mA all boards<br>total; 150 mA from single board. Can also be<br>used as external power backup for the<br>control unit (and fieldbus).                                                                                                    |  |
| 7        | GND                        | I/O ground                                        | Ground for reference and controls                                                                                                    |  |
| 8        | DIN1                       | Digital input 1                                   | $R_i = \min.5k\Omega$                                                                                                    |  |
| 9        | DIN2                       | Digital input 2                                   | 18 - 30V = "1"                                                                                                    |  |
| 10       | DIN3                       | Digital input 3                                   |                                                                                                    |  |
| 11       | СМА                        | Digital input common A for DIN1, DIN2 and DIN3.   | Must be connected to GND or 24V of I/O<br>terminal or to external 24V or GND<br>Selection with jumper block X3 (see<br><b>Page 4-8</b> )                                                                                                    |  |
| 12       | 24 Vout<br>(bidirectional) | 24V auxiliary voltage                             | Same as terminal #6                                                                                                    |  |
| 13       | GND                        | I/O ground                                        | Same as terminal #7                                                                                                    |  |
| 14       | DIN4                       | Digital input 4                                   | $R_i = \min.5k\Omega$                                                                                                    |  |
| 15       | DIN5                       | Digital input 5                                   | 18 - 30V = "1"                                                                                                    |  |
| 16       | DIN6                       | Digital input 6                                   |                                                                                                    |  |
| 17       | СМВ                        | Digital input common B for<br>DIN4, DIN5 and DIN6 | Must be connected to GND or 24V of I/O<br>terminal or to external 24V or GND<br>Selection with jumper block X3 (see<br><b>Page 4-8</b> )                                                                                                    |  |
| 18       | A01+                       | Analog signal (+output)                           | Output signal range:                                                                                                    |  |
| 19       | A01-                       | Analog output common                              | Current $U(4) = 20$ mA, $R_L$ max. $500\Omega$ or<br>Voltage 0 = 10V, $R_L > 1k\Omega$<br>Selection with jumper block X3 (see<br><b>Page 4-8</b> )                                                                                                    |  |
| 20       | DO1                        | Open collector output                             | Maximum U <sub>in</sub> = 48V DC<br>Maximum current = 50 mA                                                                                                    |  |

FAT•N

September 2006

| OPTA2 |       |                |                     |                            |  |
|-------|-------|----------------|---------------------|----------------------------|--|
| 21    | RO1/1 | Relay output 1 | Switching capacity  | 24V DC/8A                  |  |
| 22    | RO1/2 |                |                     | 250V AC/8A<br>125V DC/0 4A |  |
| 23    | RO1/3 |                | Min. switching load | 5V/10 mA                   |  |
| 24    | RO2/1 | Relay output 2 | Switching capacity  | 24V DC/8A                  |  |
| 25    | RO2/2 |                |                     | 250V AC/8A<br>125V DC/0.4A |  |
| 26    | RO2/3 |                | Min. switching load | 5V/10 mA                   |  |

### Table 4-3: Control I/O Terminal Signals on Option Board A2

Table 4-4: Control I/O Terminal Signals on Option Board A3

| OPTA3 |       |                  |                     |                            |
|-------|-------|------------------|---------------------|----------------------------|
| 21    | RO1/1 | Relay output 1   | Switching capacity  | 24V DC/8A                  |
| 22    | RO1/2 |                  |                     | 250V AC/8A<br>125V DC/0 4A |
| 23    | RO1/3 |                  | Min. switching load | 5V/10 mA                   |
| 24    | RO2/1 | Relay output 2   | Switching capacity  | 24V DC/8A                  |
| 25    | RO2/2 |                  |                     | 250V AC/8A<br>125V DC/0.4A |
| 26    | RO2/3 |                  | Min. switching load | 5V/10 mA                   |
| 28    | TI1+  | Thermistor input |                     |                            |
| 29    | TI1-  |                  |                     |                            |

# **Digital Input Signal Inversions**

The active signal level depends on which potential the common inputs CMA and CMB (terminals 11 and 17) are connected to. The alternatives are either +24V or ground (0V). See **Figure 4-9**.

We recommend the use of positive logic in all control connections of the inverter. If negative logic is used, additional appropriate measures are needed to meet the safety regulation requirements.

The 24 volt control voltage and the ground for the digital inputs and the common inputs (CMA, CMB) can be either internal or external.

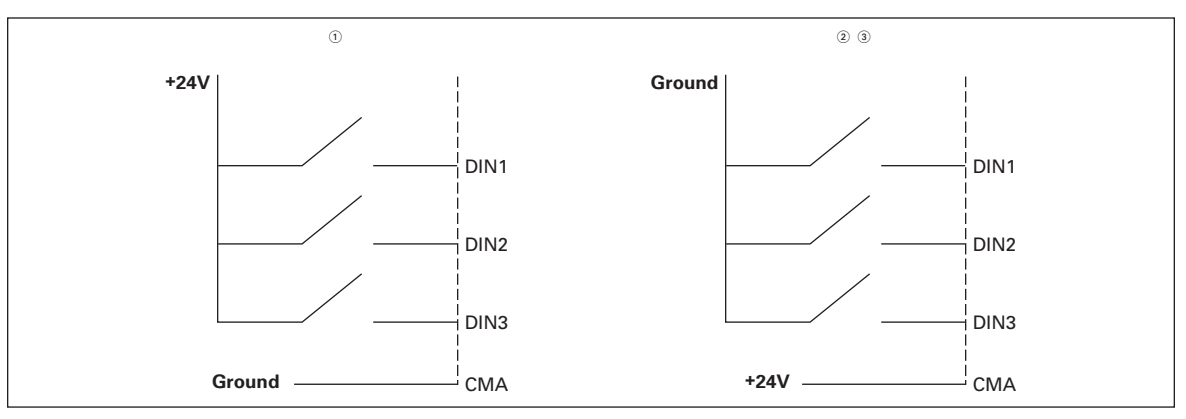

### Figure 4-9: Positive/Negative Logic

- $^{(1)}$  Positive logic (+24V is the active signal) = Input is active when the switch is closed.
- $^{(2)}$  Negative logic (0V is the active signal) = Input is active when the switch is closed.
- $^{(3)}\,$  Requires setting of jumper X3 to position "CMA/CMB isolated from ground."

# **Jumper Selections on Option Board A9**

The user can customize the functions of the inverter to better suit his needs by selecting certain positions for the jumpers on the OPTA9 board. The positions of the jumpers determine the signal type of analogue and digital inputs.

On the A9 basic board, there are four jumper blocks (X1, X2, X3 and X6), each containing eight pins and two jumpers. The selection possibilities of the jumpers are shown in **Figure 4-11**.

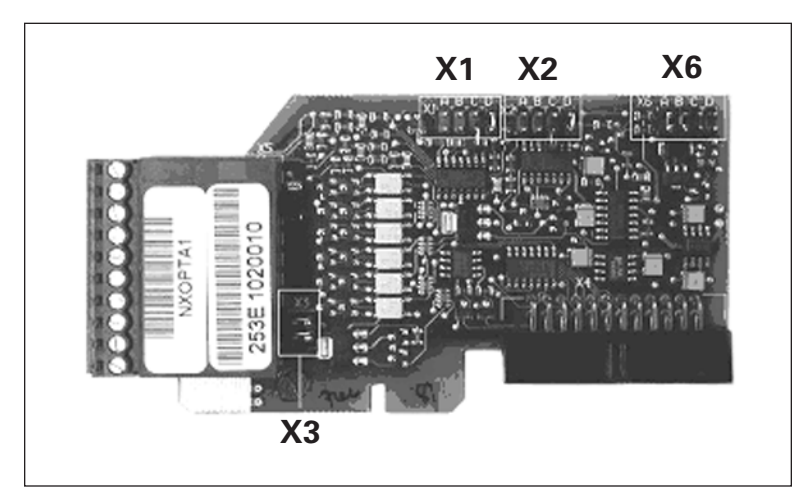

Figure 4-10: Jumper Blocks on Option Board A9

SPI9000 Inverter Unit FI9 - FI14 User Manual

September 2006

E4T•N

| Jumper Block X1:                             | Jumper Block X2:                                                         |
|----------------------------------------------|--------------------------------------------------------------------------|
| A B C D                                      | A B C D                                                                  |
|                                              |                                                                          |
| Al1 Mode: 020mA; Current Input               | Al2 Mode: 020mA; Current Input                                           |
| A B C D                                      | A B C D                                                                  |
|                                              |                                                                          |
| Al1 Mode: Voltage Input; 010V                | Al2 Mode: Voltage Input; 010V                                            |
| A B C D                                      | A B C D                                                                  |
| • • •                                        |                                                                          |
| Al1 Mode: Voltage Input; 010V (Differential) | Al2 Mode: Voltage Input; 010V (Differential)                             |
| ABCD                                         | A B C D                                                                  |
|                                              |                                                                          |
| Al1 Mode: Voltage Input; -1010V              | Al2 Mode: Voltage Input; -1010V                                          |
| Jumper Block X6:<br>AO1 Mode                 | Jumper Block X3:<br>CMA and CMB Grounding                                |
|                                              | CMB Connected to GND                                                     |
|                                              | CMA Connected to GND                                                     |
| All Mode: 020mA; Current Output              | <ul> <li>CMB Isolated from GND</li> <li>CMA Isolated from GND</li> </ul> |
| АВСД                                         | CMB and CMA Internally Connected Together                                |
|                                              | Isolated from GND                                                        |
| AO1 Mode: Voltage Output; 010V               |                                                                          |
| = Factory Default                            |                                                                          |
|                                              |                                                                          |

### Figure 4-11: Jumper Selection for Option Board A9

# CAUTION

Ensure that the jumper positions are correct. Running the motor with signal settings that differ from the jumper positions will not harm the inverter, but may harm the motor.

Note: If you change the AI/AO signal content, remember to change the corresponding board parameter in Menu M7.

A

# Chapter 5 — Menu Information

# **Keypad Operation**

The control keypad is the link between the SPI9000 inverter and the user. The control keypad features an alphanumeric display with seven indicators for the Run status (RUN, counter-clockwise, clockwise, READY, STOP, ALARM, FAULT) and three indicators for the control place (I/O term/Keypad/BusComm). There are also three Status Indicator LEDs (green – green – red), see **Page 5-3**.

The control information, i.e. the menu number, description of the menu or the displayed value and the numeric information are presented on three text lines.

The inverter is operable through the nine pushbuttons of the control keypad. Furthermore, the buttons can be used in setting parameters and monitoring values.

The keypad is detachable and isolated from the input line potential.

### Indicators on the Keypad Display

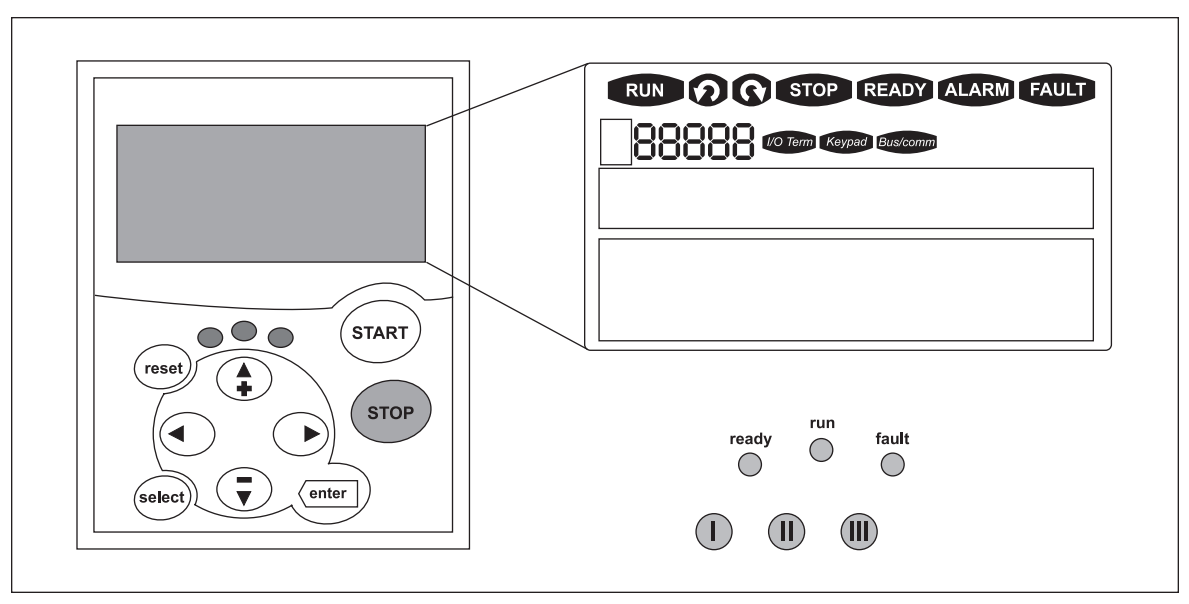

Figure 5-1: Control Keypad and Drive Status Indications

### **Drive Status Indicators**

The drive status symbols tell the user the status of the motor and the inverter. In addition, they tell about possible irregularities detected by the motor control software in motor or inverter functions.

| Table 5-1: D | rive Status | Indicators |
|--------------|-------------|------------|
|--------------|-------------|------------|

| Indicator | Description                                                                                       |
|-----------|---------------------------------------------------------------------------------------------------|
| RUN       | Motor is running. Blinks when the stop command is given, but the frequency is still ramping down. |
| ୭ତ        | Indicates the direction of motor rotation.                                                        |
| STOP      | Indicates that the drive is not running.                                                          |
| READY     | Lights up when AC power is on. In case of a trip, the symbol will not light up.                   |
| ALARM     | Indicates that the drive is running outside a certain limit and a warning is given.               |
| FAULT     | Indicates that unsafe operating conditions are encountered and the drive was stopped.             |

### Control Place Indicators

The symbols I/O Term, Keypad and Bus/Comm (see **Table 5-2**) indicate the choice of control place made in the Keypad control menu (M3) (see **Page 5-9**).

#### Table 5-2: Control Place Indicators

| Indicator | Description                                                                                                    |
|-----------|----------------------------------------------------------------------------------------------------|
| I/O Term  | I/O terminals are selected as the control place, i.e., START/STOP commands or reference values, etc. are given through the I/O terminals.         |
| Keypad    | Control keypad is selected as the control place, i.e., the motor can be started or stopped or its reference values, etc. altered from the keypad. |
| Bus/comm  | The inverter is controlled through a fieldbus.                                                                                                    |

### Status LEDs (Green – Green – Red)

The status LEDs light up in connection with the READY, RUN and FAULT drive status indicators.

Table 5-3: Status LEDs (Green – Green – Red)

| Indicator | Description                                                                                                    |
|-----------|----------------------------------------------------------------------------------------------------|
| 0         | Lights up when the AC power is connected to the drive. Simultaneously, the drive status indicator READY is lit up.                                                                                                    |
|           | Lights up when the drive is running. Blinks when the STOP button is pushed and the drive is ramping down.                                                                                                    |
|           | Lights up when unsafe operating conditions are encountered and the drive was stopped (Fault Trip). Simultaneously, the drive status indicator FAULT blinks on the display and a fault description appears (see <b>Page 5-11</b> , Active Faults Menu). |

### Text Lines

The three text lines provide the users with information on their present location in the keypad menu structure as well as with information related to the operation of the drive.

#### Table 5-4: Text Lines

| Indicator | Description                                                                                                    |  |  |  |  |
|-----------|----------------------------------------------------------------------------------------------------|--|--|--|--|
| •         | Location indicator: Displays the symbol and number of the menu, parameter, etc. Example: M2 = Menu 2 (Parameters); P2.1.3 = Acceleration time. |  |  |  |  |
| ••        | Description line: Displays the description of the menu, value or fault.                                                                        |  |  |  |  |
| •••       | Value line: Displays the numerical and textual values of references, parameters, etc. and the number of submenus available in each menu.       |  |  |  |  |

### **Keypad Pushbuttons**

The alphanumeric control keypad has nine pushbuttons that are used for controlling the inverter (and motor), setting parameters and monitoring values.

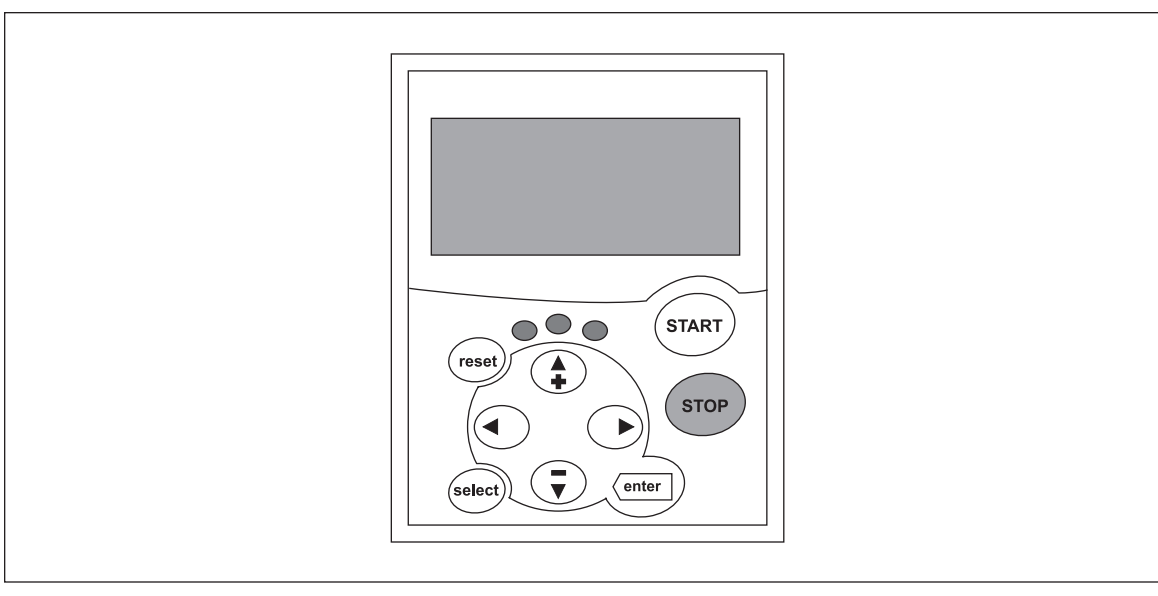

Figure 5-2: Keypad Pushbuttons

| Indicator | Description                                                                                                    |
|-----------|----------------------------------------------------------------------------------------------------|
| reset     | This button is used to reset active faults (see <b>Page 5-11</b> , Active Faults Menu).                                                                                                    |
| select    | This button is used to switch between the two latest displays. This may be<br>useful when you want to see how the changed (new) value influences some<br>other value.                                                  |
| enter J   | <ul> <li>The ENTER button is used for:</li> <li>Confirmation of selections</li> <li>Fault history reset (2 – 3 seconds)</li> </ul>                                                                                     |
| <b>A</b>  | This button is used to browse up through the main menu and pages of different submenus.<br>Edit values.                                                                                                    |
|           | This button is used to browse down through the main menu and pages of different submenus.<br>Edit values.                                                                                                    |
|           | <ul> <li>This button is used to:</li> <li>Move backward in the menu</li> <li>Move cursor left (in parameter menu)</li> <li>Exit edit mode</li> <li>Press and hold for 2 to 3 seconds to return to main menu</li> </ul> |
| Þ         | <ul> <li>This button is used to:</li> <li>Move forward in the menu</li> <li>Move cursor right (in parameter menu)</li> <li>Enter edit mode</li> </ul>                                                                  |
| START     | Pressing this button starts the motor if the keypad is in the active control place. See <b>Page 5-10</b> , Selection of Control Place.                                                                                 |
| STOP      | Pressing this button stops the motor (unless disabled by parameter R3.4/<br>R3.6). See <b>Page 5-10</b> , Selection of Control Place.                                                                                  |

### Table 5-5: Button Descriptions

# Menu Navigation

The data on the control keypad is arranged in menus and submenus. The menus are used for the display and editing of measurement and control signals, parameter settings and reference value and fault displays. Through the menus, you can also adjust the contrast of the display.

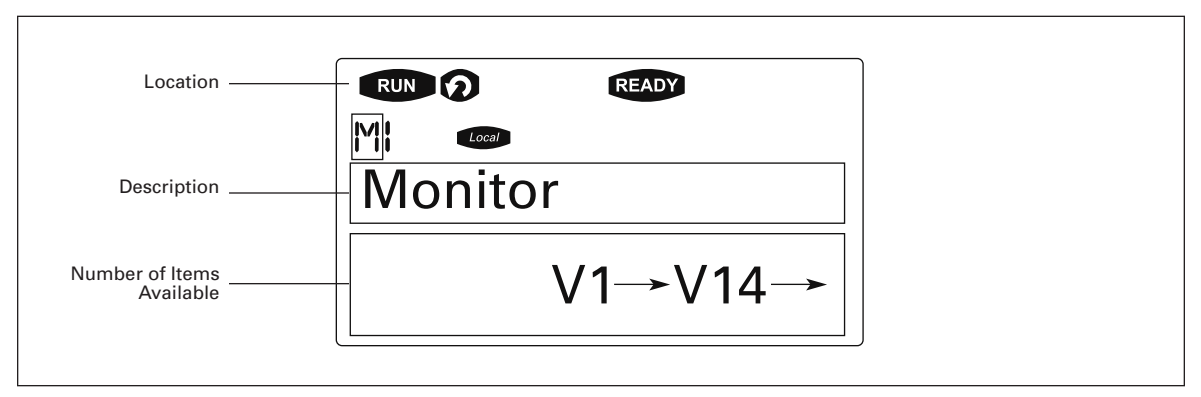

Figure 5-3: Keypad Display Data

The first menu level consists of menus M1 to M7 and is called the Main menu. The user can navigate in the main menu with the Browser buttons up and down. The desired submenu can be entered from the main menu with the menu buttons. When there still are pages to enter under the currently displayed menu or page, you can see an arrow in the lower right corner of the display and can reach the next menu level by pressing Menu Button Right.

The control keypad navigation chart is shown in **Figure 5-4**. Please note that menu M1 is located in the lower left corner. From there you will be able to navigate your way up to the desired menu using the menu and browser buttons.

You will find more detailed descriptions of the menus later in this chapter.

**E·T**•**N** Cutler-Hammer

September 2006

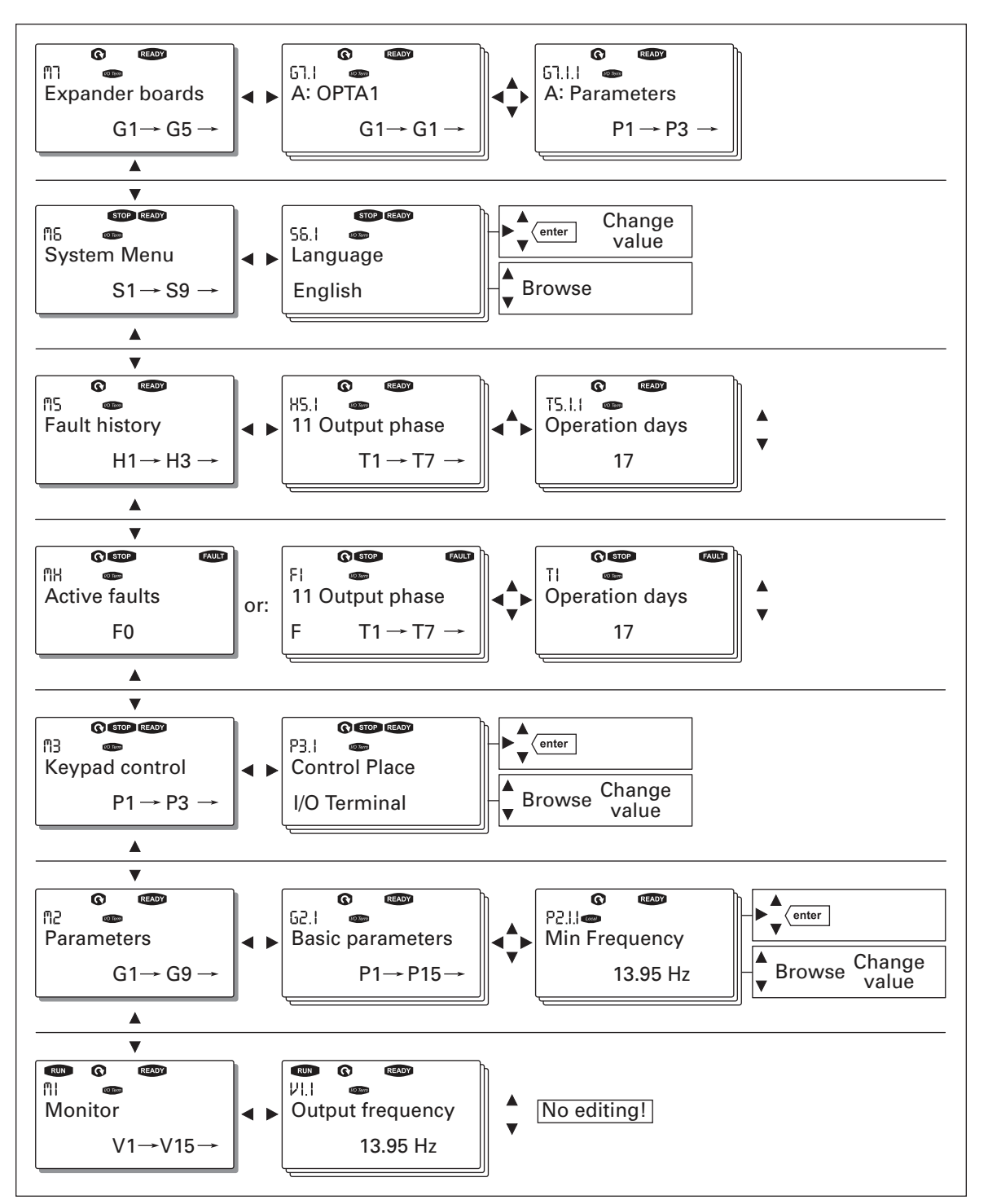

Figure 5-4: Keypad Navigation Chart

### Monitoring Menu (M1)

You can enter the Monitoring menu from the Main menu by pressing Menu Button Right when the location indication M1 is visible on the first line of the display. **Figure 5-5** shows how to browse through the monitored values.

The monitored signals carry the indication V#.# and they are listed in **Table 5-6**. The values are updated once every 0.3 seconds.

This menu is meant only for signal checking. The values cannot be altered here. For changing values of parameters, see **Page 5-8**.

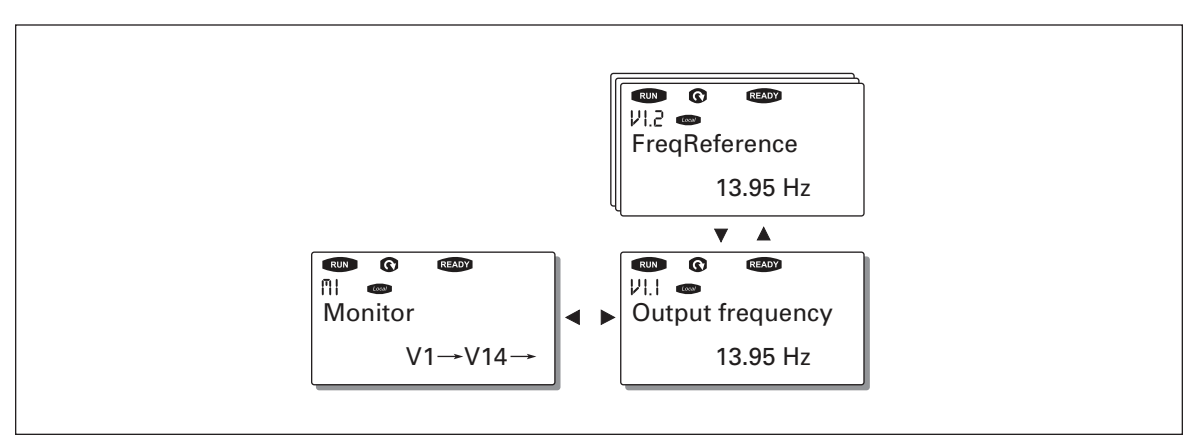

Figure 5-5: Monitoring Menu

| Code  | Signal Name              | Unit | Description                                                         |
|-------|--------------------------|------|---------------------------------------------------------------------|
| V7.1  | Output frequency         | Hz   | Frequency to the motor                                              |
| V7.2  | Frequency reference      | Hz   |                                                                     |
| V7.3  | Motor speed              | rpm  | Calculated motor speed                                              |
| V7.4  | Motor current            | A    | Measured motor current                                              |
| V7.5  | Motor torque             | %    | Calculated torque based/nominal torque of the unit                  |
| V7.6  | Motor power              | %    | Calculated actual power/nominal power of the unit                   |
| V7.7  | Motor voltage            | V    | Calculated motor voltage                                            |
| V7.8  | DC-link voltage          | V    | Measured DC-link voltage                                            |
| V7.9  | Unit temperature         | °C   | Heatsink temperature                                                |
| V7.10 | Motor temperature        | %    | Calculated motor temperature                                        |
| V7.11 | Voltage input            | V    | Al1                                                                 |
| V7.12 | Current input            | mA   | A12                                                                 |
| V7.13 | DIN1, DIN2, DIN3         | —    | Digital input statuses                                              |
| V7.14 | DIN4, DIN5,DIN6          | —    | Digital input statuses                                              |
| V7.15 | DO1, RO2, RO3            | —    | Digital and relay output statuses                                   |
| V7.16 | Analog output<br>current | mA   | A01                                                                 |
| M1.17 | Multimonitoring items    |      | Displays three selectable monitoring values. See <b>Page 5-23</b> . |

Table 5-6: Monitored Signals

**Note:** Applications may embody more monitoring values.

#### Parameter Menu (M2)

Parameters are the way of conveying the commands of the user to the inverter. Parameter values can be edited by entering the Parameter Menu from the Main Menu when the location indication M2 is visible on the first line of the display. The value editing procedure is presented in **Figure 5-6**.

Pressing Menu Button Right once takes you to the Parameter Group Menu (G#). Locate the desired parameter group by using the Browser buttons and press Menu Button Right again to see the group and its parameters. Use the Browser buttons to find the parameter (P#) you want to edit. Pressing Menu Button right takes you to the edit mode. As a sign of this, the parameter value starts to blink. You can now change the value in two different ways:

- Set the desired value with the Browser buttons and confirm the change with the ENTER button. Consequently, the blinking stops and the new value is visible in the value field.
- Press Menu Button Right once more. Now you will be able to edit the value digit by digit. This may come in handy, when a relatively greater or smaller value than that on the display is desired. Confirm the change with the ENTER button.

The value will not change unless the ENTER button is pressed. Pressing Menu Button Left takes you back to the previous menu.

Several parameters are locked, i.e. cannot be edited, when the drive is in RUN status. If you try to change the value of such a parameter the text \*Locked\* will appear on the display. The inverter must be stopped to edit these parameters.

The parameter values can also be locked using the function in menu M6 (see Page 5-22).

You can return to the Main menu any time by pressing Menu Button Left for 1 to 2 seconds.

The basic application package includes seven applications with different sets of parameters. You will find the parameter lists in the application manual.

Once in the last parameter of a parameter group, you can move directly to the first parameter of that group by pressing Browser button up.

See the diagram for parameter value change procedure in Figure 5-6.

**Note**: You can connect power to the control board by connecting the external power source to the bidirectional terminal #6 on the OPTA9 board (see **Chapter 4**). The external power source can also be connected to the corresponding +24V terminal on any option board. This voltage is sufficient for parameter setting and for keeping the fieldbus active.

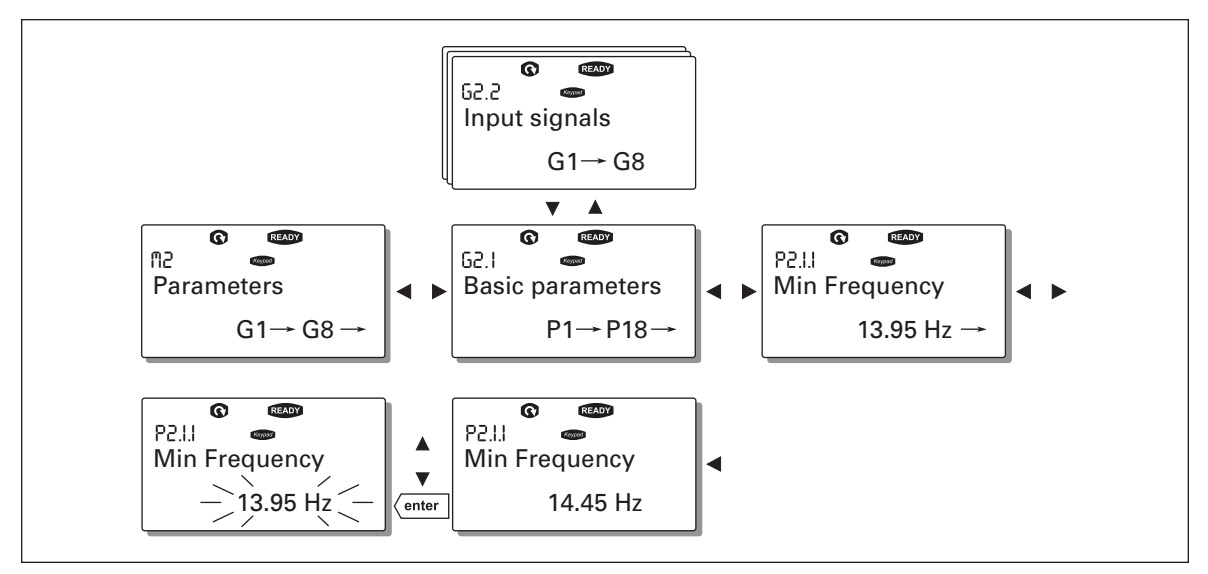

Figure 5-6: Parameter Value Change Procedure

### Keypad Control Menu (M3)

In the Keypad Control Menu, you can choose the control place, edit the frequency reference and change the direction of the motor. You can enter the submenu level by pressing Menu Button Right.

Note: There are some special functions that can be performed in menu M3:

Select the keypad as the active control place by pressing start for 3 seconds when the motor is running. The keypad will become the active control place and the current frequency reference and direction will be copied to the keypad.

Select the keypad as the active control place by pressing stop for 3 seconds when the motor is stopped. The keypad will become the active control place and the current frequency reference and direction will be copied to the keypad.

Copy the frequency reference set elsewhere (I/O, fieldbus) to the panel by pressing enter for 3 seconds.

Note: If you are in any other menu than menu M3, these functions will not work.

If you are in some other menu than menu M3 and try to start the motor by pressing the START button when the keypad is not selected as the active control place, you will get an error message: Keypad Control NOT ACTIVE.

### **Selection of Control Place**

There are three different places (sources) where the inverter can be controlled. For each control place, a different symbol will appear on the alphanumeric display:

- I/O terminals
- Keypad (panel)
- Fieldbus

You can change the control place by entering the edit mode with Menu Button Right. The options can then be browsed with the Browser buttons. Select the desired control place with the ENTER button. See **Figure 5-7**.

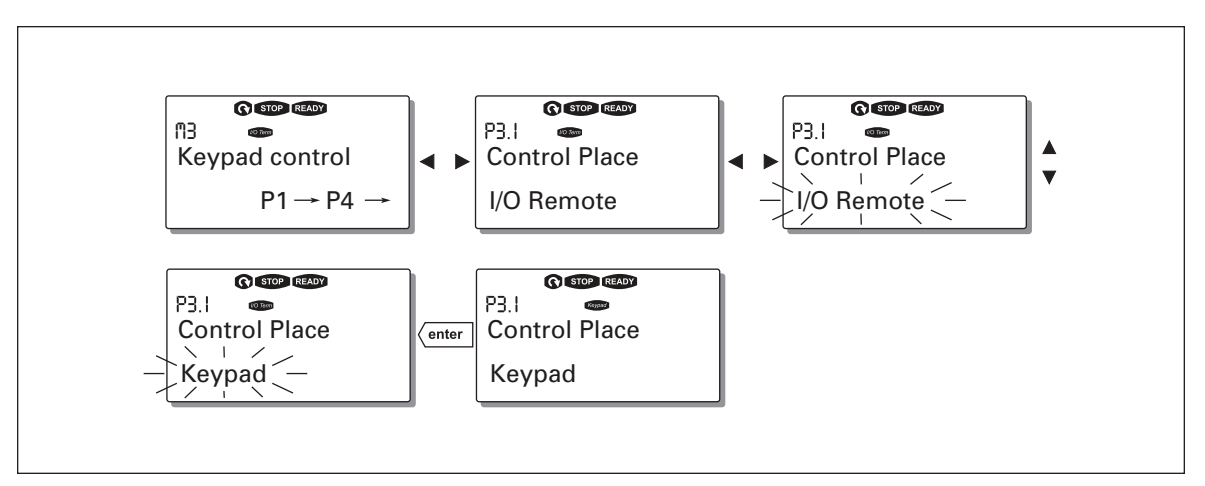

Figure 5-7: Selection of Control Place

### Keypad Reference

The keypad reference submenu (P3.2) displays and allows the operator to edit the frequency reference. The changes will take place immediately. This reference value will not, however, influence the rotation speed of the motor unless the keypad has been selected as the active control place.

**Note:** The maximum difference in RUN mode between the output frequency and the keypad reference is 6 Hz. The program automatically monitors the keypad reference value.

You may edit the reference value (pressing the ENTER button is not necessary).

E AT • N

### **Keypad Direction**

The keypad direction submenu (P3.3) displays and allows the operator to change the rotating direction of the motor. This setting will not, however, influence the rotation direction of the motor unless the keypad has been selected as the active control place.

Note: For additional information on controlling the motor with the keypad, see Pages 5-3 and 6-2.

### **STOP Button Activated**

By default, pushing the STOP button will always stop the motor regardless of the selected control place. You can disable this function by giving parameter 3.4 the value 0. If the value of this parameter is 0, the STOP button will stop the motor only when the keypad has been selected as the active control place.

### Active Faults Menu (M4)

You can enter the Active Faults menu from the Main menu by pressing Menu Button Right when the location indication M4 is visible on the first line of the keypad display.

When a fault brings the inverter to a stop, the location indication F1, the fault code, a short description of the fault, and the fault type symbol (see below) will appear on the display. In addition, the indication FAULT or ALARM (see **Table 5-1**) is displayed and, in case of a FAULT, the red LED on the keypad starts to blink. If several faults occur simultaneously, the list of active faults can be browsed with the Browser buttons.

The memory of active faults can store a maximum of 10 faults in the order of appearance. The display can be cleared with the RESET button and the read-out will return to the same state it was in before the fault trip. The fault remains active until it is cleared with the RESET button or with a reset signal from the I/O terminal.

**Note:** Remove external Start signal before resetting the fault to prevent unintentional restart of the drive.

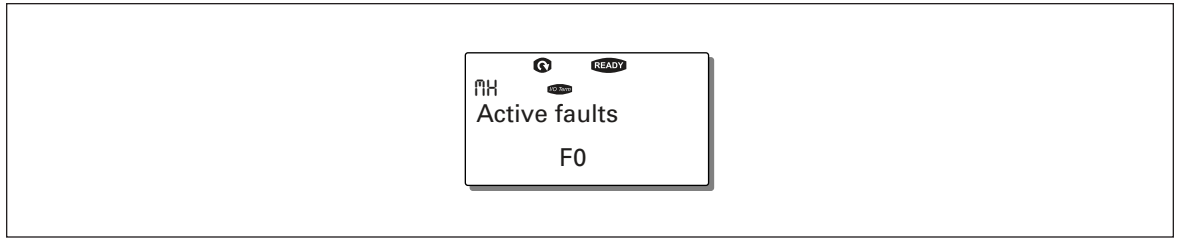

Figure 5-8: Normal State, No Faults

### **Fault Types**

The inverter has four types of faults. These types differ from each other on the basis of the subsequent behavior of the drive. See **Table 5-7**.

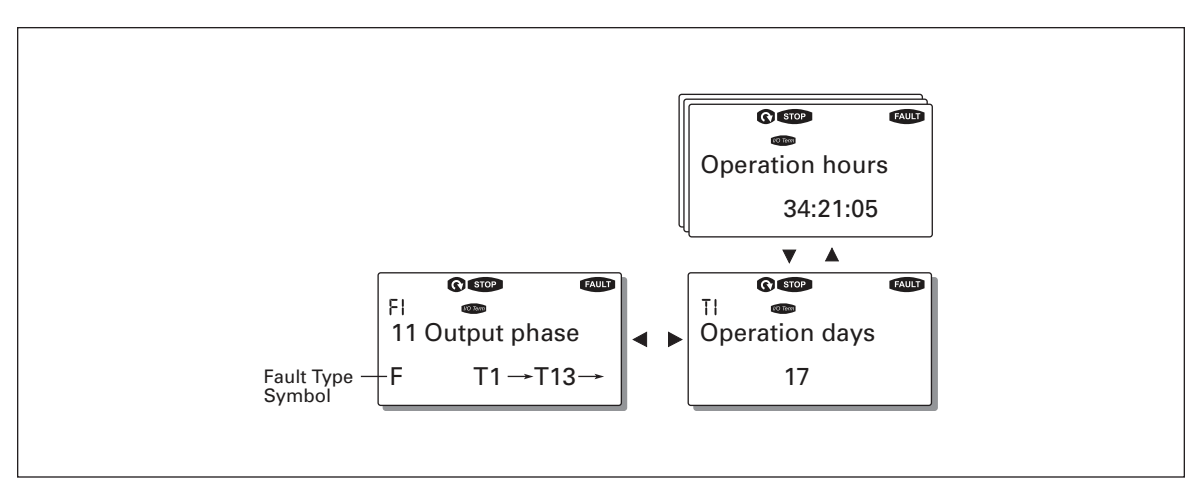

### Figure 5-9: Fault Display

### Table 5-7: Fault Types

| Fault Type Symbol    | Meaning                                                                                                    |
|----------------------|----------------------------------------------------------------------------------------------------|
| A (Alarm)            | This type of fault is a sign of an unusual operating condition. It does not cause the drive to stop, nor does it require any special actions. The "A fault" remains in the display for about 30 seconds.                  |
| F (Fault)            | An "F fault" makes the drive stop. Actions need to be taken to restart the drive.                                                                                                    |
| AR (Fault Autoreset) | If an "AR fault" occurs the drive will stop immediately. The fault is reset<br>automatically and the drive tries to restart the motor. Finally, if the restart is not<br>successful, a fault trip (FT, see below) occurs. |
| FT (Fault Trip)      | If the drive is unable to restart the motor after an AR fault an FT fault occurs.<br>The "FT fault" has basically the same effect as the F fault: the drive is stopped.                                                   |

Note: Fault Codes are listed in Appendix A.

#### **Fault Time Data Record**

When a fault occurs, the information described in **Figure 5-8** is displayed. By pressing Menu Button Right, you will enter the Fault time data record menu indicated by  $T.1 \rightarrow T.#$ . In this menu, some selected important data valid at the time of the fault are recorded. This feature will help the user or the service person in determining the cause of the fault.

F-T•N

September 2006

The data available are:

| Data                     | Units           | Description                                                   |  |  |  |
|--------------------------|-----------------|---------------------------------------------------------------|--|--|--|
| T.1                      | D               | Counted operation days (Fault 43: Additional code)            |  |  |  |
| T.2                      | hh:mm:ss<br>(d) | Counted operation hours<br>(Fault 43: Counted operation days) |  |  |  |
| T.3                      | Hz<br>hh:mm:ss  | Output frequency<br>(Fault 43: Counted operation hours)       |  |  |  |
| T.4<br>T.5<br>T.6<br>T.7 | A<br>V<br>%     | Motor current<br>Motor voltage<br>Motor power<br>Motor torque |  |  |  |
| T.9<br>T.10              | ∨<br>°C<br>—    | DC bus voltage<br>Unit temperature<br>Run status              |  |  |  |
| T.11<br>T.12<br>T.13     | -<br> -<br> -   | Direction<br>Warnings<br>Zero speed <sup>®</sup>              |  |  |  |

### Table 5-8: Fault Time Recorded Data

 $^{\odot}\,$  Tells the user if the drive was at zero speed (< 0.01 Hz) when the fault occurred

### **Real Time Record**

If real time is set to run on the inverter, the data items T1 and T2 will appear as follows:

#### Table 5-9: Real Time Record

| Data | Units        | Description             |
|------|--------------|-------------------------|
| T.1  | yyyy-mm-dd   | Counted operation days  |
| T.2  | hh:mm:SS,sss | Counted operation hours |

### Fault History Menu (M5)

You can enter the Fault History menu from the Main menu by pressing Menu Button Right when the location indication M5 is visible on the first line of the keypad display.

All faults are stored in the Fault History menu where you can browse them with the Browser buttons. Additionally, the Fault Time Data Record pages (see **Page 5-12**) are accessible for each fault. You can return to the previous menu any time by pressing Menu Button Left.

The memory of the inverter can store a maximum of 30 faults in order of appearance. The number of faults currently in the fault history is shown on the value line of the main page  $(H1\rightarrow H\#)$ . The order of the faults is indicated by the location indication in the upper left corner of the display. The latest fault is indicated by F5.1, the one before that by F5.2 and so on. If there are 30 uncleared faults in the memory, the next fault will erase the oldest fault from the memory.

Pressing the ENTER button for about 2 to 3 seconds resets the whole fault history. The symbol H# will change to 0.

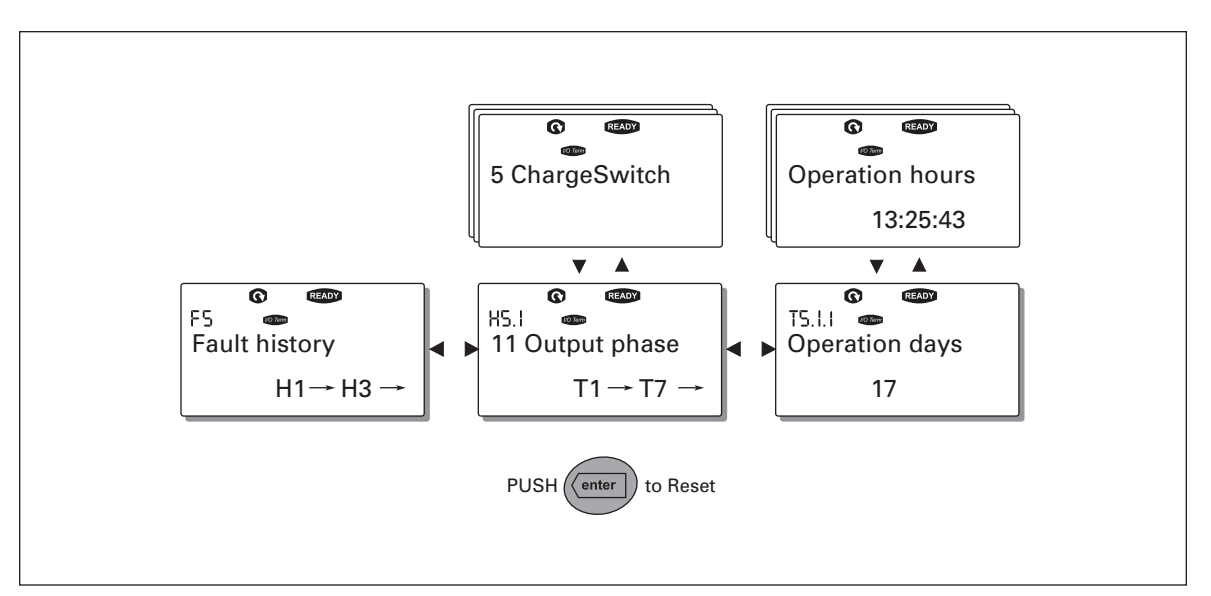

Figure 5-10: Fault History Menu

### System Menu (M6)

You can enter the System menu from the Main menu by pressing Menu Button Right when the location indication M6 is visible on the first line of the keypad display.

The controls associated with the general use of the inverter, such as application selection, customized parameter sets or information about the hardware and software are located under the System menu. The number of submenus and subpages is shown with the symbol S (or P) on the value line.

**Table 5-10** has a list of the functions available in the System menu.

# Table 5-10: System Menu Functions

| Code   | Function                   | Min    | Max   | Unit | Default              | Cust | Selections                                                                                                    |
|--------|----------------------------|--------|-------|------|----------------------|------|----------------------------------------------------------------------------------------------------|
| S6.1   | Selection of<br>language   |        |       |      | English              |      | English<br>Deutsch<br>Suomi<br>Svenska<br>Italiano                                                                                                    |
| S6.2   | Application<br>selection   |        |       |      | Basic<br>Application |      | Basic Application<br>Standard Application<br>Local/Remote control Appl.<br>Multi-Step Application<br>PID Control Application<br>Multi-Purpose Control Appl.<br>Pump and Fan Control Appl. |
| S6.3   | Copy parameters            |        |       |      |                      |      |                                                                                                    |
| S6.3.1 | Parameter sets             |        |       |      |                      |      | Load factory defaults<br>Store set 1<br>Load set 1<br>Store set 2<br>Load set 2                                                                                                    |
| S6.3.2 | Load to keypad             |        |       |      |                      |      | All parameters                                                                                                    |
| S6.3.3 | Load from keypad           |        |       |      |                      |      | All parameters<br>All but motor parameters<br>Application parameters                                                                                                    |
| P6.3.4 | Parameter backup           |        |       |      | Yes                  |      | No<br>Yes                                                                                                    |
| S6.4   | Parameter<br>comparison    |        |       |      |                      |      |                                                                                                    |
| S6.5   | Safety                     |        |       |      |                      |      |                                                                                                    |
| S6.5.1 | Password                   |        |       |      | Not used             |      | 0=Not used                                                                                                    |
| P6.5.2 | Parameter locking          |        |       |      | Change<br>Enabled    |      | Change Enabled<br>Change Disabled                                                                                                    |
| S6.5.3 | Start-Up Wizard            |        |       |      |                      |      | No<br>Yes                                                                                                    |
| S6.5.4 | Multimonitoring items      |        |       |      | Change<br>Enabled    |      | Change Enabled<br>Change Disabled                                                                                                    |
| S6.6   | Keypad settings            |        |       |      |                      |      |                                                                                                    |
| P6.6.1 | Default page               |        |       |      |                      |      |                                                                                                    |
| P6.6.2 | Default page/OM            |        |       |      |                      |      |                                                                                                    |
| P6.6.3 | Timeout time               | 0      | 65535 | s    | 30                   |      |                                                                                                    |
| P6.6.4 | Contrast                   | 0      | 31    |      | 18                   |      |                                                                                                    |
| P6.6.5 | Backlight time             | Always | 65535 | min  | 10                   |      |                                                                                                    |
| S6.7   | Hardware settings          |        |       |      |                      |      |                                                                                                    |
| P6.7.1 | Internal brake<br>resistor |        |       |      | Connected            |      | Not connected<br>Connected                                                                                                    |
| P6.7.2 | Fan control function       |        |       |      | Continuous           |      | Continuous<br>Temperature                                                                                                    |
| P6.7.3 | HMI acknowledge.           | 200    | 5000  | ms   | 200                  |      |                                                                                                    |
| P6.7.4 | HMI: no. of retries        | 1      | 10    |      | 5                    |      |                                                                                                    |

### Table 5-10: System Menu Functions, continued

| Code       | Function                            | Min | Мах | Unit | Default | Cust | Selections |
|------------|-------------------------------------|-----|-----|------|---------|------|------------|
| S6.8       | System information                  |     |     |      |         |      |            |
| S6.8.1     | Total counters                      |     |     |      |         |      |            |
| C6.8.10.1. | MWh counter                         |     |     | kWh  |         |      |            |
| C6.8.10.2. | Operation day counter               |     |     |      |         |      |            |
| C6.8.1.3.  | Operation hour counter              |     |     |      |         |      |            |
| S6.8.2     | Trip counters                       |     |     |      |         |      |            |
| T6.8.2.1   | MWh counter                         |     |     | kWh  |         |      |            |
| T6.8.2.2   | Clear MWh counter                   |     |     |      |         |      |            |
| T6.8.2.3   | Operation day counter               |     |     |      |         |      |            |
| T6.8.2.4   | Operation hour counter              |     |     |      |         |      |            |
| T6.8.2.5   | Clear operation hour counter        |     |     |      |         |      |            |
| S6.8.3     | Software information                |     |     |      |         |      |            |
| S6.8.3.1   | Software package                    |     |     |      |         |      |            |
| S6.8.3.2   | System software version             |     |     |      |         |      |            |
| S6.8.3.3   | Firmware interface                  |     |     |      |         |      |            |
| S6.8.3.4   | System load                         |     |     |      |         |      |            |
| S6.8.4     | Applications                        |     |     |      |         |      |            |
| S6.8.4.#   | Name of application                 |     |     |      |         |      |            |
| D6.8.4.#.1 | Application ID                      |     |     |      |         |      |            |
| D6.8.4.#.2 | Applications:<br>version            |     |     |      |         |      |            |
| D6.8.4.#.3 | Applications:<br>firmware interface |     |     |      |         |      |            |
| S6.8.5     | Hardware                            |     |     |      |         |      |            |
| 16.8.5.1   | Unit power                          |     |     |      |         |      |            |
| 16.8.5.2   | Unit voltage                        |     |     |      |         |      |            |
| 16.8.5.3   | Info: Brake chopper                 |     |     |      |         |      |            |
| 16.8.5.4   | Info: Brake resistor                |     |     |      |         |      |            |
| S6.8.6     | Expander boards                     |     |     |      |         |      |            |

### Selection of Language

The control keypad offers you the possibility to control the inverter through the keypad in the language of your choice.

Locate the language selection page under the System menu. Its location indication is S6.1. Press Menu Button Right once to enter the edit mode. As the name of the language starts to blink you can select another language for the keypad texts. Confirm with the ENTER button. The blinking stops and all text information on the keypad is presented in the selected language.

You can return to the previous menu any time by pressing Menu Button Left.

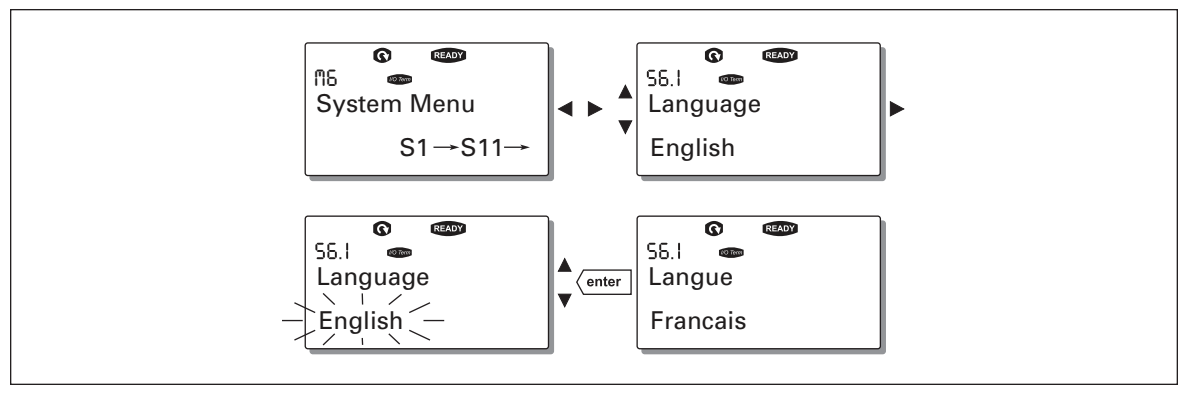

Figure 5-11: Selection of Language

### **Application Selection**

The user can select the desired application on the Application selection page (S6.2). To enter the page, press Menu Button Right on the first page of the System menu. To change the application, press Menu Button Right once more. The name of the application starts to blink. Now you can browse the applications with the Browser buttons and select the desired application with the ENTER button.

After application change, you will be asked if you want the parameters of the new application to be uploaded to the keypad. If you want to do this, press the ENTER button. Pressing any other button leaves the parameters of the previously used application saved in the keypad.

For more information about the application, see the application manual.

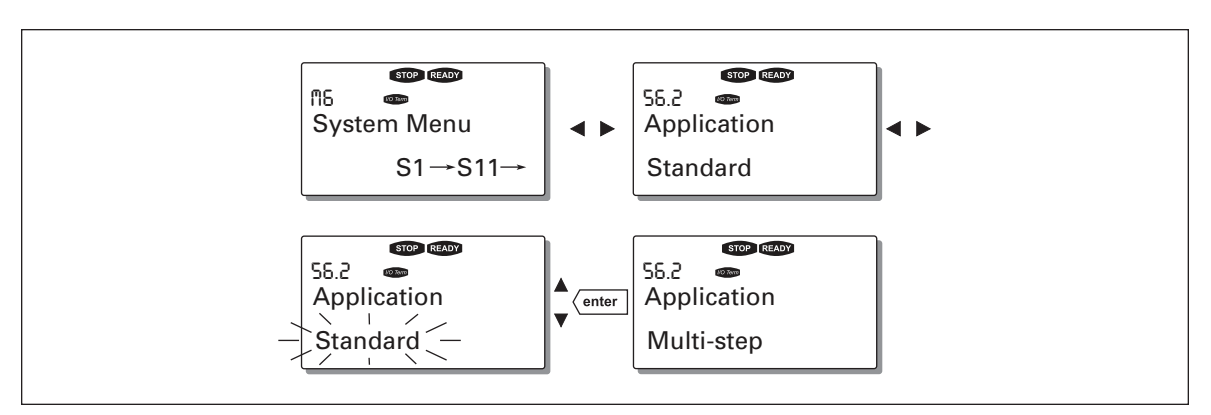

Figure 5-12: Change of Application

### **Copy Parameters**

The parameter copy function is used when the operator wants to copy one or all parameter groups from one drive to another. All the parameter groups are first uploaded to the keypad, then the keypad is connected to another drive and then the parameter groups are downloaded to it (or possibly back to the same drive).

Before any parameters can be successfully copied from one drive to another, the drive has to be stopped when the parameters are downloaded to it:

The parameter copy menu (S6.3) contains four functions:

#### Parameter Sets (S6.3.1)

The user can reload the factory default parameter values and store and load two customized parameter sets (all parameters included in the application).

On the Parameter Sets page (S6.3.1), press Menu Button Right to enter the edit mode. The text LoadFactDef begins to blink and you can confirm the loading of factory defaults by pressing the ENTER button. The drive resets automatically.

Alternatively, you can choose any other storing or loading functions with the Browser buttons. Confirm with the ENTER button. Wait until "OK" appears on the display.

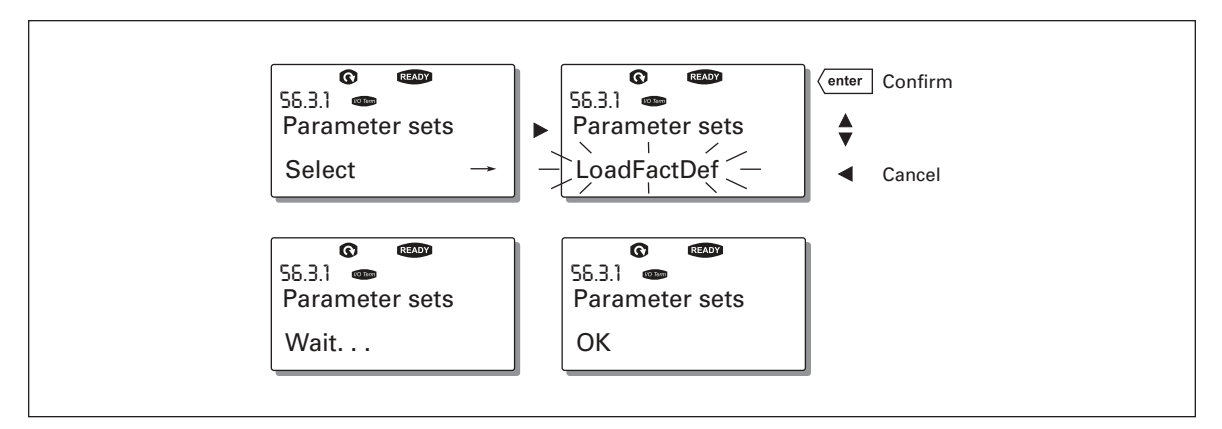

Figure 5-13: Storing and Loading of Parameter Sets

Upload parameters to keypad (To keypad, S6.3.2)

This function uploads all existing parameter groups to the keypad provided that the drive is stopped.

Enter the To Keypad page (S6.3.2) from the Parameter Copy menu. Pressing Menu Button Right takes you to the edit mode. Use the Browser buttons to select the option All Parameters and press the ENTER button. Wait until "OK" appears on the display.

F-T-N

**Cutler-Hammer** 

September 2006

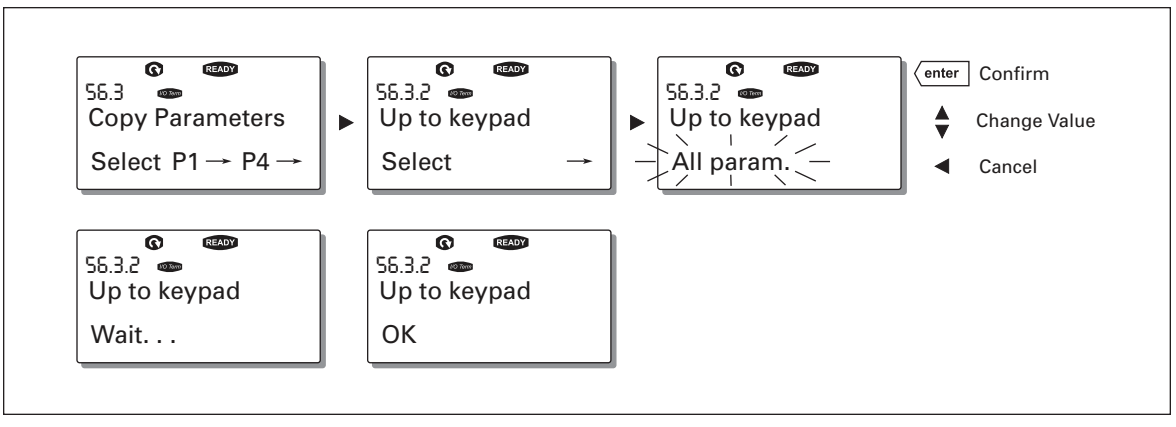

Figure 5-14: Parameter Copy to Keypad

### Download parameters to drive (From keypad, S6.3.3)

This function downloads one or all parameter groups uploaded to the keypad to a drive provided that the drive is in STOP status.

Enter the To Keypad page (S6.3.2) from the Parameter Copy menu. Pressing the Menu Button Right takes you to the edit mode. Use the Browser buttons to select either All Parameters, All but Motor Parameters or Application Parameters and press the ENTER button. Wait until "OK" appears on the display.

The procedure to download the parameters from keypad to drive is similar to that of from drive to keypad. See **Figure 5-14**.

### Automatic Parameter Backup (P6.3.4)

On this page you can activate or inactivate the parameter backup function. Enter the edit mode by pressing Menu Button Right. Select Yes or No with the Browser buttons.

When the Parameter backup function is activated control keypad makes a copy of the parameters of the presently used application. When applications are changed, you will be asked if you wish the parameters of the new application to be uploaded to the keypad. If you want to do this, press the ENTER button. If you wish to keep the copy of the parameters of the previously used application saved in the keypad, press any other button. Now you will be able to download these parameters to the drive following the instructions given in Chapter Copy Parameters on **Page 5-18**.

If you want the parameters of the new application to be automatically uploaded to the keypad, you have to do this for the parameters of the new application once on page 6.3.2 as instructed. Otherwise the panel will always ask for the permission to upload the parameters.

**Note**: Parameters saved in the parameter settings on page S6.3.1 will be deleted when applications are changed. If you want to transfer the parameters from one application to another, you have to upload them first to the keypad.

### **Parameter Comparison**

In the Parameter Comparison submenu (S6.4), you can compare the actual parameter values to the values of your customized parameter sets and those loaded to the control keypad.

You can compare the parameter by pressing Menu Button Right in the Compare Parameters submenu. The actual parameter values are first compared to those of the customized parameter Set1. If no differences are detected, "0" is displayed on the lowermost line. If any of the parameter values differ from those of Set1, the number of the deviations is displayed together with symbol P (for example,  $P1 \rightarrow P5 =$  five deviating values). By pressing Menu Button Right once more, you can enter pages where you can see both the actual value and the value it was compared to. In this display, the value on the description line (in the middle) is the default value and the one on the value line (lowermost) is the edited value. Furthermore, you can also edit the actual value with the Browser buttons in the edit mode which you can enter by pressing Menu Button Right once.

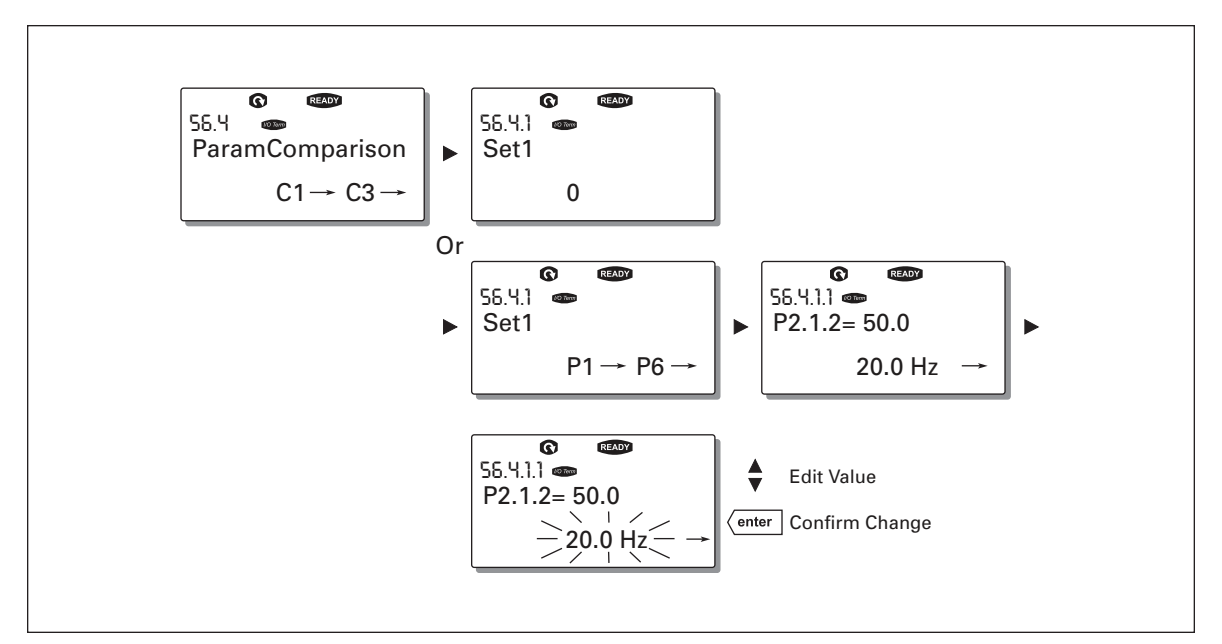

Figure 5-15: Parameter Comparison
E AT • N

#### Safety

**Note:** The Security submenu is protected with a password. Store the password in a safe place!

#### Password (S6.5.1)

The application selection can be protected against unauthorized changes with the Password function (S6.5.1).

By default, the Password function is not in use. If you want to activate the function, enter the edit mode by pressing Menu Button Right. A blinking zero appears in the display and you can set a password with the Browser buttons. The password can be any number between 1 and 65535.

**Note**: You can also set the password by digits. In the edit mode, push Menu Button Right again and another zero appears on the display. Set ones first. To set the tens, press Menu Button Right, and so on. Confirm the password with the ENTER button. After this, you have to wait until the Timeout time (P6.6.3) (see **Page 5-24**) has expired before the password function is activated.

If you try to change applications or the password itself, you will be prompted for the current password. Enter the password with the Browser buttons.

You can deactivate the password function by entering the value 0.

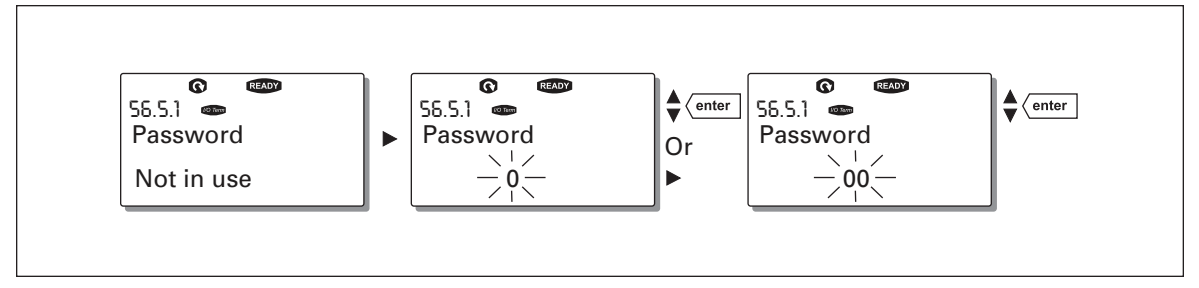

Figure 5-16: Password Setting

**Note:** Store the password in a safe place! No changes can be made unless a valid password is entered.

#### Parameter Lock (P6.5.2)

This function allows the user to prohibit changes to the parameters.

If the parameter lock is activated, the text \*locked\* will appear on the display if you try to edit a parameter value.

**Note**: This function does not prevent unauthorized editing of parameter values.

Enter the edit mode by pressing Menu Button Right. Use the Browser buttons to change the parameter lock status. Confirm the change with the ENTER button or go back to the previous level by pressing Menu Button Left.

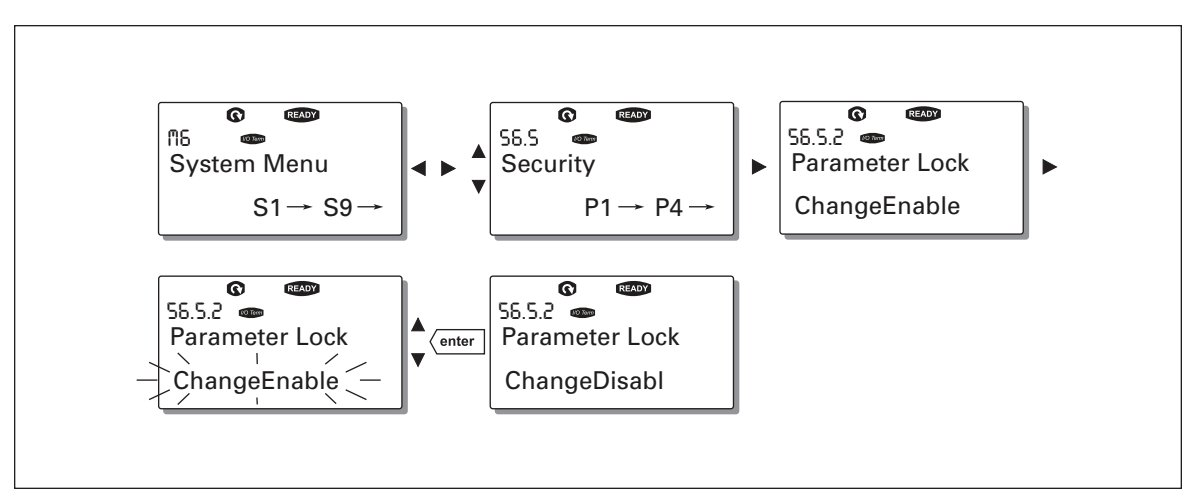

Figure 5-17: Parameter Locking

#### Start-Up Wizard (P6.5.3)

The Start-Up Wizard facilitates the commissioning of the inverter. If active, the Start-Up Wizard prompts the operator for the language and application of his/her choice and then displays the first menu or page.

Activating the Start-Up Wizard: In the System Menu, find page P6.5.3. Press Menu Button Right once to enter the edit mode. Use the Browser buttons to select Yes and confirm the selection with the ENTER button. If you want to deactivate the function, follow the same procedure and give the parameter value "NO".

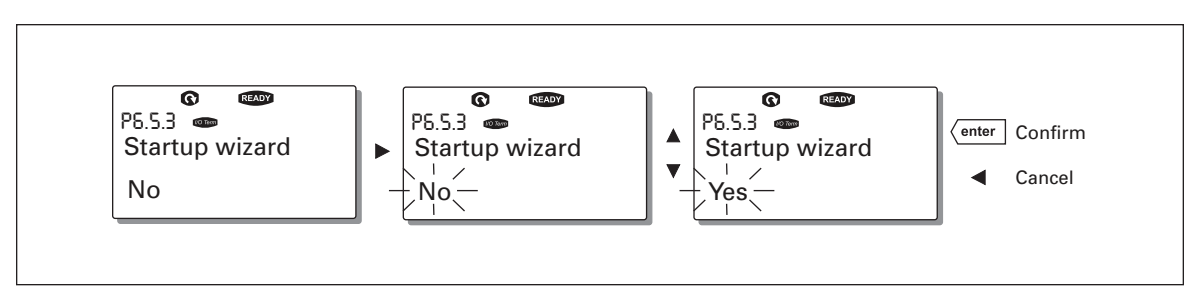

Figure 5-18: Activation of Start-Up Wizard

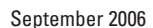

E-T-N

# Multimonitoring Items (P6.5.4)

The alphanumeric keypad features a display where you can monitor up to three actual values at the same time — see Monitoring Menu (M1) on **Page 5-7** and the manual of the application you are using. On page P6.5.4 of the System Menu, you can define whether the operator can replace the values monitored with other values. See below.

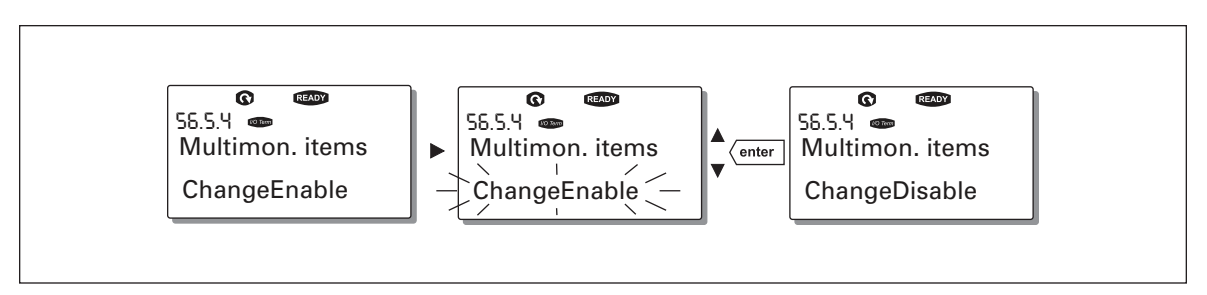

Figure 5-19: Disabling the Change of Multimonitoring Items

# **Keypad Settings**

In the Keypad Settings submenu under the System menu, you can further customize your inverter operator interface.

Locate the Keypad Setting submenu (S6.6). Under the submenu, there are four pages (P#) associated with the keypad operation:

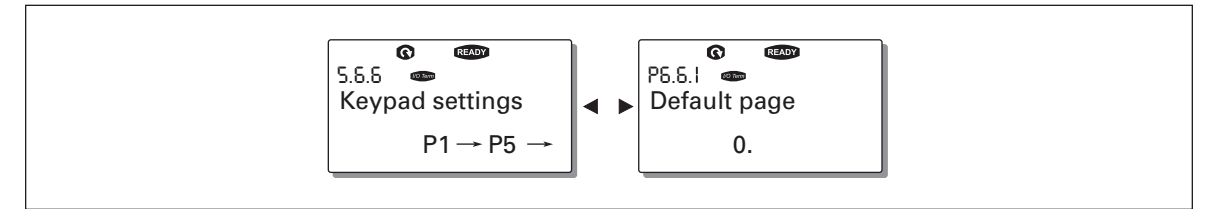

Figure 5-20: Keypad Settings Submenu

# Default Page (P6.6.1)

Here you can set the location (page) to which the display automatically moves when the Timeout Time (see below) has expired or the power is switched on to the keypad.

If the default page is 0, the function is not activated, i.e. the latest displayed page remains on the keypad display. Pressing Menu Button Right takes you to the edit mode. Change the number of the Main menu with the Browser buttons. To edit the number of the submenu/ page, press Menu Button Right. If the page you want to move to by default is at the third level, repeat the procedure. Confirm the new default page with the ENTER button. You can return to the previous menu at any time by pressing Menu Button Left.

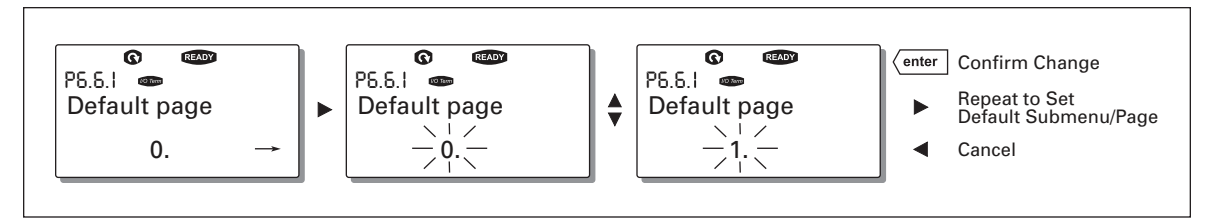

Figure 5-21: Default Page Function

# Default page in the operating menu (P6.6.2)

Here you can set the location (page) in the Operating menu (in special applications only) to which the display automatically moves to when the set Timeout Time (see below) has expired or the power is switched on to the keypad.

See how to set the Default page in Figure 5-21.

#### Timeout Time (P6.6.3)

The Timeout Time setting defines the time after which the keypad display returns to the Default page (P6.6.1).

Enter the edit mode by pressing Menu Button Right. Set the desired timeout time and confirm it with the ENTER button. You can return to the previous menu at any time by pressing Menu Button Left.

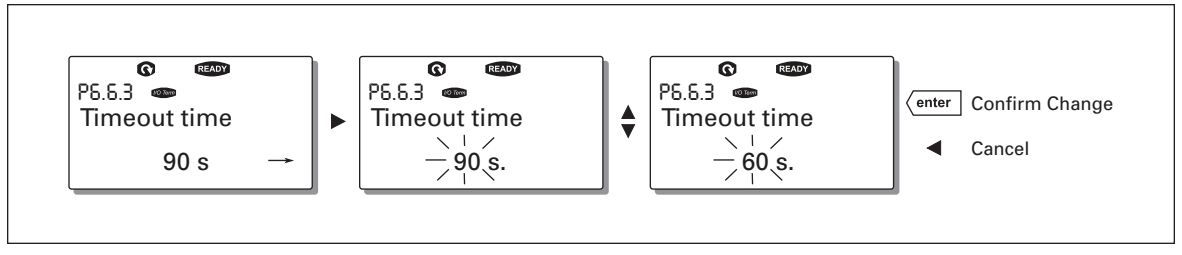

#### Figure 5-22: Timeout Time Setting

**Note**: If the Default page value is 0, the Timeout Time setting has no effect.

#### Contrast Adjustment (P6.6.4)

In case the display is unclear, you can adjust its contrast through the same procedure as for the timeout time setting (see above).

#### Backlight Time (P6.6.5)

By giving a value for the Backlight time, you can determine how long the backlight stays on before going out. You can select any time between 1 and 65535 minutes or "Forever." For the value setting procedure, see Timeout Time above.

#### Hardware Settings

**Note:** The Hardware settings submenu is protected with a password. Store the password in a safe place!

In the Hardware Settings submenu (S6.7) under the System menu, you can further control some functions of the hardware in your inverter. The functions available in this menu are Internal brake resistor connection, Fan control, HMI acknowledge timeout and HMI retry.

#### Internal Brake Resistor Connection (P6.7.1)

This function tells the inverter, whether the internal brake resistor is connected or not. If you have ordered the inverter with an internal brake resistor, the default value of this parameter is Connected. However, if it is necessary to increase braking capacity by installing an external brake resistor, or if the internal brake resistor is disconnected for another reason, it is advisable to change the value of this function to Not conn. in order to avoid unnecessary fault trips.

Enter the edit mode by pressing Menu Button Right. You can change the brake resistor information with the Browser buttons. Confirm the change with the ENTER button or return to the previous level with Menu Button Left.

**Note:** The brake resistor is available as optional equipment for all classes. It can be installed internally in classes FR4 to FR6.

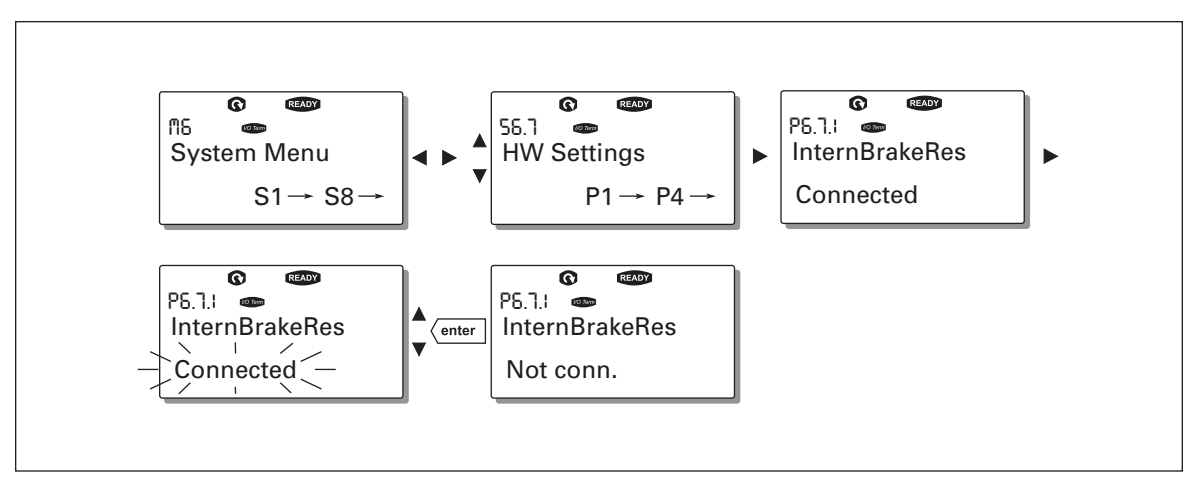

Figure 5-23: Internal Brake Resistor Connection

#### Fan Control (P6.7.2)

This function allows you to control the cooling fan of the inverter. You can set the fan to run continuously when the power is switched on or depending on the temperature of the unit. If the latter function has been selected, the fan is switched on automatically when the heatsink temperature reaches 60°C. The fan receives a stop command when the heatsink temperature falls to 55°C. After the command, the fan runs for approximately 1 minute before stopping. The same happens after switching on the power and after changing the value from Continuous to Temperature.

**Note:** The fan runs always when the drive is in RUN state.

To change the value: Enter the edit mode by pressing Menu Button Right. The value starts blinking. Use the Browser buttons to change the fan mode and confirm the change with the ENTER button. If you do not want to change the value, return to the previous level with Menu Button Left. See **Figure 5-24**.

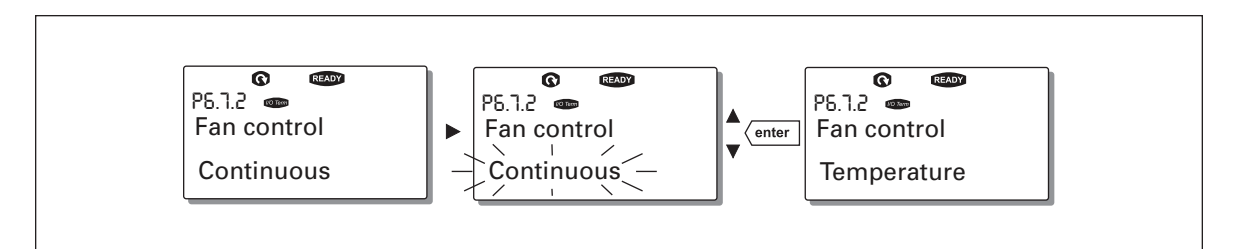

Figure 5-24: Fan Control Function

# HMI Acknowledge Timeout (P6.7.3)

This function allows the user to change the timeout of the HMI acknowledgement time. The inverter waits for the HMI acknowledgment in accordance with the value of this parameter.

**Note:** If the inverter has been connected to the PC with a normal cable, the default values of parameters 6.7.3 and 6.7.4 (200 and 5) must not be changed.

If the inverter has been connected to the PC via a modem and there is a delay in transferring messages, the value of parameter 6.7.3 must be set according to the delay as follows:

#### Example:

- Transfer delay between the inverter and the PC = 600 ms
- The value of par. 6.7.3 is set to 1200 ms (2 x 600, sending delay + receiving delay)
- The corresponding setting shall be entered in the [Misc] part of the file NCDrive.ini:
  - Retries = 5
  - AckTimeOut = 1200
  - TimeOut = 6000
- It must also be considered that intervals shorter than the AckTimeOut time cannot be used in NC-Drive monitoring.

Enter the edit mode by pressing Menu Button Right. The current value starts to blink. Use the Browser buttons to change the acknowledgement time. Confirm the change with the ENTER button or return to the previous level with Menu Button Left.

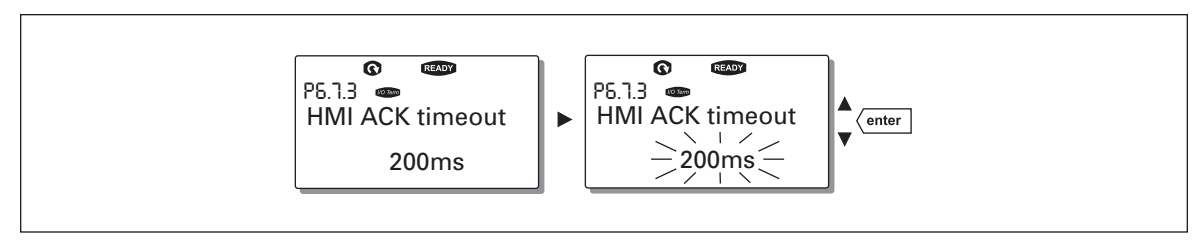

#### Figure 5-25: HMI Acknowledge Timeout

Number of retries to receive HMI acknowledgement (P6.7.4)

With this parameter you can set the number of times the drive will try to receive acknowledgement if it does not receive acknowledgement within the acknowledgement time (P6.7.3) or if the received acknowledgement is faulty.

You can change value through the same procedure as for P6.7.3 (see above).

Note: Changes to P6.7.3 and P6.7.4 become effective after the next start-up.

#### System info

In the System info submenu (S6.8) you can find inverter-related hardware and software information.

You can enter the System info submenu by pressing Menu Button Right. You can now browse the submenu pages with the Browser buttons.

#### **Total Counters**

The Total counters menu (S6.8.1) contains information on the inverter operation times i.e. the total number of MWh, operation days and operation hours. Unlike the counters in the Trip counters menu, these counters cannot be reset.

Note: The Power On time counter (days and hours) runs always when the power is on.

|           | -                      |   |
|-----------|------------------------|---|
| Page      | Counter                |   |
| C6.8.10.1 | MWh counter            |   |
| C6.8.10.2 | Operation day counter  |   |
| C6.8.1.3. | Operation hour counter | - |

Table 5-11: Counter Pages

#### Trip Counters

Trip counters (menu S6.8.2) are counters the values of which can be reset i.e. restored to zero. You can use the following resettable counters:

Note: The trip counters run only when the motor is running.

**Table 5-12: Resettable Counters** 

| Page     | Counter                |
|----------|------------------------|
| T6.8.2.1 | MWh counter            |
| T6.8.2.3 | Operation day counter  |
| T6.8.2.4 | Operation hour counter |

The counters can be reset on pages 6.8.2.2 (Clear MWh counter) and 6.8.2.5 (Clear Operation time counter).

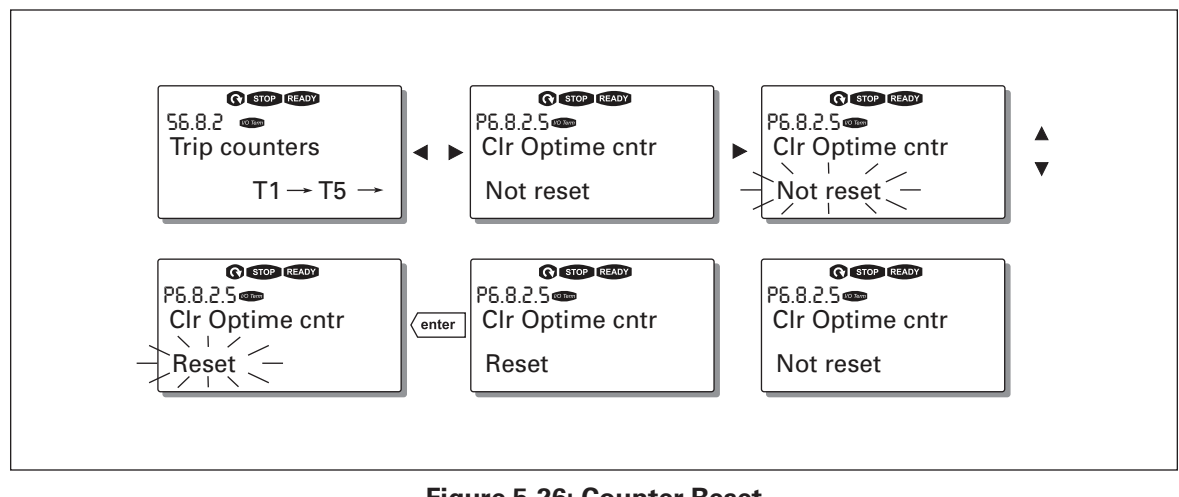

**Example:** When you want to reset the operation counters, see Figure 5-26.

Figure 5-26: Counter Reset

#### Software (S6.8.3)

The Software information page includes information on the following inverter software related topics:

**Table 5-13: Software Information Pages** 

| Page    | Counter                 |
|---------|-------------------------|
| 6.8.3.1 | Software packages       |
| 6.8.3.2 | System software version |
| 6.8.3.3 | Firmware interface      |
| 6.8.3.4 | System load             |

# Applications (S6.8.4)

At location S6.8.4, you can find the Applications submenu containing information on the application currently in use and all other applications loaded into the inverter. The following information is available:

**Table 5-14: Applications Information Pages** 

| Page      | Counter             |
|-----------|---------------------|
| 6.8.4.#   | Name of application |
| 6.8.4.#.1 | Application ID      |
| 6.8.4.#.2 | Version             |
| 6.8.4.#.3 | Firmware interface  |

In the Applications information page, press Menu Button Right to enter the Application pages of which there are as many as there are applications loaded into the inverter. Locate the desired application with the Browser buttons and then enter the Information pages with Menu Button Right. Use the Browser buttons to see the different pages.

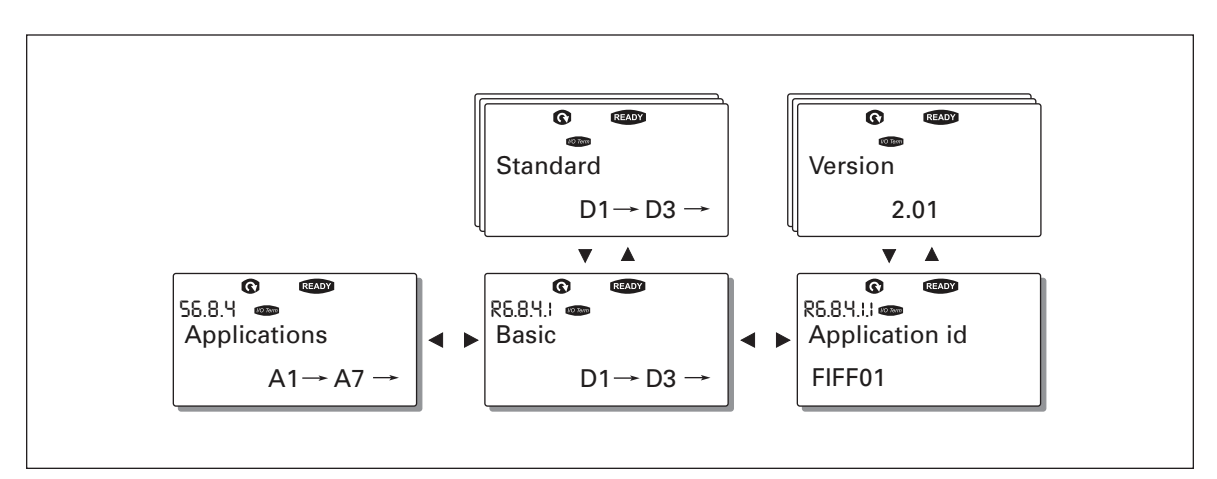

Figure 5-27: Applications Info Submenu

# Hardware (S6.8.5)

The Hardware information page provides information on the following hardware-related topics:

 Table 5-15: Hardware Information Pages

| Page    | Counter                     |
|---------|-----------------------------|
| 6.8.5.1 | Nominal power of the unit   |
| 6.8.5.2 | Nominal voltage of the unit |
| 6.8.5.3 | Brake chopper               |
| 6.8.5.4 | Brake resistor              |

#### Expander Boards (S6.8.6)

The Expander boards submenu contains information about the basic and option boards. (See Chapter Control unit)

You can check the status of each board slot by entering the Expander Boards page with Menu Button Right. Use the Browser buttons to view the status of each board slot. The description line of the keypad will display the type of the expansion board and the text "Run" is shown below it. If no board is connected to the slot the text "no board" will be shown. If a board is connected to a slot but the connection is lost for some reason, the text "no conn." is displayed. For more information, see **Chapter 4**.

For more information on expander board related parameters, see Page 5-30.

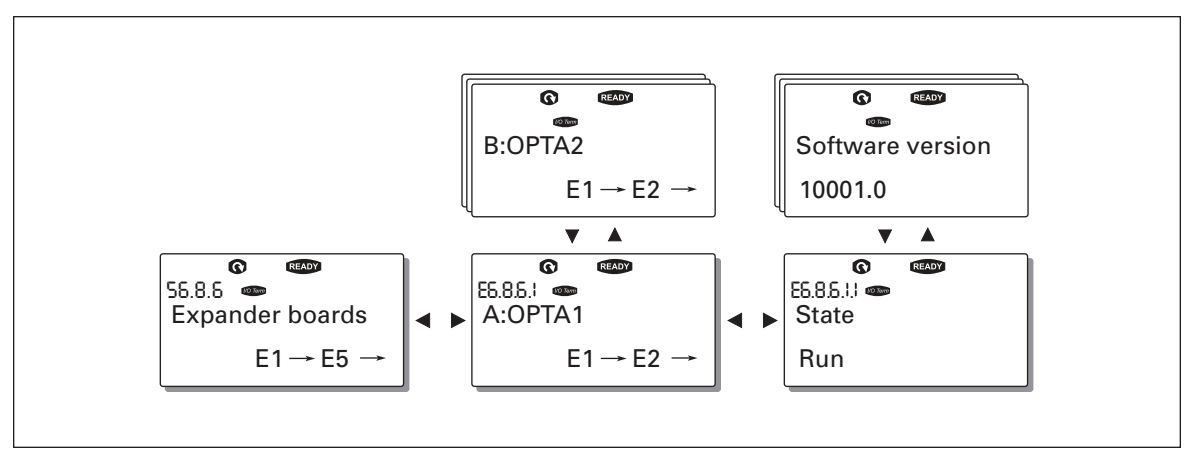

Figure 5-28: Expander Board Information Menus

#### Expander Board Menu (M7)

In the Expander board menu the user can 1) see the expander boards connected to the control board and 2) see and edit the parameters associated with the expander boards.

Go to the next menu level (G#) with Menu Button Right. At this level, you can browse through slots A to E with the Browser buttons to see which expander boards are connected to the control board. On the lowermost line of the display, you will also see the number of parameters associated with the board. You can view and edit the parameter values as described on **Page 5-8**. See **Table 5-16** and **Figure 5-29**.

F-T-N

# **Expander Board Parameters**

#### Table 5-16: Expander Board Parameters (Board OPTA9)

| Code     | Parameter | Min | Max | Default | Cust | Selections                                                                                                    |
|----------|-----------|-----|-----|---------|------|----------------------------------------------------------------------------------------------------|
| P7.1.1.1 | Al1 mode  | 1   | 5   | 3       |      | <b>1</b> = 0 to 20 mA<br><b>2</b> = 4 to 20 mA<br><b>3</b> = 0 to 10V<br><b>4</b> = 2 to 10V<br><b>5</b> = -10 to +10 V |
| P7.1.1.2 | Al2 mode  | 1   | 5   | 1       |      | See P7.1.1.1                                                                                                    |
| P7.1.1.3 | AO1 mode  | 1   | 4   | 1       |      | <b>1</b> = 0 to 20 mA<br><b>2</b> = 4 to 20 mA<br><b>3</b> = 0 to 10V<br><b>4</b> = 2 to 10V                            |

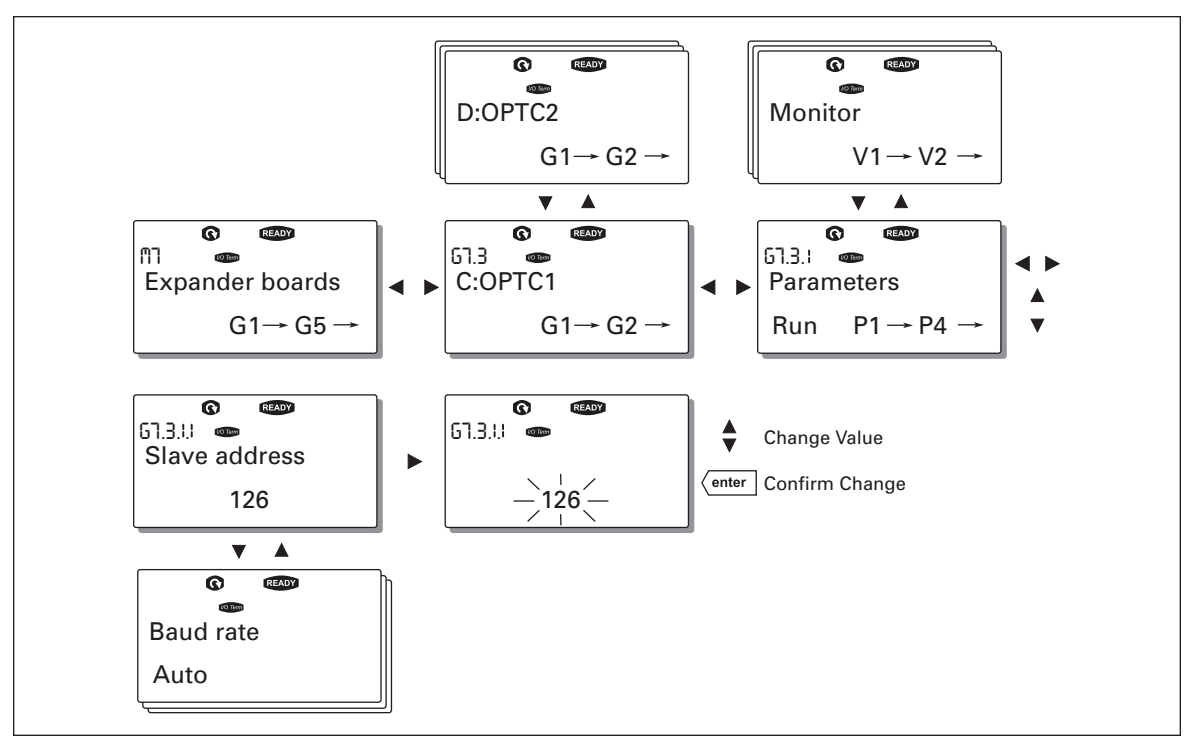

Figure 5-29: Expander Board Information Menu

# **Further Keypad Functions**

The control keypad contains additional application-related functions. See the application manual for more information.

# Chapter 6 — Start-Up

# **Safety Precautions**

Before start-up, note the following directions and warnings:

WARNING

- 1 Internal components and circuit boards of the inverter (except for the galvanically isolated I/O terminals) are live when the inverter is connected to mains potential. Coming into contact with this voltage is extremely dangerous and may cause death or severe injury.
- 2 The motor terminals U, V, W and the DC-link/brake resistor terminals+/- are live when the inverter is connected to DC supply, even if the motor is not running.
- **3** The control I/O-terminals are isolated from the mains potential. However, the relay outputs and other I/O-terminals may have a dangerous control voltage present even when the inverter is disconnected from DC supply.
- **4** Do not make any connections when the inverter is connected to the DC supply.
- 5 After having disconnected the inverter, wait until the fan stops and the indicators on the keypad go out (if no keypad is attached see the indicator through the keypad base). Wait 5 more minutes before doing any work on inverter connections. Do not open the cover before the time has expired.
- **6** Before connecting the inverter to DC supply, make sure that the inverter's front cover is closed.
- **7** When running, the side of inverter FR8 is burning hot. Do not touch it with bare hands!
- 8 When running, the back of inverter FR6 is burning hot. Therefore it MUST NOT be mounted onto a surface which is not fireproof.

# Sequence of Operation

- 1. Read the safety instructions in the front of this manual carefully and follow them.
- 2. After installation, make sure:
  - Both the inverter and the motor are grounded
  - DC supply and motor cables comply with the requirements given in Chapter 3
  - Control cables are located as far as possible from the power cables (see **Chapter 2**), and the shields of the shielded cables are connected to protective ground. The wires must not touch the electrical components of the inverter.
  - Common inputs of digital input groups are connected to +24V or the ground of the I/O terminal or the external supply.
- 3. Check the quality and quantity of cooling air. (See **Chapter 2**, Mounting Space Dimensions.)
- 4. Check the inside of the inverter for condensation.
- 5. Check that all Start/Stop switches connected to the I/O terminals are in the Stop position.
- 6. Connect the inverter to DC supply.
- 7. Set the parameters of group 1 according to the requirements of your application (see application manual). Set the following parameters at the least:
  - Motor nominal voltage
  - Motor nominal frequency
  - Motor nominal speed
  - Motor nominal current

You will find the values needed for the parameters on the motor rating plate.

8. Perform either Test A or B without the motor running:

**Test A** — Controls from the I/O terminals:

- Turn the Start/Stop switch to ON position.
- Change the frequency reference (potentiometer).
- Check in the Monitoring Menu M1 that the value of Output Frequency changes according to the change of frequency reference.
- Turn the Start/Stop switch to OFF position.

Test B— Control from the Control keypad:

- Change the control from the I/O terminals to the keypad as advised on Page 5-10.
- Press the START button on the keypad.
- Move over to the Keypad Control Menu M3 and Keypad Reference submenu (see Keypad Reference on Page 5-10) and change the frequency reference with the Browser buttons.

# Cutler-Hammer

September 2006

E 1 • N

- Check in Monitoring Menu M1 that the value of Output Frequency changes according to the change of frequency reference.
- Press the STOP button on the keypad.
- 9. Perform the start-up tests without the motor being connected to the process. If this is not possible, make sure that each test can be done safely prior to performing it. Inform your co-workers of the tests.
  - Switch off the DC supply voltage and wait until the drive has stopped as advised on **Page 6-1**, Safety Precautions.
  - Connect the motor cable to the motor and to the motor cable terminals of the inverter.
  - Make sure that all Start/Stop switches are in Stop positions.
  - Switch the supply voltage ON.
  - Repeat Test A or B in step 8.
- 10. Connect the motor to the process (if the start-up test was performed without the motor being connected). Inform our co-workers of the tests.
  - Before running the tests, make sure that this can be done safely.
  - Repeat Test A or B in step 8.

# Appendix A — Fault Codes

When a fault is detected by the inverter control electronics, the drive is stopped and the symbol **F** together with the ordinal number of the fault, the fault code and a short fault description appear on the display. The fault can be reset with the RESET button on the control keypad or via the I/O terminal. The faults are stored in the Fault History Menu M5, which can be browsed. **Table A-1** contains all the fault codes.

| Fault<br>Code | Fault                     | Possible Cause                                                                                                    | Solution                                                                                                    |
|---------------|---------------------------|----------------------------------------------------------------------------------------------------|----------------------------------------------------------------------------------------------------|
| 1             | Overcurrent               | Inverter detected too high a current<br>(>4 x I <sub>n</sub> ) in the motor cable:<br>• Sudden heavy load increase<br>• Short circuit in the motor<br>• Unsuitable motor | Check loading.<br>Check motor.<br>Check cables.                                                                                                    |
| 2             | Overvoltage               | <ul><li>The DC link voltage exceeded the defined limits:</li><li>Deceleration time too short</li><li>High overvoltage spikes in supply</li></ul>                         | Set the deceleration time longer.<br>Add a brake chopper or brake<br>resistor.                                                                                                    |
| 3             | Ground Fault <sup>®</sup> | <ul><li>Current measurement has detected that the sum of motor phase currents is not zero.</li><li>Insulation failure in cables or motor</li></ul>                       | Check motor cable and motor.                                                                                                    |
| 5             | Charging Switch           | Charging switch is open, when the<br>START command is given:<br>• Faulty operation<br>• Component failure                                                                | Reset the fault and restart.<br>Should the fault re-occur, contact<br>your Cutler-Hammer distributor.                                                                                             |
| 6             | Emergency Stop            | Stop signal was given from the option board.                                                                                                    |                                                                                                    |
| 7             | Saturation Trip           | <ul> <li>Various causes:</li> <li>Component failure</li> <li>Brake resistor is short circuited or overloaded</li> </ul>                                                  | Cannot be reset from the keypad.<br>Switch off the power.<br>DO NOT RE-CONNECT POWER.<br>Contact Eaton.<br>If this fault appears simultaneously<br>with Fault 1, check motor cables and<br>motor. |
| 8             | System Fault              | <ul> <li>Component failure</li> <li>Faulty operation</li> <li>Note: See exceptional fault data record on Page 5-12.</li> </ul>                                           | Reset the fault and restart.<br>Should the fault re-occur, contact<br>your Cutler-Hammer distributor.                                                                                             |

## **Table A-1: Fault Codes**

 $^{\textcircled{1}}$  Programmable.

| Fault<br>Code | Fault                                    | Possible Cause                                                                                                    | Solution                                                                                                    |
|---------------|------------------------------------------|----------------------------------------------------------------------------------------------------|----------------------------------------------------------------------------------------------------|
| 9             | Undervoltage <sup>①</sup>                | <ul> <li>DC link voltage is below the defined voltage limits:</li> <li>Supply voltage too low (most probable cause)</li> <li>Inverter internal fault</li> </ul> | In case of temporary supply voltage<br>break, reset the fault and restart the<br>inverter. Check the supply voltage. If<br>it is adequate, an internal failure has<br>occurred.<br>Contact your Cutler-Hammer<br>distributor.                |
| 10            | Input Line<br>Supervision <sup>①</sup>   | Input line phase is missing.                                                                                                    | Check supply voltage and cable.                                                                                                    |
| 11            | Output phase<br>supervision <sup>®</sup> | Current measurement has detected there is no current in one motor phase.                                                                                        | Check motor cable and motor.                                                                                                    |
| 12            | Brake Chopper<br>Supervision             | <ul> <li>No brake resistor installed</li> <li>Brake resistor is broken</li> <li>Brake chopper failure</li> </ul>                                                | Check brake resistor.<br>If the resistor is OK, the chopper is<br>faulty.<br>Contact your Cutler-Hammer<br>distributor.                                                                                                    |
| 13            | Inverter<br>Undertemperature             | Heatsink temperature is under -10°C                                                                                                    |                                                                                                    |
| 14            | Inverter<br>Overtemperature              | Heatsink temperature is over 90°C.<br>Overtemperature warning is issued<br>when the heatsink temperature<br>exceeds 85°C.                                       | Check the correct amount and flow of<br>cooling air.<br>Check the heatsink for dust.<br>Check the ambient temperature.<br>Make sure that the switching<br>frequency is not too high in relation<br>to ambient temperature and motor<br>load. |
| 15            | Motor Stalled <sup>①</sup>               | Motor stall protection has tripped.                                                                                                    | Check motor.                                                                                                    |
| 16            | Motor<br>Overtemperature <sup>®</sup>    | <ul> <li>Motor overheating was detected<br/>by inverter motor temperature<br/>model</li> <li>Motor is overloaded</li> </ul>                                     | Decrease the motor load.<br>If no motor overload exists, check the<br>temperature model parameters.                                                                                                    |
| 17            | Motor underload 1                        | Motor underload protection tripped.                                                                                                    |                                                                                                    |
| 22            | EEPROM<br>checksum fault                 | <ul><li>Parameter save fault</li><li>Faulty operation</li><li>Component failure</li></ul>                                                                       |                                                                                                    |
| 24            | Counter fault                            | Values displayed on counters are incorrect.                                                                                                    |                                                                                                    |
| 25            | Microprocessor<br>watchdog fault         | <ul><li>Faulty operation</li><li>Component failure</li></ul>                                                                                                    | Reset the fault and restart.<br>Should the fault re-occur, contact<br>your Cutler-Hammer distributor.                                                                                                    |
| 26            | Startup prevented                        | Start-up of the drive was prevented.                                                                                                    | Cancel prevention of start-up.                                                                                                    |
| 29            | Thermistor fault <sup>①</sup>            | The thermistor input of option board detected an increase in the motor temperature.                                                                             | Check motor cooling and loading.<br>Check thermistor connection.<br>(If thermistor input of the option<br>board is not in use, it has to be short<br>circuited.)                                                                             |

| Table A-1: Fault | Codes | (Continued) |
|------------------|-------|-------------|
|------------------|-------|-------------|

<sup>①</sup> Programmable.

F<sub>1</sub>T•N

# Table A-1: Fault Codes (Continued)

| Fault<br>Code | Fault                                          | Possible Cause                                                                                                    | Solution                                                                                                    |
|---------------|------------------------------------------------|----------------------------------------------------------------------------------------------------|----------------------------------------------------------------------------------------------------|
| 31            | IGBT Temperature<br>(hardware)                 | IGBT inverter bridge<br>overtemperature protection detected<br>a short term overload current that is<br>too high.                                                                                                    | Check loading.<br>Check motor size.                                                                                                 |
| 32            | Fan Cooling                                    | Cooling fan of the inverter does not start, when ON command is given.                                                                                                    | Contact your Cutler-Hammer distributor.                                                                                             |
| 34            | CAN Bus<br>Communication                       | Sent message not acknowledged.                                                                                                    | Ensure that there is another device<br>on the bus with the same<br>configuration.                                                   |
| 36            | Control Unit                                   | Control unit cannot control power unit and vice versa.                                                                                                    | Change control unit.                                                                                                    |
| 37            | Device Change<br>(same type) ®                 | <ul> <li>Option board or control unit<br/>changed</li> <li>Option board of different type or<br/>drive with different power rating</li> </ul>                                                                                                    | Reset<br><b>Note:</b> No fault time data record.                                                                                    |
| 38            | Device Added<br>(same type) ®                  | <ul> <li>Option board or drive added</li> <li>Drive with same power rating or same type of board added</li> </ul>                                                                                                    | Reset<br><b>Note:</b> No fault time data record.                                                                                    |
| 39            | Device Removed <sup>®</sup>                    | <ul><li> Option board removed</li><li> Drive removed</li></ul>                                                                                                    | Reset<br><b>Note:</b> No fault time data record.                                                                                    |
| 40            | Device Unknown                                 | Unknown option board or drive.                                                                                                    | Contact your Cutler-Hammer distributor.                                                                                             |
| 41            | IGBT Temperature                               | IGBT Inverter Bridge<br>overtemperature protection has<br>detected a short term overload<br>current that is too high.                                                                                                    | Check loading.<br>Check motor size.                                                                                                 |
| 42            | Brake Resistor<br>Overtemperature <sup>①</sup> | Brake resistor overtemperature protection detected braking that is too heavy.                                                                                                    | Set the deceleration time longer.<br>Use external brake resistor.                                                                   |
| 43            | Encoder Fault                                  | <ul> <li>Note: See the exceptional fault data record on Page 5-12. Additional codes:</li> <li>1 = Encoder 1 channel A is missing</li> <li>2 = Encoder 1 channel B is missing</li> <li>3 = Both encoder 1 channels are missing</li> <li>4 = Encoder reversed</li> </ul> | Check encoder channel connections.<br>Check the encoder board.                                                                      |
| 44            | Device Change<br>(different type) ®            | <ul> <li>Option board or control unit<br/>changed</li> <li>Option board of different type or<br/>drive with different power rating</li> </ul>                                                                                                    | Reset.<br><b>Note</b> : No fault time data record is<br>made.<br><b>Note</b> : Application parameter values<br>restored to default. |
| 45            | Device Added<br>(different type) <sup>®</sup>  | <ul> <li>Option board or device added</li> <li>Option board of different type or<br/>drive with different power rating<br/>added</li> </ul>                                                                                                    | Reset.<br><b>Note:</b> No fault time data record is<br>made.<br><b>Note:</b> Application parameter values<br>restored to default.   |

Programmable.
 "A" faults only.

| Fault<br>Code | Fault                                                      | Possible Cause                                                                                      | Solution                                                                                                    |
|---------------|------------------------------------------------------------|----------------------------------------------------------------------------------------------------|----------------------------------------------------------------------------------------------------|
| 50            | Analog Input<br>(signal range,<br>4 to 20 mA) <sup>©</sup> | Current for analog input is < 4 mA:<br>• Control cable is broken or loose<br>• Signal source failed | Check the current loop, signal source and wiring.                                                                                               |
| 51            | External Fault                                             | Digital input failed.                                                                               | Check source of trigger.                                                                                                    |
| 52            | Keypad<br>communication<br>Fault                           | There is no connection between the control keypad and the inverter.                                 | Check the keypad connection and keypad cable.                                                                                                   |
| 53            | Fieldbus Fault                                             | The data connection between the fieldbus master and the fieldbus board is broken.                   | Check installation.<br>If installation is correct, contact your<br>Cutler-Hammer distributor.                                                   |
| 54            | Slot Fault                                                 | Defective option board or slot.                                                                     | Check that the board is properly<br>installed and seated in slot. If the<br>installation is correct, contact your<br>Cutler-Hammer distributor. |
| 56            | PT100 Board<br>Temperature Fault                           | Temperature limit values set for the PT100 board have been exceeded.                                | Determine the cause of the high temperature.                                                                                                    |

| Table A-1: Fault Codes (Con | tinued | ) |
|-----------------------------|--------|---|
|-----------------------------|--------|---|

<sup>1</sup> Programmable.

# **Company Information**

Eaton's electrical business is a global leader in electrical control, power distribution, and industrial automation products and services. Through advanced product development, world-class manufacturing methods, and global engineering services and support, Eaton's electrical business provides customer-driven solutions under brand names such as Cutler-Hammer<sup>®</sup>, Powerware<sup>®</sup>, Durant<sup>®</sup>, Heinemann<sup>®</sup>, Holec<sup>®</sup> and MEM<sup>®</sup>, which globally serve the changing needs of the industrial, utility, light commercial, residential, and OEM markets. For more information, visit **www.EatonElectrical.com**.

Eaton Corporation is a diversified industrial manufacturer with 2005 sales of \$11.1 billion. Eaton is a global leader in electrical systems and components for power quality, distribution and control; fluid power systems and services for industrial, mobile and aircraft equipment; intelligent truck drivetrain systems for safety and fuel economy; and automotive engine air management systems, powertrain solutions and specialty controls for performance, fuel economy and safety. Eaton has 60,000 employees and sells products to customers in more than 125 countries. For more information, visit **www.eaton.com**.

Eaton Electrical Inc. 1000 Cherrington Parkway Moon Township, PA 15108-4312 USA tel: 1-800-525-2000 www.EatonElectrical.com

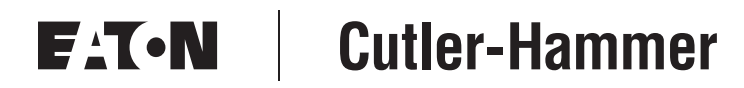

© 2006 Eaton Corporation All Rights Reserved Printed in USA Publication No. MN04004002E/CPG September 2006